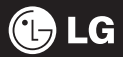

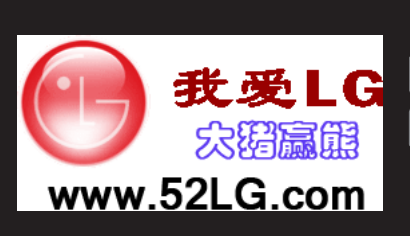

本手册中描述的某些功能可能 与手机实际功能稍有出入,具 体取决于手机软件及您的服务 提供商。

# KS500 用户手册

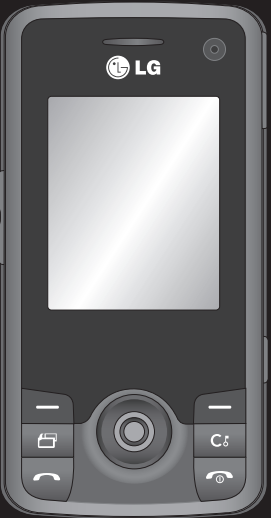

恭喜您购买此款功能先进、外观小巧的 LG KS500 手机,它采用了最新的数字移动通信技术,专注于为您提供便利的操作。

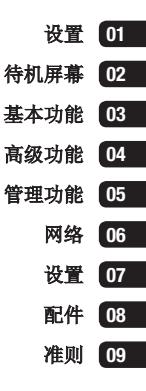

# 内容

### 设置

| 开始了解您的手机     | 8 |
|--------------|---|
| 安装 SIM 卡和电池1 | 0 |
| 存储卡1         | 2 |
| 菜单地图1        | 3 |

### 待机屏幕

| 迷你键盘14     |
|------------|
| 主菜单15      |
| 状态栏16      |
| 呼叫17       |
| 拨打电话17     |
| 从电话本拨打电话17 |
| 接听或拒绝电话17  |
| 快速拨号17     |
| 查看通话记录18   |
| 使用呼叫转接18   |
| 使用呼叫限制19   |
| 更改常用设置19   |

| 搜索联系人20         |
|-----------------|
| 添加新联系人20        |
| 联系人选项20         |
| 将联系人添加到群组21     |
| 为联系人添加图片21      |
| 将电话本复制到 SIM 卡21 |
| 删除所有联系人22       |
| 查看信息22          |
| 信息              |
| 信息23            |
| 发送信息23          |
| 输入文本23          |
| 设置电子邮件24        |
| 检索电子邮件25        |
| 更改电子邮件设置25      |
| 信息文件夹26         |
| 管理信息26          |
| 使用模板27          |
| 更改文本信息设置27      |
| 更改多媒体信息设置28     |
| 更改其它设置          |
|                 |

### 高级功能

| 照相机29       |
|-------------|
| 快速拍照29      |
| 拍照后29       |
| 使用工具栏30     |
| 更改图像大小30    |
| 查看保存的照片30   |
| 选择拍摄模式31    |
| 使用连拍模式31    |
| 使用选景拍摄模式31  |
| 摄像机32       |
| 快速摄像32      |
| 拍摄视频后32     |
| 使用工具栏32     |
| 观看保存的视频33   |
| 观看视频时调节音量33 |
| 我的文档34      |
| 我的图像34      |
| 选项菜单34      |
| 发送照片35      |
|             |

| 管理图像35             |
|--------------------|
| 删除图像35             |
| 创建幻灯片显示35          |
| 我的声音36             |
| 使用声音36             |
| 我的视频36             |
| 观看视频36             |
| 暂停视频时使用选项36        |
| 发送视频剪辑37           |
| 将视频剪辑用作铃声37        |
| 使用视频选项菜单37         |
| 游戏和应用程序37          |
| 玩游戏37              |
| Flash 内容38         |
| 查看 Flash 文件38      |
| 查看 Flash 文件时使用选项38 |
| 其它                 |
| 我的存储卡38            |
| 将手机用作 Mass Storage |
| 设备                 |

# 内容

| 多媒体      | 40 |
|----------|----|
| 音乐       | 40 |
| 将音乐传输到手机 | 40 |
| 播放歌曲     | 40 |
| 创建播放列表   | 41 |
| 播放播放列表   | 41 |
| 编辑播放列表   | 41 |
| 删除播放列表   | 42 |
| 语音备忘录    | 42 |
| 发送录音     | 42 |
| 将文件传输到手机 | 42 |

### 管理功能

| 管理 <del>器</del> 4 | 3 |
|-------------------|---|
| 将事件添加到日历中4        | 3 |
| 编辑日历事件4           | 3 |
| 共享日历事件4           | 3 |
| 添加备忘录4            | 4 |

| 工具  | •• |   | • | • | • | • | • | • | • | • | • | • | • | • | • | • | • | • | • | 45 |
|-----|----|---|---|---|---|---|---|---|---|---|---|---|---|---|---|---|---|---|---|----|
| 设置闹 | 钟  |   |   |   |   |   |   |   |   |   |   |   |   |   |   |   |   |   |   | 45 |
| 使用计 | 算  | 格 |   |   |   |   |   |   |   |   |   |   |   |   |   |   |   |   |   | 45 |
| 世界时 | 间  |   |   |   |   |   |   |   |   |   |   |   |   |   |   |   |   |   |   | 45 |
| 换算器 |    |   |   |   |   |   |   |   |   |   |   |   |   |   |   |   |   |   |   | 46 |
| 使用秒 | 表  |   |   |   |   |   |   |   |   |   |   |   |   |   |   |   |   |   |   | 46 |

### 网络

| 浏览器       | 47 |
|-----------|----|
| 访问网页      | 47 |
| 添加并访问书签   | 47 |
| 访问保存的页面   | 47 |
| 查看浏览器历史记录 | 47 |
| 更改网络浏览器设置 | 47 |
| Yahoo!    | 48 |

### 设置

| 设置49        |
|-------------|
| 更改显示设置49    |
| 激活情景模式49    |
| 个性化情景模式49   |
| 其它手机设置50    |
| 更改安全性50     |
| 使用内存管理器50   |
| 蓝牙51        |
| 更改蓝牙设置51    |
| 与其它蓝牙设备配对52 |
| 更改安全性52     |

### 配件

| 配件    | • |  | • | • | • | • | • | • | • | • | • | • | • | • | 53 |
|-------|---|--|---|---|---|---|---|---|---|---|---|---|---|---|----|
| 网络服务. |   |  |   |   |   |   |   |   |   |   |   |   |   |   | 54 |
| 技术参数. |   |  |   |   |   |   |   |   |   |   |   |   |   |   | 54 |

### 准则

关于安全有效使用手机的准则....56

# 开始了解您的手机

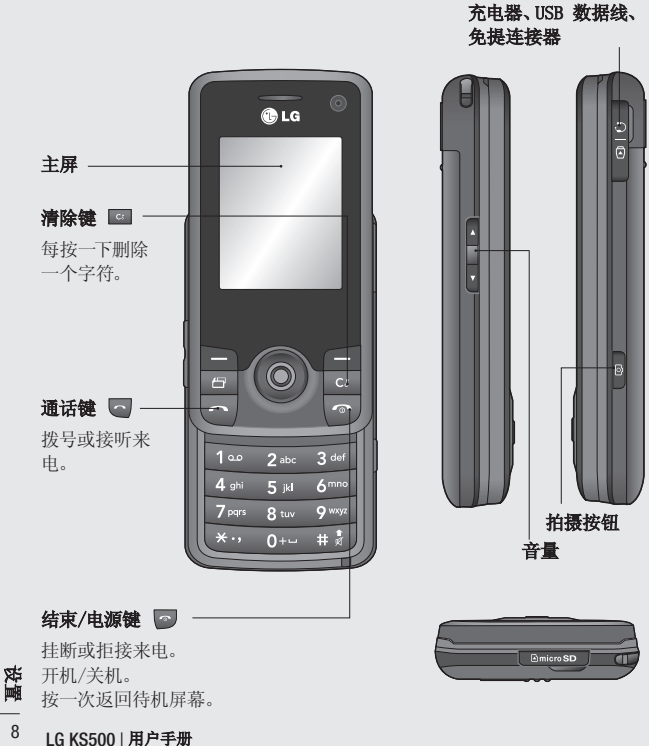

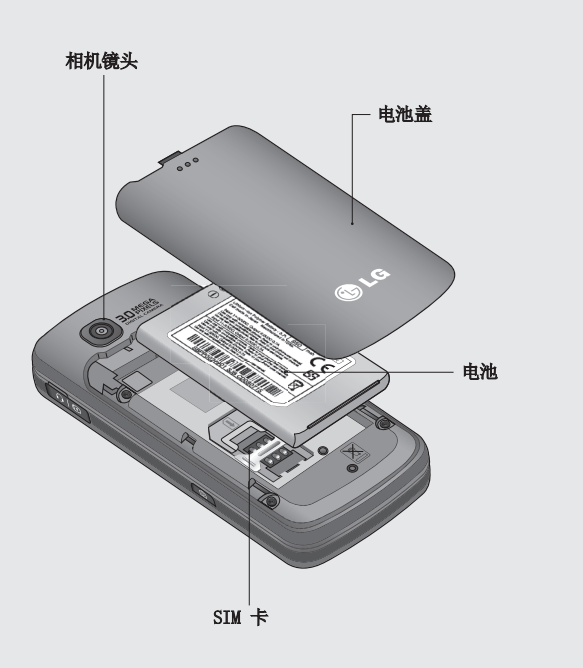

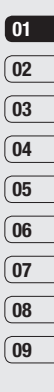

**设置** 9

## 安装 SIM 卡和电池

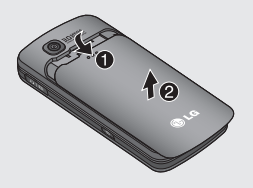

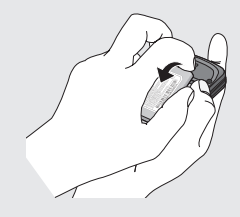

1 卸下电池盖

将电池盖沿手机底部滑动,卸下电 池盖。 2 **卸下电池** 抬起电池底边,小心将电池从电池 室取出。

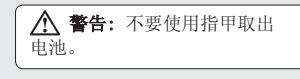

▲ 警告: 手机开机时,不要取出 电池,这可能会损坏手机。

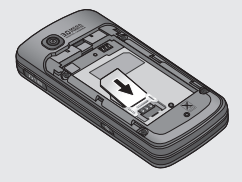

3 安装 SIM 卡

将 SIM 卡滑进 SIM 卡弹夹中。确 保卡的金色接触区域面朝下。要取出 SIM 卡,沿相反的方向轻推。

设置 10

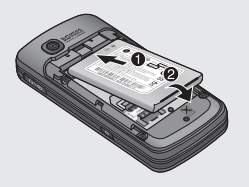

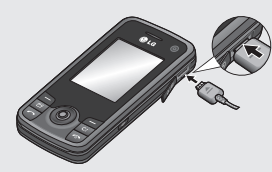

### 4 安装电池

先将电池顶端插入电池室顶部。请确 保电池触点与手机端子对齐。向下推 电池底端,直至电池卡入到位。

### 6 充电

推开 KS500 侧面的充电器插槽 盖。将接头插入充电器,然后将充 电器插入电流插座。只有屏幕上显 示"已完全充电"信息,KS500 充电 才完成。

| 01 |
|----|
| 02 |
|    |
| 03 |
| 04 |
| 05 |
|    |
| Ub |
| 07 |
| 08 |
|    |
| 09 |

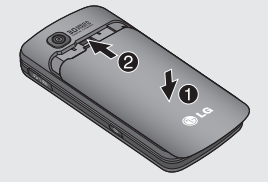

### 5 更换电池盖

将电池盖沿手机顶部滑动,直到卡 入到位。

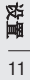

### 存储卡

### 安装存储卡

使用存储卡,可以扩展手机的可用 存储空间。KS500最大支持8GB存储卡。

**提示**:存储卡是可选配件。

- 1 像前面一样卸下电池盖。
- 2 将存储卡滑入插槽顶部,直到卡入 到位。确保金色接触区域面朝下。

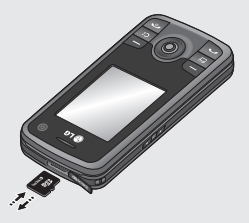

3 像前面一样替换电池盖。

### 格式化存储卡

如果已格式化存储卡,您可以开始使用。如果未格式化存储卡,您需要先进行格式化。

- 从待机屏幕中按 ,选择"设置"。
- 2 选择"内存管理器",然后选择"外 部存储器"。
- 3 选择"格式化",然后确认选择。
- 4 输入密码(如果已设置)以格式化 存储卡,现在,您可以使用该存储 卡了。

**提示**!要更改默认存储位置,请从"手机设定"菜单选择"主存储器设置", 以打开"内存管理器"。

**备注**:如果存储卡中已有内容,它将 自动保存在正确的文件夹中,例如, 视频将自动保存到"我的视频"文件 夹中。

# 安置 12

### 传输电话本

将电话本从 USIM 卡传输到手机:

- 1 从待机屏幕选择 **③** 然后选择"电话本"。
- 2 选择"设置",然后选择"复制"。
- 3 选择"从手机到USIM卡",然后按右 ■ 选择"完成"。
- 4 选择"全部"或"逐个",然后按右
  ▶ 选择"完成"。

| 01 |
|----|
|    |
| 02 |
|    |
| 03 |
|    |
| 04 |
|    |
| 05 |
|    |
| 06 |
|    |
| 07 |
|    |
| 08 |
|    |
| 09 |
|    |
|    |

菜单地图

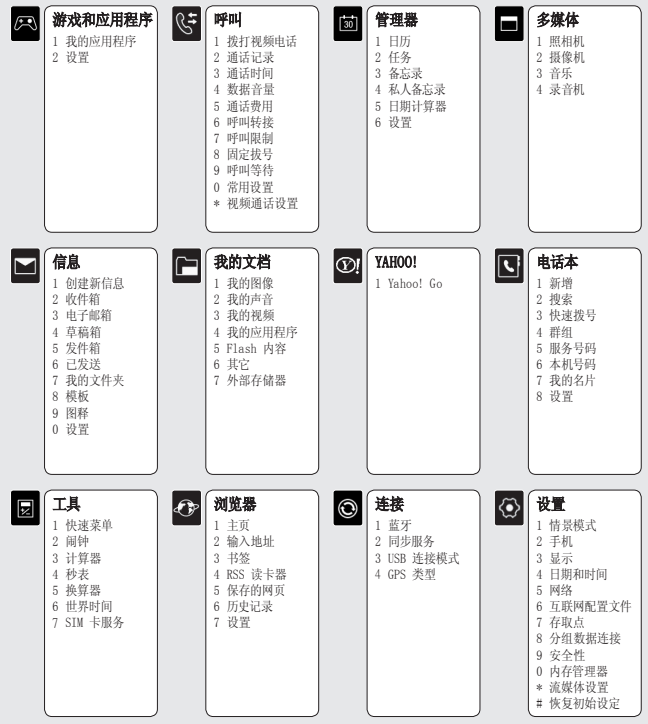

LG KS500 | 用户手册

**没置** 14

# 待机屏幕

在此,您可以访问菜单选项、快速拨 打电话和更改情景模式,以及其它一 些操作。

### 迷你键盘

你的KS500有一个独特的功能;迷你 键盘。你可用它来导航 菜单和网络服 务利用迷你键盘移动和做选择。迷你 键盘能让你上,下,左,右移动在主菜单 或在不同的应用程序。按迷你键盘能 打开主菜单。

### 主菜单

主菜单提供 12 个菜单选项。

1 按 💿 能打开主菜单。

2 使用箭头键选择所需菜单选项。

3 选定需要的选项时, 按确定打开

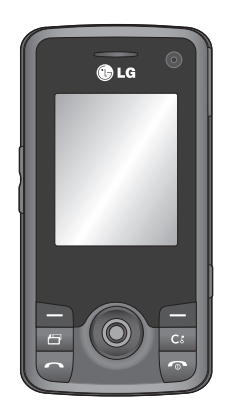

▲ 待机屏幕

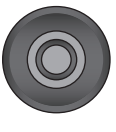

▲ 迷你键盘

# 待机屏幕

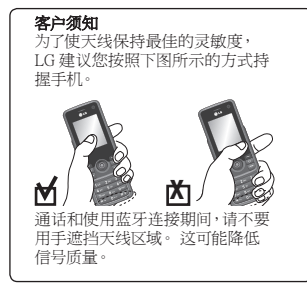

| 图标   | 描述           |
|------|--------------|
| U    | 闹钟已设置        |
| 4    | 正在使用"标准"情景模式 |
| R    | 正在使用"静音"情景模式 |
|      | 外部存储器        |
| ę.   | 呼叫被转接        |
| °    | GPRS 可用      |
| °afi | 正在使用 EDGE    |
| 8    | 正在漫游         |
| 8    | 蓝牙已启动        |
| Ŷ    | 来电被拒绝        |
| - Ba | 3G 可用        |

### 状态栏

状态栏使用不同图标指示诸如信号强度、新信息和电池使用寿命等信息,以及告知您是否启动了蓝牙或 GPRS。

下表说明了您可能在状态栏中看到的不同图标的涵义。

| 图标          | 描述                 |
|-------------|--------------------|
| $\boxtimes$ | 多任务                |
| aul         | 网络信号强度(指示栏数<br>不同) |
| T           | 无网络信号              |
|             | 电池电量空              |
| $\boxtimes$ | 新文本信息              |
| e           | 新电子邮件              |

待机屏幕

#### LG KS500 | 用户手册

### 呼叫

### 拨打电话

- 1 使用键盘输入号码。 要删除一个数字,请按 □。
- 2 按绿色 🔄 键拨打输入的号码。
- 3 要结束通话,请按红色 📨 键。

提示! 要输入 + 以拨打国际电话, 请按住 0。

### 从电话本拨打电话

- 1 从主菜单中,按向下箭头打开电话 本。
- 2 使用键盘输入您要呼叫的联系人的 第一个字母。因此,对于"Office", 请按三次 6 (MNO)。
- 3 使用箭头键在电话本间滚动。
- 4 按绿色 <a>> <a>4 按绿色</a> <a></a> <a>键呼叫选定的联系</a> <a>人。</a>

### 接听或拒绝电话

电话铃响起时,按绿色 🔄 键接听电话。

按红色 💽 键拒接来电。

提示!您可以更改手机上的设置以更改 接听来电的方式。 从主菜单中,选择**呼叫、常用设置**,然后 选择**接听模式**。您可以选择:发送键、 **清盖接听以员按任意键。** 

### 快速拨号

您可以为常用联系人指定快速拨号 号码。

- 1 从主菜单中,选择 🚺,然后选择**快** 速拨号。
- 2 语音邮件设为快速拨号 1。 选择其它号码以分配至联系人。
- 3 此时将打开您的电话本。选择您要 分配到该号码的联系人,然后按确 定。

要呼叫快速拨号号码,按住指定的数 字,直到屏幕上显示该联系人。通话将 自动启动。 同時

01

02

03

04

05

06

07

08

### 呼叫

### 查看通话记录

从主菜单中,选择 **、**,然后选择**通** 话记录。

**所有通话** - 查看所有拨出电话、已接 来电和未接来电的完整列表。

**拨出电话** - 查看所有已拨打的电话 的列表。

**已接来电** - 查看打给您的所有电话 的列表。

**未接来电** - 查看您没接到的所有电话的列表。

要查看其它通话信息,请在 🗲 菜单 中选择:

**通话时间** – 查看通话时长的详细信息。

**通话费用** - 查看您拨打电话所产生的 费用(此服务取决于网络,某些运营商 不支持此服务)、所有电话的通话时间 (已接听和已拨打)。

**数据音量** - 查看所有已接收和发送数 据的字节数(KB)。 提示!从任意通话记录中选择"选项", 删除选定的或所有记录的项。

### 使用呼叫转接

1 从主菜单中,选择 🕻.

- 2 选择**呼叫转接**。
- 3 选择转接电话的情况:转接所有通 话、线路忙时转接、无人接听时转 接,或无网络或关机时转接。
- 4 选择是否要转接至语音邮箱或其它 号码。
- 5 输入转接号码或选择**搜索**浏览转接 号码。

**备注**:转接来电可能会产生一定费用。有关详细信息,请联系您的网络提供商。

提示!要关闭所有通话转接,请从呼叫转 接菜单中选择全部关闭。

#### LG KS500 | 用户手册

18

불

### 使用呼叫限制

- 1 从主菜单中,选择 (5.
- 2 选择呼叫限制。
- 3 针对语音来电或可视电话选择以下 选项中的一项或所有项:

所有拨出电话

拨出的国际电话

国际漫游时拨出的电话

所有来电

#### 国际漫游时来电

4 选择激活,然后输入呼叫限制密码。 请与您的网络运营商联系,了解有关 此服务的信息。

提示!如果要仅允许从手机拨打特定号 码,您可以打开**固定拨号**功能。要打开此 功能,请从呼叫菜单中选择固定号码,然 后选择**打开**,请注意,您需要从运营商处 获取 PIN2 码。

### 更改常用设置

- 1 从主菜单中,选择 (+,然后选择**常**) 用设置。
- 2 在此,您可以修改以下设置:

**拒接来电** - 您可以设置是否拒接来 电。

发送我的号码 - 选择当您呼叫对方 时是否显示您的号码。

自动重拨 - 选择开或关。

**接听模式** - 选择是使用接受键、任 意键接听电话还是滑开手机时接听 电话。

01

02

03

**分钟提示音** - 选择**打开**, 在通话过 程中每一分钟将听到一次提示音。

**蓝牙接听模式** - 您可以选择是通过 手机还是蓝牙耳机(如果连接)接听 来电。

**保存新号码** - 选择在结束通话时是 否要保存电话号码(如果该号码尚未 保存在电话本中)。

**通话关闭设置** – 选择关闭滑盖时是 否结束当前通话。

> 序 三 19

### 呼叫

### 搜索联系人

- 1 从主菜单中,选择 **、**,然后选择**搜** 家。
- 2 使用键盘输入您要呼叫的联系人的 第一个字母。因此,对于"Office", 请按三次 6 (MNO)。
- 3 使用箭头键在电话本及其不同号码 间滚动。

### 添加新联系人

- 1 从主菜单中,选择 **、**,然后选择**新** 增。
- 2 选择是将新联系人保存到**手机**还是 USIM 卡。
- 3 输入您要保存的有关联系人的信息, 然后,选择**完成**。

或者,使用以下快捷键:

- 1 输入要保存的号码, 然后选择选 项。
- 2 选择**保存号码**,然后选择**添加新名称** 或**更新电话本**以选择是创建新联系 人还是更新现有联系人。
- 3 输入以上相关信息,然后选择完成。

**备注:**保存联系人的电子邮件地址时,按键盘上的 **№** 键选择符号,如 "@"。

### 联系人选项

查看联系人时,您可以执行多项操作。 以下介绍如何访问及使用这些功能:

- 1 打开您要使用的联系人。 请参阅上面的**搜索联系人**。
- 2 选择选项以打开选项列表。在此,您 可以:

**发送信息** - 向联系人发送信息。如 果联系人有电子邮件地址,您也可以 在此向其发送电子邮件。

**发送名片** - 以名片方式发送联系人 的详细信息。

**回复电话** - 向联系人拨打语音电话。

**拨打视频电话** - 向联系人拨打视频 电话。

新增 - 添加新联系人。

编辑 - 更改联系人的详细信息。

标记/去除标记 - 对选定联系人执 行标记/去除标记操作。

20 LG KS500 | 用户手册

見る

**查找方式** - 按名称或群组搜索联系 人。

**保存到 USIM 卡** - 选择是移动还是 复制到 SIM 卡或手机(取决于联系 人的初始保存位置)。

删除 - 删除联系人。选择是确认。

**文本输入 - 插入符号、输入法、编** 写语言和添加至自订字库的选项。

### 将联系人添加到群组

您可以将联系人集合到群组,例如,将 工作同事和家人分开。手机中已设置多 个群组,包括:家人、朋友、同事、同 学、重要人士。

- 1 从主菜单中,选择 **、**,然后选择**群** 组。
- 2 滚动到您要添加联系人的群组,选 择它,然后选择新增。
- 3 此时将打开联系人列表。滚动到您 要添加至群组的联系人,选择标记, 然后选择完成。

**提示!**您可以为群组指定来电铃声。选 择您要为其指定来电铃声的群组,然后 选择**选项**。

### 为联系人添加图片

您可以为联系人添加图片,更改联系人 在地址簿中的显示方式。

- 1 从主菜单中,选择 **、**,然后选择**设** 置。
- 2 选择联系人列表设置,然后从显示 图片选项卡中选择关或开。
- **3** 返回到电话本,选择您要为其添加图 片的联系人。
- 4 选择选项, 然后选择编辑。

### 5 向下滚动到**图像**部分。 选择**编辑**,然后选择选项。 如果选择**拍照**,将打开相机取景器, 以便您为联系人拍照。

### 将电话本复制到 SIM 卡

您可以将联系人从 SIM 卡复制到手 机,或从手机复制到 SIM 卡。

- 1 从主菜单中,选择 **、**,然后依次选 择**设置**和**复制**。
- 2 在从手机到 USIM 卡或从 USIM 卡 到手机间选择。
- 3 选择是要一次性复制所有联系人还 是每次复制一个。

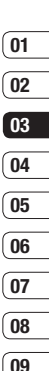

### 呼叫

### 删除所有联系人

- 1 从主菜单中,选择 **、**,然后依次选 择**设置**和**清空电话本**。
- 2 选择是从 USIM 卡还是手机删除联 系人。
- 3 选择**是**确认选择。

### 査看信息

 1 从主菜单中,选择 【、,然后选择以 下选项之一以查看服务号码、本机号 码或您自己的名片。

提示!如果您尚未创建名片,我的名片屏幕将为您提供创建名片的选项。选择添加,输入任何其他联系人的详细信息。 结束后,请选择完成。

# 信息

### 信息

KS500 将短信、多媒体信息和电子邮件 结合到一个直观易使用的菜单中。

### 发送信息

- 1 从主菜单中,选择 ▶ 和**创建新信** 息。
- 2 选择以发送**信息**或电子邮件。
- 3 此时将打开一条新的空白信息。
- 4 使用 T9 预测、Abc 手动输入信息。 请参阅下面的**输入法**,查看如何在不 同的文本输入模式间切换。
- 5 从选项菜单中,选择插入以添加图 像、视频、声音或符号。
- 6 选择**发送**。
- 7 输入电话号码,或选择电话本以打开 联系人列表。 您可以添加多个联系人。
- 8 选择**发送**。

### 输入文本

有两种方式可输入文本: "T9 预测"和"Abc 手动"。

要打开 T9 预测文本以开始写新信 息,请依次选择选项、输入法和 T9 模式。

打开 T9 后,您可以按 **D** 在 T9 预 测、Abc 手动和数字之间切换。

#### T9 预测

T9 模式根据您的按键顺序,使用内置 词典识别您输入的字。只需点触与您要 输入的字母关联的数字键即可,输入所 有字母后,字典将识别您输入的内容。 例如,依次按 8、3、5、3、7、4、6、6、3 输入"telephone"。

如果未显示您需要的单词,请选择"选项",然后选择**添加至自订字库**。使用 Abc 手动模式输入单词,您输入的单词 或名称将被添加到词典中。

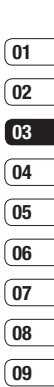

# 信息

#### Abc 手动

在 Abc 模式中,要输入字母,您必须 重复按键。例如,要写入"hello",需 要按两次 4、两次 3、三次 5,再按三 次 5,最后按三次 6。

### 设置电子邮件

使用 KS500 中的电子邮件,您可以 在旅途中随时与他人保持联系。设 置 POP3 或 IMAP4 电子邮件账户非 常快捷。

- 1 从主菜单中,选择 **▼**,然后选择 **设置**。
- 2 选择电子邮件, 然后选择电子邮件账 户。
- 3 选择选项, 然后选择编辑。
- 4 现在,您可以选择帐户工作方式:

我的名称 - 输入您的名称。

用户名 - 输入账户的用户名。

密码 - 输入账户密码。

**电子邮件地址** - 输入账户的电子邮 件地址。 **邮件回复地址** - 输入"回复"电子 邮件地址。

**发送邮件服务器** - 输入帐户的邮件 服务器地址。

**接收邮件服务器** – 输入账户的详细 信息。

**最大接收字节数** - 选择电子邮件的 大小限制,最大为 1MB。

**邮箱类型** - 输入邮箱类型: POP3 或 IMAP4。

**保存到服务器** - 选择是否将电子 邮件保存到服务器。对于 IMAP4 账 户,始终保存副本。

**保存已发送邮件至** - 选择是否保存 IMAP4 电子邮件。对于 POP3 账户, 副本始终保存在手机中。

**接入点** - 选择 Internet 接入 点。

自动读取 - 选择是否要检索邮件。

**高级设置** - 选择是否使用高级设置。

SMTP 端口号 - 通常为 25。

育息 24

**接收服务器端口** - 通常,对于

POP3 账户为 110; 对于 IMAP4 账 户为 143。

**SMTP 认证** - 选择发送邮件服务器 的安全设置。

**SMTP 用户名** - 输入 SMTP 用户 名。

SMTP 密码 - 输入 SMTP 密码。

**APOP 安全登录** - 选择可为 POP3 账户激活 APOP 安全登录。 IMAP4 账户通常设置为"关闭"。

### 检索电子邮件

您可以自动或手动查看新电子邮件。有 关如何自动查看新电子邮件的详细信 息,请参阅**更改电子邮件设置**。

手动查看:

- 1 从主菜单中,选择信息,然后按电子 邮箱
- 2 选择您要查看其电子邮件的账户, 然 后选择**检索**。
- 3 KS500 将连接到您的电子邮件账户 并检索新邮件。

### 更改电子邮件设置

您可以使用以下设置配置电子邮件首选项。

- 1 从主菜单中,选择**信息**,然后选择设置。
- 2 选择电子邮件 在此,您可以更改 以下设置:

**允许回复电子邮件** – 选择是否允许 发送"读取确认"邮件。

**请求回复电子邮件** - 选择是否要请 求"读取确认"邮件。

**检索间隔** - 选择 KS500 检查新电 子邮件信息的频率。

**消息包括在转送和回复** - 选择在回 复时是否要包括原始邮件。

**包含附件** - 选择是否要包含原始附件。

**漫游时自动检索** - 选择漫游时是自动检索邮件或停止自动检索。

**新电子邮件通知** - 选择在收到新电 子邮件时是否需要提示。

09

**許)** 25 信息

**签名** - 创建电子邮件签名并打开此 功能。

**优先级** - 选择电子邮件信息的优先 级级别。

#### 信息文件夹

从主菜单中,选择 🎦。

**收件箱** - 您接收到的所有信息将放置 在收件箱中。在此,您可以执行回复、 转发及其它操作,有关详细信息,请参 阅第 26 页。

**电子邮箱** - 电子邮箱文件夹包含手机上配置的每个电子邮件帐户的文件夹。

**草稿箱** - 如果您来不及写完一条信息,您可以将已写信息保存在此。

**发件箱** - 这是发送信息时的临时存 储文件夹。

**已发送** - 您发送的所有信息将放置在 **已发送**文件夹中。 **我的文件夹** - 允许您根据需要对信息 进行分组。

**模板** – 一个有用的信息列表,可用于 快速回复。

图释 - 有用的图释列表。

您也可以通过选择**设置**来访问信息 设置。

### 管理信息

您可以使用收件箱管理信息。

- 1 从主菜单中,选择**信息**,然后选择收 件箱。
- 2 选择**选项**, 然后选择:
  - 回复 回复选定的信息。
  - 转发 将选定信息发送给其他人。
  - 通话 向发件人拨打电话。
  - 删除 删除选定的信息。

**创建新信息** – 创建新的信息或电子 邮件。

标记/去除标记 - 对选定信息执行 标记/去除标记操作。

倉 一 26

**移至我的文件夹** – 将选定信息移至 您创建的文件夹之一。

**过滤器** – 根据信息是短信还是彩信,对其进行排序。

提示!如果看到信息无空间接收信息,您可以删除信息或保存的文件以腾出 空间。

### 使用模板

为您最常使用的短信和多媒体信息创 建模板。手机中已有一些模板,您可以 根据需要进行编辑。

- 1 从主菜单中,选择**信息**,然后选择**模** 板。
- 2 选择文本模板或多媒体模板。选定 信息后,依次选择选项和编辑以更改 现有模板。您也可以选择新增创建 新模板或删除删除现有模板。
- 3 在创建新信息时,您可以通过选择 选项,然后依次选择插入和模板使 用模板。

### 更改文本信息设置

KS500 已预定义信息设置,因此,您可 以立即发送信息。

如果您要更改设置,请参阅以下内容获 取详细信息。

从主菜单中,选择**信息**,然后依次选择 设置和文本信息。您可以更改:

**文本信息中心** – 输入信息中心的详 细信息。

**发送报告** – 选择可接收信息已发送 确认信息。

**有效期** - 选择信息在信息中心中的最 常保存时间。

信息类型 - 将文本转换为文本、语 音、传真、X.400 或电子邮件。

**字符编码** - 选择字符编码方式,请注 意,这将影响信息大小并因此产生数 据费用。

**将长文本另发送为** - 选择发送长信息 的方式(通过多条短信或一条彩信)。

## 信息

### 更改多媒体信息设置

从主菜单中,选择**信息**,然后依次选择 设置和多媒体信息。

您可以更改:

**检索模式** - 选择是自动还是手动下 载多媒体信息,取决于您是在当地还 是漫游。

**状态报告** – 选择是否允许请求状态 报告。

**已读回执** - 选择是否允许发送已读 回执。

**优先级** - 选择多媒体信息的优先级 级别。

**有效期** - 选择信息在信息中心中的最 常保存时间。

**幻灯片持续时间** - 选择幻灯片在屏幕 上显示多长时间。

**创建模式** - 从**受限、警告**和未使用 中选择。

发送时间 - 从立即、1 小时之后、

1 天之后和 1 周之后选择。

**多媒体信息中心** – 选择特定于网络设定的运营商以发送多媒体信息。

### 更改其它设置

从主菜单中,依次选择**信息**和**设置**,然 后从以下选项中选择:

视频信箱中心或语音邮件 - 在此将保 存您的视频邮件和/或语音邮件号码。 有关其提供的服务的详细信息,请联系 您的网络运营商。

**服务信息** - 您可以在此关 闭 "Push"信息,这意味着您的信息在 到达时将不再被直接推入设备,只有在 您检查新信息时才会。

**小区服务** - 选择小区服务的接收状态、信息提示和语言。

28 LG KS500 | 用户手册

意

# 照相机

### 快速拍照

- 1 按手机右侧的 键,此时屏幕上 将出现相机取景器。
- 2 水平放置相机,将镜头对准要拍摄的 物体。
- 3 按中键或 👩 键拍照。

拍好的照片的文件名指明当前日期和 时间。

(示例) PDD-MM-YY\_hh.mm (P:前缀 / D:日 / M:月 / Y:年 / h:小时 / m:分钟)

### 拍照后

拍好的照片将显示在屏幕上。图像名称 在屏幕底部滚动显示,屏幕右侧将显示 多个选项。

选择选项重命名或编辑图像。

返回 - 返回上一个菜单。

▶ 查看"相册"中保存的您拍摄的 照片。

➡ 以彩信、电子邮件、通过蓝牙或作为明信片发送照片。

有关**发送信息**的信息,请参阅第 23 页,有关使用**蓝牙**发送和接收文件 的信息,请参阅第 50 页。

☑ 立即拍摄其它照片。 将保存您的当前照片。

将图像用作墙纸、联系人图像或开 机或关机屏幕。

前 删除拍摄的照片, 点触是确认。此时将出现取景器。

提示! 在相机模式下,选择"播放"图标打开相册。有关详细信息,请参阅第30页的查看保存的照片。

# 照相机

### 使用工具栏

拍照前,请选择**设置**以配置各种选项。 **色彩效果** - 从四个色调选项中选择: 无、黑白、反色和棕褐色。

**白平衡** - 白平衡确保照片中的白色 显示真实。要正确调整相机的白平衡, 您需要确定光照条件。从以下选项中 选择:自动、日光、白炽灯、阴天或荧 光灯。

#### 夜间模式 - 开或关

定时器 - 自拍器允许您设置按下拍 摄按钮后的延迟。从以下选项中选择: 3 秒、5 秒 或 10 秒。如果照片中要 包括您自己,自拍器非常有用。

#### 拍摄模式 - 标准、连拍和选景

图像质量 - 在标准、精细和超精细之 间选择。质量越精细,照片将越清晰, 同时,文件更大,这意味着内存中可存 储的照片越少。

存储位置 - 选择是将照片保存到手机 内存还是**外部**存储器。 **隐藏图标** - 设置是否自动隐藏取景器 边缘的图标。

声音 - 从三种快门声音中选择一种。

### 更改图像大小

图像越大,文件越大。保存的照片越 大,占用的手机内存则越多。如果要在 手机中保存更多图片,请更改图像大 小,使文件更小。

- 1 从右侧的工具栏中选择大小。
- 从以下选项中选择:(3M、2M、1M、 640X480、320X240、墙纸、联系 人)。

### 查看保存的照片

- 您可以通过相机模式或从待机屏幕 访问保存的照片。在取景器中,从 右侧工具栏选择相册即可。从主菜 单中,选择 (→,然后选择我的图 像。
- 2 屏幕上将显示您的图片库。
- 3 使用箭头选择您要查看的照片, 然后 选择**查看**放大。

照相机 30

### 选择拍摄模式

- 1 选择设置打开可用拍摄模式。
- 2 从四个选项中进行选择:

标准拍摄 - 此为默认拍摄模式,照 片将以标准方式拍摄,如第 29 页 的快速拍照中所述。

**连拍** - 这允许您快速地连续拍摄 九张照片。有关详细信息,请参阅第 31 页的**使用连拍模式**。

**选景** - 从趣味相框中选择一个,将 您的朋友化身为海盗或为其点缀环 境。

### 使用连拍模式

连拍模式对于拍摄移动中的物体或运 动中的物体非常有用。

- 1 选择**连拍**。
- 2 将物体定位在取景器中,请像拍摄普 通照片一样按下拍摄按钮。
- 3 相机将快速地连续拍摄八张照片, 并在屏幕左侧显示第一张照片的缩 略图。

- 4 通过选择缩略图选择您要保留的照 片:第一次是查看,然后选择**保存**以 保存。
- 5 在图像缩略图旁边将显示一个勾号。选择**保存**以退出。

### 使用选景拍摄模式

选景拍摄可将您的朋友化身为海盗或 为其点缀环境。

- 1 选择**选景**菜单。
- 2 将物体定位在趣味相框中,按拍摄 按钮。
- 3 通过选择保存来保存图像。

# 01 02 03 04 05 06 07 08 08

照相机 31

### 摄像机

### 快速摄像

- 1 按手机右侧的 〇 键,此时屏幕上 将出现相机取景器。
- 2 从右侧工具栏中选择视频,屏幕上将 显示摄像机的取景器。
- 3 将相机镜头对准要拍摄的物体。
- 4 按中键或按 [6] 键开始录制。
- 5 REC 出现在取景器下底部,计时器将 显示视频长度。
- 6 要暂停视频,请选择**暂停**,要恢复录制,请选择**恢复**。
- 7 选择停止可以停止录制。

**备注:**您也可以从主菜单访问摄像机:选择 [1],向下滚动并选择**摄像机**以打开取景器。

### 拍摄视频后

屏幕上将显示所拍摄视频的静态图像。 视频名称滚动显示在屏幕底部。按设 置,您可以访问用作和重命名。

### 使用工具栏

拍摄视频前,请选择**设置**以配置各种 选项。

**色彩效果** - 选择适用于您所拍摄的 视频的色调。从四个色调选项中选择:

### 无、黑白、反色或棕褐色。

**白平衡** - 白平衡确保视频中的白色 显示真实。要正确调整相机的白平衡, 您需要确定光照条件。从以下选项中 选择:自动、日光、白炽灯、阴天或荧 光灯。

#### 夜间模式 - 开或关

视频质量 - 在超精细、精细和标准之间选择。质量越精细,视频将越清晰, 同时,文件更大,这意味着内存中可存 储的视频越少。

#### 时长 - 正常和彩色录音。

**提示!** 设置菜单层叠在取景器之上,因此,当您更改图像颜色或质量时,您将在设置菜单下预览到图像更改效果。

使用箭头键导航其它中的选项。

**存储位置** - 选择是将视频保存到手机 内存还是外部存储器。

**隐藏图标** - 设置相机是否自动隐藏取 景器侧面的图标。

语音 - 选择"静音",录制视频而不录制声音。

### 观看保存的视频

- 1 选择摄像册图标。屏幕上将显示您的 摄像册。
- 2 突出显示您要查看的视频,将其调 到摄像册前方。
- 3 选择视频以完全打开。

### 观看视频时调节音量

要在播放视频时调整音频音量,请使 用手机侧键。

| 01 |
|----|
|    |
| 02 |
|    |
| 03 |
|    |
| 04 |
|    |
| 05 |
|    |
| 06 |
|    |
| 07 |
|    |
| 08 |
|    |
| 09 |
|    |

您可以将多媒体文件储存到手机内存 的**我的文档**中,这样,您可以轻松访问 所有图片、声音、视频和游戏。您也可 以将文件保存到存储卡中。使用存储 卡的优点是:您可以释放手机内存的 存储空间。

### 我的图像

**我的图像**包含一个文件夹,其中包括预 先加载到手机中的默认图像、您下载的 图像以及手机相机拍摄的图像。

#### 选项菜单

可用选项取决于您选择的图像类型。以 下列出的所有选项对于您使用手机相 机拍摄的照片均可用,但对于默认图 像,仅可使用**新建文件夹、排序方式、** 网格视图、文件信息和内存管理器。

在图像文件夹中,选择"选项"以显示 选项列表。

**发送** - 通过信息、电子邮件或蓝牙向 朋友发送选定的图像。

**备注:** 在通过多媒体信息发送图像前,可能需要调整其大小。

**用作** - 选择是用作墙纸、联系人图像、开机图像还是关机图像。

**移动** - 将图像从手机内存移到存储 卡,或从存储卡移到手机内存。

**复制** - 将图像从手机内存复制到存储 卡,或从存储卡复制到手机内存。

删除 - 删除选定的图像。

标记/去除标记 - 选择多个文件。

**打印方式** - 通过 Bluetooth<sup>\*</sup> 打印 图像文件。

**文件** - 旋转、重命名或查看选定图像的信息(名称、大小、日期、分辨率、类型和版权所有)。

**新建文件夹** - 在"图片"文件夹中创 建一个新的文件夹。

**幻灯片显示** - 请参阅第 35 页的**创建** 幻灯片显示。

**排序方式** - 按日期、类型或名称排 列图像。

**列表视图/网格视图** – 更改您查看照 片的方式。

内存信息 - 查看内存状态。

我的文档 34

### 发送照片

- 1 从主菜单中,选择 🗀。
- 2 选择我的图像。
- 3 选择照片, 然后选择选项。
- 4 选择**发送**并从**信息、电子邮件**或**蓝牙** 中选择。
- 5 如果选择**信息**或电子邮件,照片将被 附加到信息中,您可以照常撰写和发 送信息。如果选择**蓝牙**,手机将提示 您打开蓝牙;如果选择**是**,手机将 搜索要将图片发送至的设备。

### 管理图像

- 1 从主菜单中,选择 🍋。
- 2 选择我的图像。
- 3 选择**选项**, 然后选择**排序方式**。
- 4 从**日期、类型**或名称中选择。

### 删除图像

- 1 从主菜单中,选择 🗀。
- 2 选择我的图像。
- 3 选择图像, 然后选择**选项**。
- 4 选择**删除**。

#### 创建幻灯片显示

如果要在手机上查看图像,您可以创建 一个幻灯片显示,这样,您无需对每张 图像都执行打开和关闭操作。

- 1 从主菜单中,选择 🗀。
- 2 选择我的图像。
- 3 选择您要开始幻灯片放映的照片,然 后选择选项。
- 4 选择**幻灯片显示**, 放映即开始。
- 5 选择**停止**暂停幻灯片显示,选择**返回** 结束幻灯片显示或返回**我的图像**文 件夹。

在幻灯片显示过程中选择**选项**允许您 更改为全屏或风景视图。 01

02

03

04

05

06

07

08

# 我的文档

#### 我的声音

我的声音文件夹包含默认声音以及录 音。在此,您可以将声音设为铃声或将 其发送给其他人。

### 使用声音

- 1 从主菜单中,选择 🏳 。
- 2 选择我的声音。
- 3 选择**默认声音**或录音。
- 4 找到一个声音,选择播放试听。
- 5 选择选项, 然后选择用作将声音设 为来电铃声、视频铃声、信息提示 音、开机铃声或关机铃声。

### 我的视频

**我的视频**文件夹包括下载的视频和您 在手机上录制的视频。

### 观看视频

- 1 从主菜单中,选择 🍋。
- 2 选择我的视频。
- 3 选择视频, 然后选择**播放**。

#### 暂停视频时使用选项

在暂停模式下选择选项并从以下选项 中选择:

风景视图 - 以完整拍摄模式观看视频文件。

**静音/取消静音** - 打开或关闭声音。

抓取 - 将定帧捕获为图片。

重复 - 重复视频文件。

**文件信息** - 查看名称、大小、日期、 时间、类型、长度、尺寸、保护和版权 等详情。

**发送** - 以信息、电子邮件形式、通过 蓝牙或作为媒体相册发送视频。

删除 - 删除视频。

**用作** - 用作视频铃声。

我的文档 36
#### 发送视频剪辑

- 1 选择视频, 然后选择选项。
- 2 选择**发送**并从**信息、电子邮件**或**蓝牙** 中选择。
- 3 如果选择信息或电子邮件,视频剪 辑将被附加到信息中,您可以照常撰 写和发送信息。如果选择蓝牙,手机 将提示您打开蓝牙并搜索要将视频 发送至的设备。

#### 将视频剪辑用作铃声

1 选择视频, 然后选择选项。

2 选择用作, 然后选择视频铃声。

#### 使用视频选项菜单

从视频文件夹,您可以选择以下选项:

发送 - 向朋友发送视频。

移动 - 将视频剪辑从手机内存移至存 储卡,或从存储卡移至手机内存。

**复制** - 将视频剪辑从手机内存复制到存储卡,或从存储卡复制到手机内存。

**删除** - 删除视频。

标记/去除标记 - 选择多个文件。

**文件** - 编辑文件名称并查看其信息。 新建文件夹 - 在"我的视频"文件夹 中创建一个新的文件夹。

**排序方式** - 按特定顺序排列视频。 **网格视图/列表视图** - 以网络或列表 类型查看选项菜单。

内存管理器 - 查看内存状态。

#### 游戏和应用程序

KS500 中预安装了多款游戏,供您在 闲暇时娱乐。如果选择要下载其它游 戏或应用程序,它们将保存到此文件 夹中。

#### 玩游戏

1 从主菜单中,选择 🕞。

- 2 选择我的应用程序。
- 3 选择所选游戏, 然后选择启动。

# 01 02 03 04 05 06 07 08 08

我的文档 37

### 我的文档

#### Flash 内容

"Flash 内容"文件夹包含所有默认 和下载的 Flash 文件。

#### 查看 Flash 文件

- 1 选择**我的文档**, 然后选择 Flash 内 容。
- 2 选择文件, 然后按播放。

#### 查看 Flash 文件时使用选项

在暂停模式下选择**选项**并从以下选项 中选择:

播放/暂停 - 暂停或恢复播放。

**全屏/风景视图** - 以全屏或风景视图 模式查看您的 Flash 文件。

(仅在您未暂停而选择**选项**时出现。)

**静音/取消静音** - 打开或关闭声音。 **用作墙纸** - 将 Flash 文件用作墙

纸。

**文件信息** - 查看有关文件的详细信息。

### 其它

**其它**文件夹用于存储非图片、声音、视频、游戏或应用程序文件。

#### 我的存储卡

如果您已插入存储卡,它将显示为我 的文档中的一个文件夹。该文件夹将 分为四个文件夹:图像、声音、视频 和其它。

#### 将手机用作 Mass Storage 设备

KS500 可以用作 Mass Storage 设 备,和 USB 记忆棒一样。要将文件 从计算机移到手机时,这是一个好方 法。如果您已插入存储卡并作为 Mass Storage 连接,计算机上将显示两个 驱动器。

- 1 从主菜单中,选择连接。
- 2 选择 USB 连接。
- 滚动到 Mass Storage, 然后选择选择。

我的文档 38

- 4 将 USB 数据线的较小端插入 KS500 一端的接口。将较大端插入计算机 的 USB 端口。
- 5 此时将自动打开一个可移动磁盘(如 果已插入存储卡,则为两个),其中显 示手机或存储卡上的所有文件夹。
- 6 将您的图像、视频、音乐或文档拖放 至所需文件夹。
- 7 通过单击桌面工具栏上的安全移除 硬件图标,安全移除您的手机。

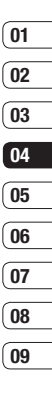

### 多媒体

#### 音乐

LG KS500 拥有內置的 MP3 播放器, 因此,您可以播放所有喜爱的音乐。 要进入 MP3 播放器,请从主菜单选 择 2007,然后选择**音乐**。在此,您可 以访问:

**最近播放** - 此菜单显示最近播放的 20 首曲目。

所有曲目 - 包含手机中的所有歌曲。

**艺术家** - 您可以按艺术家查看并播放音乐。

**专辑** - 您可以按专辑查看并播放音 乐。

**流派** - 您可以按流派查看并播放音 乐。

**播放列表** - 包含您创建的任何播放 列表。

**随机曲目** – 如果要以随机方式播放, 请选择此选项。

#### 将音乐传输到手机

将音乐传输到手机的最轻松的方法是 通过蓝牙或同步数据线。 使用蓝牙传输:

- 1 请确保双方设备都已打开蓝牙,对对 方可见。
- 2 选择设备上的音乐文件,选择"通过 蓝牙"发送。
- 3 选择手机上的是接受该文件。
- 4 文件应显示在**音乐 > 所有曲目**中。

#### 播放歌曲

- 1 从主菜单中,选择 ""。
- 2 选择**音乐**。
- 3 选择**所有曲目**,然后选择要播放的歌曲。选择**播放**开始播放。
- 4 从选项菜单中,选择最小化以隐藏 音乐播放器屏幕,这样,在音乐播放 时,您可以像往常一样使用手机。

多媒体 0

5 选择"返回"以停止音乐并返回音乐 菜单。

**提示!**要在聆听音乐时更改音量,请使用 手机侧面的音量键。

#### 创建播放列表

您可以从**所有曲目**文件夹中进行选择, 以创建自己的播放列表。

- 1 从主菜单中,选择 113。
- 2 选择**音乐**, 然后选择**播放列表**。
- 3 选择**新增**, 输入播放列表名称, 然后 按选择**保存**。
- 4 此时将显示所有曲目文件夹。选择要 包含在文件夹中的曲目:移至所需曲 目,按标记 ☑,在其名称旁会出现 一个勾号。
- 5 选择完成以保存播放列表。

#### 播放播放列表

- 1 从主菜单中,选择 100。
- 2 选择音乐, 然后选择**播放列表**。
- 3 移至您要播放的播放列表,选择选 择,然后选择播放。

#### 编辑播放列表

您可能随时想要向播放列表添加新歌 曲或从中删除歌曲。 您也可能希望管理播放列表。

- 1 从主菜单中,选择 """。
- 2 选择**音乐**, 然后选择**播放列表**。
- 3 滚动到您要编辑的播放列表,选择 选择,然后选择选项。 从以下选项选择:

**新增歌曲** - 使用此选项,您可以向 播放列表添加歌曲,也可以从中删除 歌曲。

**从列表中删除** - 将歌曲从播放列表 中删除。点触**是**确认。

**上移/下移** - 在列表中上移或下移 歌曲,以更改播放顺序。

41

多媒体

01

02

03

04

05

06

07

08

### 多媒体

#### 删除播放列表

- 1 从主菜单中,选择 """。
- 2 选择**音乐**, 然后选择**播放列表**。
- 3 滚动到您要删除的播放列表,然后 选择选项。
- 4 选择删除, 然后选择是确认。

#### 语音备忘录

使用**录音机**录制语音备忘录或其它 声音。

- 1 从主菜单中,选择 113。
- 2 选择**录音机**。
- 3 选择 Rec. 开始录音。
- 4 选择**暂停**暂停录音。
- 5 选择**静音**结束录音
- 6 从"选项"菜单中,选择**播放**以试听 录音,或选择**删除**以删除录音。

**备注:**选择选项,然后选择转至录音以 收听保存的所有语音备忘录。

#### 发送录音

- 1 完成录音后,请选择选项。
- 2 选择发送,然后从信息、蓝牙或电子 邮件中选择。如果选择信息或电子邮件,录音将被添加到信息中,您可以 照常撰写或发送信息。

#### 将文件传输到手机

您也可以使用蓝牙将文件从计算机传 送到手机。

- 1 请确保手机和计算机都已打开蓝 牙,彼此可见。
- 2 通过蓝牙,使用计算机发送文件。
- 3 通过选择**是**接受文件。
- 4 文件将根据其类型保存到相应文件 夹。因此,例如,照片将保存在我的 图像文件夹,音乐将保存在我的声音 文件夹。如果手机无法识别文件类 型,它将保存在其它文件夹。

**备注:** 使用蓝牙发送的文件仅可保存 在手机内存中。

多媒体 | 2

### 管理器

#### 将事件添加到日历中

- 1 从主菜单中,选择 **圆**,然后选择**日 历**。
- 2 选择您要添加事件的日期。您可以 通过以下方式选择日期:使用箭头 键滚动到日期;或依次选择选项、新 增,然后手动输入日期。
- 3 选择新增,然后输入事件开始时间。 使用箭头键向下滚动,输入事件的结 束时间。
- 4 向下滚动, 输入电子邮件主题。
- 5 选择是否要为事件设置**闹钟**。向左 或向右滚动,查看可用选项。您可以 选择将闹钟设为在事件开始时停止, 或在事件开始前的特定时间期内停止。
- 6 选择事件是一次性事件,还是重复 事件。您可以从每天、每周、每月、每 年或用户设置选项中选择。如果事件 为重复事件,您还可以向下滚动以输 入过期日期,事件将在该日期停止重 复。
- 7 选择完成,您的事件将保存在日历中。将使用图标标记包含事件的日期。

#### 编辑日历事件

- 1 从主菜单中,选择 圖,然后选择日 历。
- 2选择"选项",然后选择每周以查看 所有事件列表。滚动到您要编辑的 事件,然后选择查看。或者,在日历 中选择事件发生的日期,然后选择查 看。

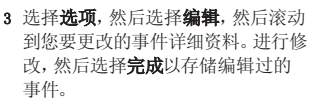

**备注:**您可以从日历中删除事件:查 看事件,然后选择**删除**。

#### 共享日历事件

- 1 从主菜单中,选择 Ⅰ,然后选择日 程表。
- 2 选择**查看**以选择要共享的事件, 然 后选择**选项**。
- 3 选择发送,然后从文本信息、多媒体 信息、电子邮件或蓝牙中选择。

管理器

01

02

03

04

05

06

07

08

### 管理器

#### 添加备忘录

- 1 从主菜单中,选择 圖,然后选择备 **忘录**。
- 2 选择新增,然后键入您的备忘录。
- 3 选择**保存**。
- 4 在您下一次打开备忘录应用程序时, 将打开**备忘录**应用程序。

提示!您可以编辑现有备忘录。 选择要编辑的备忘录,选择选项,然后 选择编辑。

<sup>1</sup> LG KS500 | 用户手册

### 工具

#### 设置闹钟

- 1 从主菜单中,选择 **圆**,然后选择**闹** 钟。
- 2 从选项菜单中选择新增。
- 3 输入所需闹钟时间。
- 4 选择您希望闹钟响起的方式:一次、 每天、星期一至星期五、星期一至星 期六、星期六至星期天或节假日除 外。
- 5 向下滚动,选择闹钟声音。选择**编辑** 选择新声音。
- 6 向下滚动,为闹钟输入名称或保留建 议的名称。
- 7 选择**完成**。
- 备注: 您最多可以设置 5 个闹钟。

#### 使用计算器

- 1 从主菜单中,选择 **□**,然后选择**计 算器**。
- 2 按数字键输入数字。
- 3 使用箭头键进行加、减、乘、除操 作。
- 4 您可以进入**选项**菜单,执行更复杂 的计算。
- 5 按 🖸 清空屏幕以开始新计算。

#### 世界时间

- 1 从主菜单中,选择 **□**,然后选择**世 界时间**。
- 2 要向列表添加新城市,请依次选择选项、添加城市,然后从列表中选择城市。
- 3 要设置当前时区,请选择选项,然后 选择更改当前城市。

### 工具

#### 换算器

- 1 从主菜单中,选择 **圆**,然后选择**换 算器**。
- 2 您可以选择换算**币种、面积、长度、** 重量、温度、容量或速度。
- 3 选择初始和目标换算测量单位。
- 4 下面将显示换算结果。

#### 使用秒表

- 1 从主菜单中,选择 **圆**,然后选择秒 表。
- 2 按**开始**启动计时器。
- 3 如果要记录时间,请按记录。
- 4 按**静音**停止计时器。
- 5 按**恢复**继续计时,或选择**重置**重新 开始。

日 月 46

### 浏览器

浏览器将为您提供最新新闻、体育、天 气和交通信息等。您还可以使用它下载 最新铃声、音乐、墙纸和游戏。

#### 访问网页

- 1 从主菜单中,选择 🕢。
- 2 要直接进入浏览器主页,请选择**主页** 进入互联网主页,或**输入地址**键入 您要访问的网页的 URL。

**备注:** 连接此服务并下载内容时,可能 会产生额外费用。查看网络提供商要求 的数据付费。

#### 添加并访问书签

为了轻松快速地访问收藏的网站,您可 以添加书签并保存网页。

- 1 要查看保存为书签的页面,请选择选项,然后选择书签。
- 2 选择**添加至书签**。
- 3 确认标题,然后按完成。
- 4 选择文件夹以将书签保存在其中。

提示! 在浏览器中打开网页后, 您可以选 择保存页面页面以保存当前网页。

### 访问保存的页面

- 1 从主菜单中,选择 🕢。
- 2 选择保存的网页。
- 3 选择网页, 然后选择**打开**。

#### 查看浏览器历史记录

- 1 从主菜单中,选择 🌮。
- 2 选择历史记录。
- 3 此时将显示一个您最近访问过网页 列表。您可以打开其中一个网页。

#### 更改网络浏览器设置

- 从主菜单中,选择 ()。
   然后,选择设置。
- 2 您可以选择浏览互联网时手机的处理方式、显示方式以及信息使用方式。选择选项,然后选择设置,您可以修改多个设置。

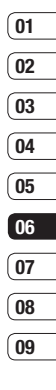

浏览器

### Yahoo!

#### Yahoo!

要访问 Yahoo! 服务,请点触**菜单**,选 择 **Yahoo!**。

**提示!**在某些国家/地区,您无法访问 Yahoo!。具体取决于网络服务。

#### RSS 阅卡器

RSS 阅卡器提供来自手机中注册网址 的新闻更新并以简易方式提供。

### 设置

在此文件夹内,您可以更改手机设置以 个性化 KS500。

#### 更改显示设置

- 1 从主菜单中,选择 🚱。
- 2 选择显示, 然后选择:

**屏幕主题** - 修改手机显示,包括墙纸。

**菜单样式** - 选择用于显示菜单的样式。

**拨号** - 调整输入电话号码时使用的 字体样式。

**字体** - 调整字体类型。

背景灯 - 选择背景灯持续时间。

**手机方案** - 更改屏幕整体外观。

**问候语信息** – 选择待机屏幕上的显示信息。

**备注:** 背景灯打开时间越长,电池耗 电量就越大,您可能需要更频繁的对 手机进行充电。

### 激活情景模式

从主菜单中,选择**设置**,然后选择**情** 模式。选择您要激活的情景模式。 从以下选项选择: (1 标准

- ✔ 静音
   ↓
   ↓
   ↓
   ↓
   ↓
   ↓
   ↓
   ↓
   ↓
   ↓
   ↓
   ↓
   ↓
   ↓
   ↓
   ↓
   ↓
   ↓
   ↓
   ↓
   ↓
   ↓
   ↓
   ↓
   ↓
   ↓
   ↓
   ↓
   ↓
   ↓
   ↓
   ↓
   ↓
   ↓
   ↓
   ↓
   ↓
   ↓
   ↓
   ↓
   ↓
   ↓
   ↓
   ↓
   ↓
   ↓
   ↓
   ↓
   ↓
   ↓
   ↓
   ↓
   ↓
   ↓
   ↓
   ↓
   ↓
   ↓
   ↓
   ↓
   ↓
   ↓
   ↓
   ↓
   ↓
   ↓
   ↓
   ↓
   ↓
   ↓
   ↓
   ↓
   ↓
   ↓
   ↓
   ↓
   ↓
   ↓
   ↓
   ↓
   ↓
   ↓
   ↓
   ↓
   ↓
   ↓
   ↓
   ↓
   ↓
   ↓
   ↓
   ↓
   ↓
   ↓
   ↓
   ↓
   ↓
   ↓
   ↓
   ↓
   ↓
   ↓
   ↓
   ↓
   ↓
   ↓
   ↓
   ↓
   ↓
   ↓
   ↓
   ↓
   ↓
   ↓
   ↓
   ↓
   ↓
   ↓
   ↓
   ↓
   ↓
   ↓
   ↓
   ↓
   ↓
   ↓
   ↓
   ↓
   ↓
   ↓
   ↓
   ↓
   ↓
   ↓
   ↓</
- 😪 飞行模式
- Ⅰ, 用户定义 1
- 【2 用户定义 2
   1
   2
   1
   4
   1
   1
   2
   1
   1
   1
   1
   1
   1
   1
   1
   1
   1
   1
   1
   1
   1
   1
   1
   1
   1
   1
   1
   1
   1
   1
   1
   1
   1
   1
   1
   1
   1
   1
   1
   1
   1
   1
   1
   1
   1
   1
   1
   1
   1
   1
   1
   1
   1
   1
   1
   1
   1
   1
   1
   1
   1
   1
   1
   1
   1
   1
   1
   1
   1
   1
   1
   1
   1
   1
   1
   1
   1
   1
   1
   1
   1
   1
   1
   1
   1
   1
   1
   1
   1
   1
   1
   1
   1
   1
   1
   1
   1
   1
   1
   1
   1
   1
   1
   1
   1
   1
   1
   1
   1
   1
   1
   1
   1
   1
   1
   1
   1
   1
   1
   1
   1
   1
   1
   1
   1
   1
   1
   1
   1
   1
   1
   1
   1
   1
   1
   1
   1
   1
   1
   1
   1
   1
   1
   1
   1
   1
   1
   1
   1
   1
   1
   1
   1
   1
   1
   1
   1
   1
   1
   1
   1
   1
   1
   1
   1
   1
   1
   1
   1
   1
   1
   1
   1
   1
   1
   1
   1
   1
   1
   1
   1
   1
   1
   1
   1
   1
   1
   1
   1
   1
   1
   1
   1
   1
   1
   1
   1
   1
   1
   1
   1
   1
   1
   1
   1
   1
   1
   1
   1
   1
   1
   1
   1
   1
   1
   1
   1
   1
   1
   1
   1
   1
   1
   1
   1
   1
   1
   1
   1
   1
   1
   1
   1
   1
   1
   1
   1
   1
   1
   1
   1
   1
   1
   1
   1
   1
   1
   1
   1
   1
   1
   1
   1
   1
   1
   1
   1
   1
   1
   1
   1
   1
   1
   1
   1
   1
   1
   1
   1
   1
   1
   1
   1
   1
   1
   1
   1
   1
   1
   1
   1
   1
   1
   1
   1
   1
   1
   1
   1
   1
   1
   1
   1
   1
   1
   1
   1
   1
   1
   1
   1
   1
   1
   1
   1
   1
   1
   1
   1
   1
   1
   1
   1
   1
   1
   1
   1
   1
   1
   1
   1
   1
   1
   1
   1
   1
   1
   1
   1
   1
   1
   1
   1
   1
   1
   1
   1
- 📢 用户定义 3

#### 个性化情景模式

- 1 选择您要编辑的情景模式,选择选 项,然后选择编辑。
- 2 从静音情景模式中,您可以打开或关闭振动。有关其他情景模式,您可以更改声音和提示音。

| 景 | 01 |
|---|----|
|   | 02 |
|   | 03 |
|   | 04 |
|   | 05 |
|   | 06 |
|   | 07 |
|   | 08 |
|   | 09 |

### 设置

#### 其它手机设置

从主菜单中,选择**设置**。 随后,您可以调整以下内容的设置。

**手机** - 更改手机设置:键盘锁、鼠标指针、语言和省电模式。您还可以查看手机信息。

**显示** -更改您的显示设置。

**日期和时间** - 调整日期和时间设置,或者,选择在旅行时自动更新时间。

**网络** - KS500 将自动连接到首选 网络。要更改这些设置,请使用此菜 单。您也可以使用此菜单添加新的接 入点。

**存取点** – 网络运营商已保存此信息。

**分组数据连接** - 设置分组数据连 接。

**恢复初始设定** - 将所有设置重置到 其出厂设置。

#### 更改安全性

**PIN 码请求** - 将手机设置为开机时需要请求 SIM 卡的 PIN 码。

**手机锁** - 设置手机锁以避免未经授权的使用。您需要一个安全码。

**更改密码** - 更改密码: PIN/PIN2/安 全码。

#### 使用内存管理器

KS500 有三种可用存储器: 手机、SIM 卡和外部存储卡(您可能需要单独购买 存储卡)。

您可以使用**内存管理器**确定每种存储 器的使用方式以及查看可用空间。

从主菜单中,选择设置,然后选择内存 管理器。选项包括:

**手机公用内存** - 查看 KS500 上的可 用内存: 图像、声音、视频、多媒体信 息、电子邮件、Java 和其它。

**手机剩余内存** - 查看手机针对不同项目的可用内存。

USIM 卡内存 - 查看 USIM 卡的可用内存。

50 1G KS500 | 用户手册

设置

**外部存储器** - 查看外部存储卡的可用 内存(您可能需要单独购买存储卡)。

**主存储器设置** - 选择是将**手机内存**还 是**外部存储器**作为主要存储。

#### 蓝牙

蓝牙适用于在无线条件下发送和接收 文件,连接快速且方便。您也可以连接 蓝牙耳机拨打和接听电话。

开始使用蓝牙共享文件之前,您需要将 您的设备与其它蓝牙设备配对。有关配 对设备的详细信息,请参阅下一页的**与** 其它蓝牙设备配对。

#### 打开蓝牙:

- 1 从主菜单中,选择**连接**,然后选择**蓝 牙**。
- 2 选择**打开**。

#### 发送文件:

- 1 打开您要保存的文件。
- 2 依次选择**选项、发送**, 然后选择**蓝 牙**。
- **3** KS500 将自动搜索范围内其它启用 了蓝牙的设备。

4 选择您要向其发送文件的设备,然后 选择发送。

提示! 注意进度栏, 确保文件已发送。

#### 接收文件:

- 要接收文件,您的蓝牙必须为开且可见。有关详细信息,请参阅下一页的 更改蓝牙设置。
- 2 手机会提示您一条信息,是否接收来 自其他发件人的文件。选择**是**以接收 文件。

#### 更改蓝牙设置

- 1 从主菜单中,选择**连接**,然后选择**蓝 牙**。
- 2 选择**设置**。 您可以更改以下内容:

我的设备可见性 - 从可见、隐藏或 可见 1 分钟中选择。

**我的设备名称** - 输入一个个性化名称以识别您的 KS500。

01

02

03

04

05

06

07

08

### 设置

**支持的服务** - 搜索 KS500 支持的 配置文件。

我的地址 - 查看您的蓝牙地址。

#### 与其它蓝牙设备配对

要将您的 KS500 与其它设备配对,您 可以设置受通行码保护的连接。这将 确保您的通信更安全。

- 1 查看蓝牙是否为开且可见。
- 2 从"蓝牙"菜单中选择搜索新设备。
- 3 KS500 将搜索设备。 搜索完成时,屏幕上将显示**添加**和 刷新。
- 4 选择您要与之配对的设备,选择**添** 加,输入通行码,然后选择选择。
- 5 随后,您的手机将连接到其它设备,您可以在该设备上输入相同的通行码。
- 6 现在,受通行码保护的蓝牙连接已 经准备就绪了。

#### 更改安全性

更改安全性以保护 KS500 及重要 信息。

从主菜单中,选择**设置**,然后选择**安** 全性。

**需要 PIN 码** - 开机时要需要 PIN 码。

**手机锁** - 选择时需要提供安全码。

更改密码 - 更改您的保密密码、PIN 码或 PIN2 码。

安置 52

配件

这些配件随 KS500 提供。

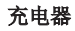

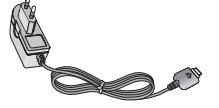

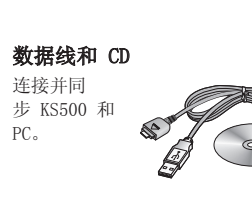

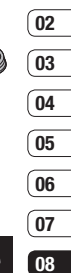

09

**肥件** 53

01

电池

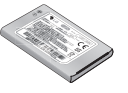

**用户手册** 了解更多关于 KS500 的信息。

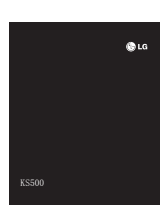

立体声耳机和免提连接器

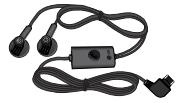

#### 注意:

- 确保使用正规的 LG 配件。
- 仿冒品或替代品及非原厂配件可能会让您 丧失保修权益。
- 各个地区的配件可能不同;如有任何疑问、请与我们的地区服务公司或代理查证核实。

网络服务

本指南中描述的无线手机适用于 GSM 900、DCS 1800、PCS 1900 和 W-CDMA 网络。

本指南中包含的一系列功能称为网络 服务。这些服务是由您的无线服务提 供商提供的特殊服务。在利用这些网络 服务之前,必须先向您的服务提供商预 订,并获取使用说明。

技术参数

#### 常规

- 产品名称 : KS500
- 系 统:GSM 900 / DCS 1800 / PCS 1900 / W-CDMA

#### 外部环境

- 最高温度 : +55℃(放电)、 +45℃(充电)
- 最低温度 : -10℃

### Declaration of Conformity CLG Electronics

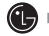

#### Suppliers Details

Name

LG Electronics Inc

Address

LG Electronics Inc. LG Twin Towers 20, Yeouido-dong, Yeongdeungpo-gu, Seoul, Korea 150-721

#### Product Details

Product Name

GSM / W-CDMA Terminal Equipment

Model Name

KS500

Trade Name

LG

# € 0168

#### Applicable Standards Details

R&TTE Directive 1999/5/EC EN 301 489-01 V1.6.1, EN 301 489-07 V1.3.1 EN 301 489-17 V1.2.1, EN 301 489-24 V1.3.1 EN 301 511 V9.0.2 EN 301 908-1 V2.2.1 EN 301 908-2 V3.2.1. EN 300 328 V1.6.1 EN 50360/EN 50361:2001 EN 60950-1:2001

#### Supplementary Information

The conformity to above standards is verified by the following Notified Body(BABT)

BABT, Balfour House, Churchfield Road, Walton-on-Thames, Surrey, KT12 2TD, United Kingdom Notified Body Identification Number : 0168

#### Declaration

I hereby declare under our sole responsibility that the product mentioned above to which this declaration relates complies with the above mentioned standards and Directives

| Seung Hyoun, Ji / Director | 18. Aug. 2008 |
|----------------------------|---------------|
| Name                       | Issued Date   |

LG Electronics Inc. Amsterdam Office Veluwezoom 15, 1327 AE Almere. The Netherlands Tel:+31-36-547-8940, e-mail:seokim@lge.com

Signature of representative

## 关于安全有效使用手机的准则

请阅读以下简单的准则。违反这些准则 可能造成危险或者触犯法律。

#### 暴露在射频能量之下

#### 无线电波暴露和"特定吸收率"(SAR) 信息

此款 KS500 型手机已设计为遵守有关 适用的无线电波暴露安全要求。此要求 基于相关的科学准则,其中包括为确保 所有人员(无论年龄和健康状况)安全 而设计的安全裕量。

- 无线电波暴露准则采用一种称为"特定吸收率"或SAR的测量单位。SAR测试是在所有用到的频带中以手机的最高认可功率电平进行发射时使用标准化方法执行的。
- 不同的 LG 手机型号可能有不同的 SAR 能级,但它们均符合相关的无 线电波暴露准则。
- 国际非游离辐射防护委员会 (ICNIRP) 建议的 SAR 上限值为: 每 10 克重的人体组织吸收的能量 平均值不超过 2W/kg。

- 由 DASY4 对该型号手机进行的测试,人耳和身体能够承受的 SAR 最大值分别为 0.874 W/kg 和 1.36 W/kg(10 克)。
- 电气电子工程师协会(IEEE)建议的 SAR 上限值为 0.631 W/kg,平均 值超过 1 克薄纸,此 SAR 数据适 用于各个国家/地区的居民。

#### 产品保养和维护

▲ 警告: 仅使用经核准为用于 此特定手机型号的电池、充电器和 配件。使用任何其它类型可能导致 适用于此手机的许可或保修失效, 并可能造成危险。

- 不要拆解本机。当需要维修时,请将 手机送往合格的服务技术人员处。
- 远离诸如电视、收音机或个人计算机 之类的电器。
- 远离诸如暖气片或厨灶之类的热源。

关于安全有效使用手机的准则 | 5

- 小心不要让手机摔落。
- 不要让手机受到机械振动或撞击。
- 在任何有特殊条例要求的区域关闭 手机。
   例如,请勿在医院使用手机,因为它可能影响敏感的医疗设备。
- 手机充电时,请勿用湿手操作手机。
   这可能会导致电击或手机严重受损。
- 请勿在靠近易燃物体的位置充电,
   因为手机可能因加热而引发火灾。
- 使用干布清洁手机外壳(不要使用如 苯、稀释剂或酒精之类的溶剂)。
- 如果手机置于柔软物体之上,请不 要充电。
- 应在通风条件好的位置对手机进行 充电。
- 不要在烟雾或灰尘过多的环境中使 用或存放手机。
- 不要将手机放在信用卡或卡式车票 旁边,它可能会影响磁条上的信息。

- 不要用尖锐物体敲击屏幕,这可能会 损坏手机。
- 不要将手机暴露在液体或潮气中。
- 谨慎使用如耳机之类的配件。在不必 要的情况下,不要触摸天线。

#### 有效的手机操作

#### 电子设备

所有手机都可能受到干扰,这种干扰 会对性能造成影响。

- 在未经允许的情况下,不得在医疗 设备附近使用手机。不要将手机放 在心脏起搏点上,例如,胸前的口袋 内。
- 手机可能会对某些助听器造成干扰。
- 微弱的干扰可能会影响电视、收音机、个人计算机等。

关于安全有效使用手机的准则 | 5

01

02

03

04

05

06

07

08

## 关于安全有效使用手机的准则

### 行车安全

查阅有关在驾驶时使用手机的本地法 律法规。

- 不要在驾驶时使用手持式手机。
- 将注意力完全集中在驾驶上。
- 如果有免提装置,请使用免提装置。
- 如果行驶条件需要,请在拨打或接 听电话之前将车辆驶离道路并停 车。
- 射频能量可能影响车辆内的电子系统,例如立体声音响、安全设备等。
- 当车辆配备气囊时,不要让安装的 或便携式的无线设备阻挡气囊。否则,可能导致安全气囊失效,或由于 不适当的个人行为造成严重伤害。
- 如果您在外出时使用耳机收听音乐, 请确保将音量设置为合理的音量级 别,以便注意周围的情况。在过马路 时,尤其要注意这一点。

#### 避免对您的听力造成伤害

如果您长时间置于高音环境中,那么您 的听力可能会遭到伤害。因此,我们建 议您在开机或关机时不要将手机置于 耳边。同时,我们还建议您将音乐和通 话音量设置为合理的音量级别。

#### 爆破区域

不要在正进行爆破的地区使用手机。 请依照有关限制,并遵守任何规章或 规定。

#### 易爆环境

- 不要在加油站内使用手机。
- 请勿在加油点或化工厂附近使用手 机。
- 不要在放有手机和配件的车厢内运 输或存放可燃气体、液体或爆炸品。

### 在飞机上

无线设备可能对飞机造成干扰。

- 登机前,请关机。
- 未经机务人员允许,不得在地面上使 用手机。

2 -3 LG KS

### 儿童

将手机放在儿童接触不到的安全地 方。手机中包含细小零件,如果脱落可 能导致窒息危险。

#### 紧急电话

并非在所有手机网络中均可使用紧急 电话。因此,您不应仅依赖于手机的 紧急呼叫功能。请向本地的服务提供 商核准。

#### 电池信息及保养

- 您无需在再次充电前对电池进行完 全放电。与其它电池系统不同,本机
   电池不具有可能影响电池性能的记
   忆效应。
- 只能使用 LG 电池和充电器。 LG 充电器设计为最大程度地延长电池 使用寿命。
- 不要拆解电池组或将其短路。
- 保持电池组的金属触点清洁。
- 当电池不再提供合乎要求的性能时, 请更换电池。在需要更换之前,电池 组可以反复充电数百次。

- 如果电池已经使用很长一段时间,请 对电池再次进行充电以保持最佳使 用状态。
- 不要将电池充电器暴露在直射阳光
   下,也不要在诸如浴室之类的高湿环
   境中使用。
- 不要将电池存放在过热或过冷的地方,这可能损害电池的性能。
- 如果用不适当的电池进行替换,可能 会有爆炸危险。
- 请按制造商的说明处置用过的电池。 如果可能,请循环使用电池。不要象 处理家用废物一样处理电池。
- 如果要更换电池,请将其携带至 LG Electronics 授权服务点或经销商 处以寻求帮助。
- 手機充完電後務必將充電器自插座 移除,以節省充電器不必要的電力損 耗。

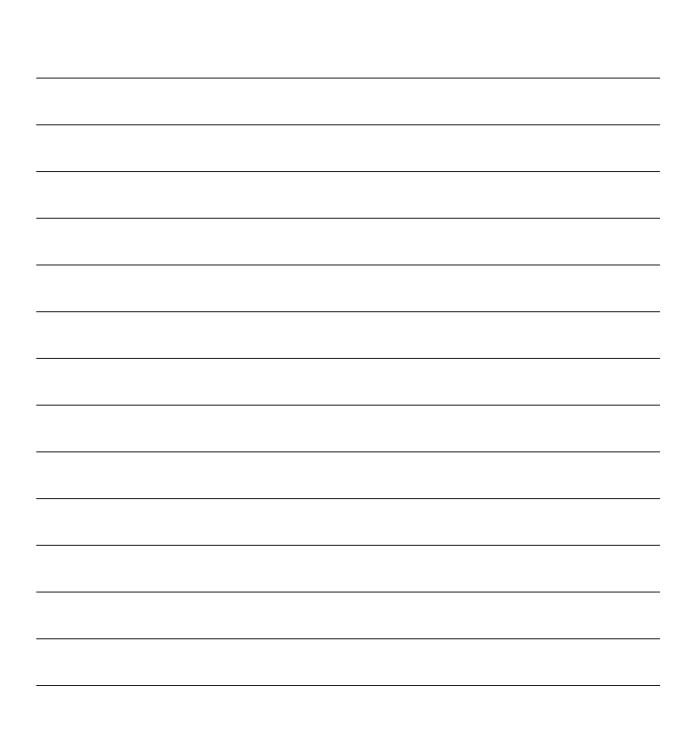

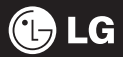

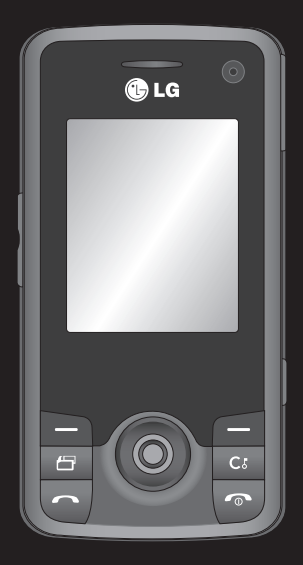

Some of the contents in this manual may differ from your phone depending on the software of the phone or your service provider.

# KS500 User Guide

Congratulations on your purchase of the advanced and compact KS500 phone by LG, designed to operate with the latest digital mobile communication technology.

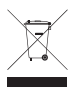

#### Disposal of your old appliance

- 1 When this crossed-out wheeled bin symbol is attached to a product it means the product is covered by the European Directive 2002/96/EC.
- 2 All electrical and electronic products should be disposed of separately from the municipal waste stream via designated collection facilities appointed by the government or the local authorities.
- 3 The correct disposal of your old appliance will help prevent potential negative consequences for the environment and human health.
- 4 For more detailed information about disposal of your old appliance, please contact your city office, waste disposal service or the shop where you purchased the product.

| 01 | Set up              |
|----|---------------------|
| 02 | Your standby screen |
| 03 | The basics          |
| 04 | Get creative        |
| 05 | Get organised       |
| 06 | The web             |
| 07 | Settings            |
| 08 | Accessories         |

# Contents

#### SETUP

| Getting to know your phone    | 7  |
|-------------------------------|----|
| Inserting the SIM and Battery | 9  |
| Memory card                   | 11 |
| Transferring Contacts         | 12 |
| Menu map                      | 13 |

#### YOUR STANDBY SCREEN

| Thumbpad       | 14 |
|----------------|----|
| The main menu  | 14 |
| The status bar | 15 |

#### THE BASICS

| Calls16                             |
|-------------------------------------|
| Making a call16                     |
| Making a call from your contacts16  |
| Answering or rejecting a call16     |
| Speed dialling17                    |
| Viewing your call logs17            |
| Using call divert18                 |
| Using call barring18                |
| Changing the common settings19      |
| Searching for a contact19           |
| Adding a new contact20              |
| Contact options20                   |
| Adding a contact to a group21       |
| Adding a picture to a contact21     |
| Copying your contacts to your SIM21 |
| Deleting all of your contacts22     |
| LG KS500   User Guide               |

| Viewing information                 | 22 |
|-------------------------------------|----|
| Messaging                           | 23 |
| Messaging                           | 23 |
| Sending a message                   | 23 |
| Entering text                       | 23 |
| Setting up your email               | 24 |
| Retrieving your email               | 25 |
| Changing your email settings        | 25 |
| Message folders                     | 26 |
| Managing your messages              | 26 |
| Using templates                     | 27 |
| Changing your text message settings | 27 |
| Changing your multimedia message    |    |
| settings                            | 27 |
| Changing your other settings        | 28 |

#### GET CREATIVE

| Camera                        | 29 |
|-------------------------------|----|
| Taking a quick photo          | 29 |
| After you've taken your photo | 29 |
| Using the toolbar             | 29 |
| Changing the image size       | 30 |
| Viewing your saved photos     | 30 |
| Choosing a shot mode          | 31 |
| Using burst shot mode         | 31 |
| Using a frame shot mode       | 31 |
| Video camera                  | 32 |
| Shooting a quick video        | 32 |
| After you've shot your video  | 32 |
|                               |    |

| Using the toolbar                   | 32   |
|-------------------------------------|------|
| Watching your saved videos          | 33   |
| Adjusting the volume when viewing   |      |
| a video                             | 33   |
| My stuff                            | 34   |
| My images                           | 34   |
| Option menus                        | 34   |
| Sending a photo                     | 35   |
| Organising your images              | 35   |
| Deleting an image                   | 35   |
| Creating a slide show               | 35   |
| My sounds                           | 35   |
| Using a sound                       | 35   |
| My videos                           | 36   |
| Watching a video                    | 36   |
| Using options while video is paused | 36   |
| Sending a video clip                | 36   |
| Using a video clip as a ringtone    | 36   |
| Using the video options menu        | . 37 |
| Games and applications              | . 37 |
| Playing a game                      | . 37 |
| Flash contents                      | . 37 |
| Viewing an SWF/Flash file           | . 37 |
| Using options viewing the SWF/Flash |      |
| file                                | . 37 |
| Others                              | . 38 |
| My memory card                      | . 38 |
| Using your phone as a mass storage  |      |

| device                            | 38    |
|-----------------------------------|-------|
| Multimedia                        | 39    |
| Music                             | 39    |
| Transferring music onto your phor | ne 39 |
| Playing a song                    | 39    |
| Creating a playlist               | 40    |
| Playing a playlist                | 40    |
| Editing a playlist                | 40    |
| Deleting a playlist               | 40    |
| Voice recorder                    | 40    |
| Sending the voice recording       | 41    |
| Transferring a file to your phone | 41    |
|                                   |       |

#### GET ORGANISED

| Organiser                        | 42 |
|----------------------------------|----|
| Adding an event to your calendar | 42 |
| Editing a calendar event         | 42 |
| Sharing a calendar event         | 42 |
| Adding a memo                    | 43 |
| Tools                            | 44 |
| Setting an alarm                 | 44 |
| Using the calculator             | 44 |
| World time                       | 44 |
| Converter                        | 44 |
| Using the stopwatch              | 45 |
|                                  |    |

### Contents

Guidelines for safe and efficient use ...... 54

#### THE WEB

| Browser                           | 46 |
|-----------------------------------|----|
| Accessing the web                 | 46 |
| Adding and accessing bookmarks    | 46 |
| Accessing a saved page            | 46 |
| Viewing your browser history      | 46 |
| Changing the web browser settings | 46 |

#### SETTINGS

| Settings                         | 47 |
|----------------------------------|----|
| Changing your screen settings    | 47 |
| Activating your profiles         | 47 |
| Personalising your profiles      | 47 |
| Other phone settings             | 47 |
| Changing your security settings  | 48 |
| Using Memory manager             | 48 |
| Bluetooth                        | 49 |
| Changing your Bluetooth settings | 49 |
| Pairing with another             |    |
| Bluetooth device                 | 50 |

#### ACCESSORIES

| Accessories     | 51 |
|-----------------|----|
| Network service | 52 |
| Technical data  | 52 |

#### GUIDELINES

LG KS500 | User Guide

# Getting to know your phone

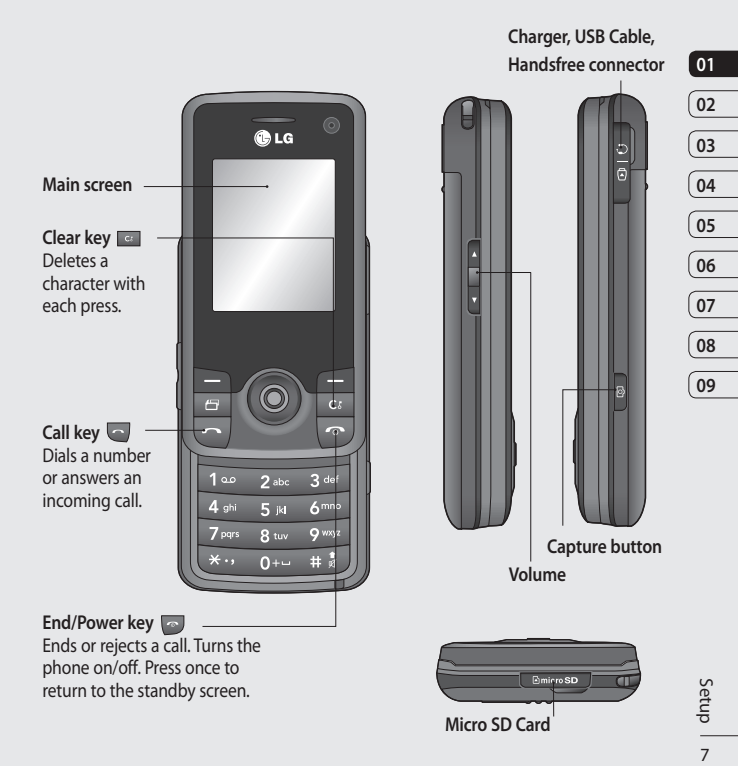

## Getting to know your phone

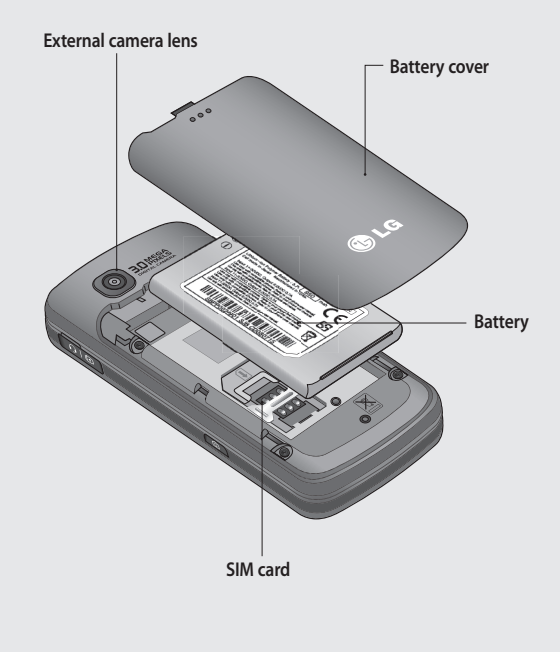

LG KS500 | User Guide

### Inserting the SIM and Battery

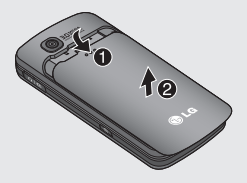

1 Remove the battery cover

Slide the battery cover towards the bottom of the phone and away from it.

WARNING: Do not use your fingernail when removing the battery.

WARNING: Do not remove the battery when the phone is switched on, as this may damage the phone.

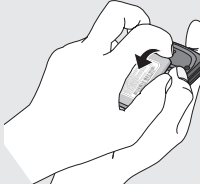

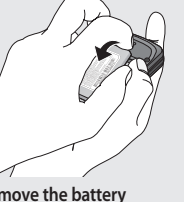

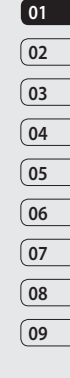

2 Remove the battery

Lever the bottom edge of the battery and remove it carefully from the battery compartment.

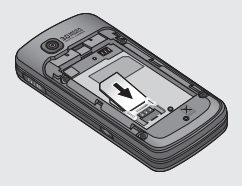

3 Insert the SIM card

Slide the SIM card into the SIM card holder. Make sure that the gold contact area on the card is facing downwards. To remove the SIM card, pull it gently in the reverse direction.

## **Inserting the SIM and Battery**

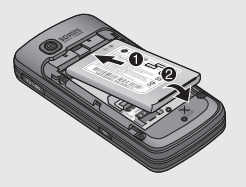

#### 4 Install the battery

Insert the top of the battery into the top edge of the battery compartment. Ensure the battery contacts align with the terminals on the phone. Press down the bottom of the battery until it clips into place.

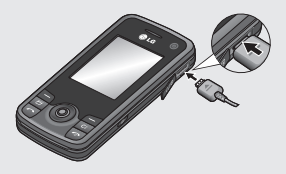

6 Charging your phone

Pull open the cover of the charger socket on the side of your KS500. Insert the connector on your charger, and plug into a mains electricity socket. Your KS500 will need to be charged until the message "Battery full" appears on the screen.

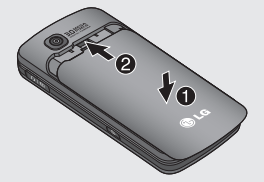

#### 5 Replace the battery cover

Slide the battery cover towards the top of the phone until it clicks into place.

### Memory card

#### Installing a memory card

You can expand the memory space available on your phone using a memory card. The KS500 will support up to a 4GB memory card.

**TIP!** A memory card is an optional accessory.

 Insert the memory card into the slot at the top, until it clicks into place. Make sure that the gold contact area is facing downwards.

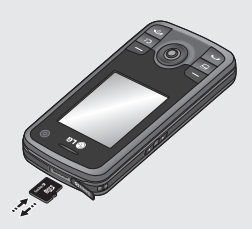

### Formatting the memory card

If your memory card is already formatted, you can begin using it. If your card isn't formatted you will need to do so.

- 1 From the standby screen press (), select Settings.
- 2 Select Memory manager then choose External memory.
- 3 Select Format and then confirm your choice.
- 4 Enter the password, if one is set, and your card will be formatted and ready to use.

TIP! To change your default storage destination, open Memory manager from the Phone settings menu and select Primary storage settings.

NOTE: If your memory card has existing content it will automatically be filed in the correct folder. For example, videos will be stored in the My videos folder.

> (08 (09

# **Transferring Contacts**

#### Transferring your contacts

To transfer your contacts from your USIM to your phone:

- 1 From the standby screen select and choose **Contacts**.
- 2 Select settings then Copy.
- 3 Choose Handset to USIM and press to select Done.
- 4 Choose All together or One by one and press in to select Done.
# Menu map

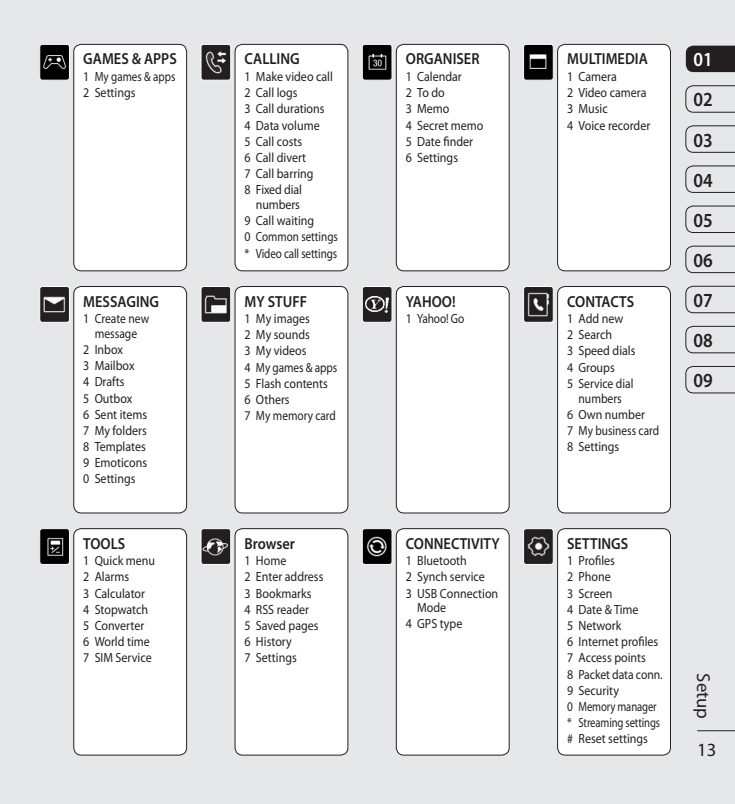

# Your standby screen

From here you can access menu options, make a quick call or change your profile - as well as many other things.

### Thumbpad

Your KS500 has a special feature; an Thumbpad. You can use this to navigate menus as well as your web browser. Use the Thumbpad to move and make selections. With the Thumbpad, you can move up, down, left and right in the Menu or in different applications or lists. You can press the Thumbpad to open Menu.

#### The main menu

The main menu provides twelve menu options.

- 1 Press 💿 to open the main menu.
- 2 Use the Thumbpad to move and make selections
- 3 When the option you require is selected, press (1) to open.

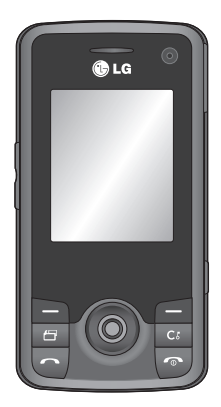

Standby screen

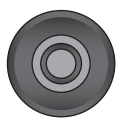

▲ Thumbpad

#### Advice to the customer

In order to allow better antenna sensitivity LG suggest that you hold the handset as shown below.

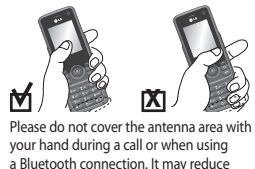

signal quality.

#### The status bar

The status bar indicates, using various icons, things like signal strength, new messages and battery life as well as telling you whether your Bluetooth or GPRS is active.

Below is a table which explains the meaning of icons you're likely to see in the status bar.

| lcon        | Description                                           |
|-------------|-------------------------------------------------------|
| $\boxtimes$ | Multitasking                                          |
| ∎]          | Network signal strength<br>(number of bars will vary) |
| T           | No network signal                                     |
|             | Battery empty                                         |

| lcon        | Description           |    |
|-------------|-----------------------|----|
| $\boxtimes$ | New text message      | 01 |
| )e          | New email             | 02 |
| U           | An alarm is set       |    |
| <           | Normal profile in use | 03 |
| Â           | Silent profile in use | 04 |
|             | External memory       |    |
| 4           | Calls are diverted    | 05 |
| °.          | GPRS available        | 06 |
| °41         | EDGE in use           |    |
| B           | Roaming               | 07 |
| 8           | Bluetooth is active   | 08 |
| ¢           | Calls are rejected    |    |
| 罰           | 3G available          | 09 |

# Calls

### Making a call

- Enter the number using the keypad. To delete a digit press .
- 2 Press the green 🔄 key to dial the entered number.
- 3 To end the call, press the red 🐷 key.

TIP! To enter + for making an international call, press and hold **0**.

### Making a call from your contacts

- 1 From the main menu, press the downarrow to open your contacts.
- 2 Using the keypad, enter the first letter of the contact you want to call. So, for 'Office', press 6 (MNO) three times.
- 3 Use the arrow keys to scroll through your contacts.
- 4 Press the green 🔄 key to call the selected contact.

# Answering or rejecting a call

When your phone rings, press the green key to answer the call.

Press the red 💿 key to reject the incoming call.

TIP! You can change the settings on your phone to change how you answer a call. From the main menu, select Calling, then Common settings, and select Answer mode. You can choose from Press send key, Slide up and Press any key.

LG KS500 | User Guide

# Speed dialling

You can assign a frequently-called contact to a speed dial number.

- 1 From the main menu, select **Speed dials**.
- 2 Your voicemail is set to speed dial 1. Choose any other number to assign to a contact.
- 3 Your address book will open. Select the contact you'd like to assign that number to and press OK.

To call a speed dial number, press and hold the assigned number until the contact appears on screen. The call will initiate automatically.

# Viewing your call logs

From the main menu, select 🗲 and choose Call logs.

All calls - View the complete list of all of your dialled, received and missed calls.

**Dialled calls** - View the list of all the numbers you have called.

Received calls - View the list of all the numbers that have called you.

**Missed calls** - View the list of any calls you have missed.

To view other information on your calls, select the following in the 🗲 menu:

**Call duration** - View details of how long you have spent on your calls.

Call costs - View the charges applied to your dialled numbers (this service is networkdependent, some operators are unable to support it) and the duration of all your calls; received and dialled.

**Data volume** - View the amount in kilobytes of all your received and sent data.

**TIP!** From any call log, select Options to delete selected or all logged items.

| (      | 01 |
|--------|----|
| ſ      | 02 |
| (      | 02 |
| (      | 03 |
| ſ      | 04 |
| \<br>/ |    |
| l      | 05 |
| (      | 06 |
| ſ      | 07 |
| (      |    |
| ĺ      | 08 |

09

# Calls

# Using call divert

- 1 From the main menu, select 🗲.
- 2 Select Call divert.
- 3 Choose whether you would like to divert all calls when the line is busy, when there is no answer or when you are not reachable.
- 4 Choose whether to divert to your voicemail or to another number.
- 5 Enter your divert number or select **Search** to browse for your divert number.

**Note:** Charges may be incurred for diverting calls. Please contact your network provider for details.

TIP! To turn off all call diverts, choose Deactivate all from the Call divert menu.

# Using call barring

- 1 From the main menu, select 🗲.
- 2 Select Call barring.
- 3 Choose any or all of the following options for Voice calls or Video calls:

All outgoing

**Outgoing international** 

Outgoing international calls except home country

All incoming

Incoming when abroad

4 Select Activate and enter the call barring password. Please check with your network operator for this service.

TIP! If you only want to allow calls to specific numbers from your phone, you can turn on the Fixed dial numbers feature. To do so, select Fixed dial numbers from the Calling menu and then choose Turn on. Please note, you'll need your PIN2 code from your operator.

### Changing the common settings

- 1 From the main menu, select 🗲 and then choose **Common settings**.
- 2 From here you can amend the settings for:

**Call reject** - You can set which incoming calls to reject.

Send my number - Choose whether your number will be displayed when you call someone.

Auto redial - Choose On or Off.

Answer mode - Choose whether to answer the phone using the accept key, any key or by sliding your handset open.

**Minute minder** - Select **On** to hear a tone every minute during a call.

BT answer mode - You can choose whether calls should be answered by the handset or by a Bluetooth headset, if one is connected. Save new number -Choose whether to save the phone number when ending a call, if the phone number is not already saved in your phonebook.

Slide close setting - Choose whether or not to end the active call when the slide is closed.

#### Searching for a contact

- 1 From the main menu, select **\** and choose **Search**.
- 2 Using the keypad enter the first letter of the contact you want to call. So, for 'Office', press 6 (MNO) three times.
- 3 Scroll through the contacts and their different numbers using the arrow keys.

| 01 |
|----|
|    |
| 02 |
|    |
| 03 |
|    |
| 04 |
| _  |
| 05 |
| _  |
| 06 |
| _  |
| 07 |
| _  |
| 08 |
| _  |
| 09 |

# Calls

### Adding a new contact

- 1 From the main menu, select **\** and choose **Add new**.
- 2 Choose whether to store your new contact on your Handset or USIM.
- 3 Enter the information you would like to store about the contact and select Done.

Or, use the following shortcut:

- 1 Enter the number you wish to store and select **Options**.
- 2 Choose Save number and then select whether you would like to create a new contact or update an existing one by choosing New contact or Update contact.
- 3 Enter the relevant information as above and select **Done**.

Note: When it comes to storing a Contact email address, press the email key on the keypad to get access to symbols such as '@'.

# **Contact options**

There are many things you can do when viewing a contact. Here's how to access and use those features:

- 1 Open the contact you'd like to use. See **Searching for a contact** above.
- 2 Select **Options** to open the list of options. From here you can:

Send message - Send a message to the contact. If the contact has an email address, you can send them an email from here, too.

Send business card - Send the contact's details as a business card.

Make voice call - Make a voice call to the contact.

Make video call - Make a video call to the contact.

Add new contact - Add a new contact.

Edit - Change the contact's details.

Add to Group - Add the selected contact to Group

Mark/unmark - Mark/unmark the selected contact.

Search by - Search a contact by number or group.

Save to USIM - Choose to move or copy to the SIM card or phone (depending on where you originally saved the contact).

**Delete** - Delete the contact. Select **Yes** to confirm.

Text input - Options for Insert symbol, Input method, Writing language and Add to dictionary.

### Adding a contact to a group

You can collect your contacts into groups, keeping your work colleagues and family members separate, for example. There are a number of groups including Family; Friends;Colleagues;School; and VIP already set up on the phone.

- 1 From the main menu, select **S** and choose **Groups**.
- 2 Scroll to the group you wish to add a contact to, select it and choose Add.
- 3 Your contact list will open. Scroll to the contacts you would like to add to the group and select Mark, then Done.

TIP! You can assign a ringtone to a group. Select the group you wish to assign the ringtone to and select **Options**.

# Adding a picture to a contact

You can change the appearance of your contacts in your address by including a picture

- From the main menu, select and choose Settings.
- 2 Select Contact list settings and select Off or On from the Show picture tab.
- 3 Return to the address book and select the contact to which you want to add a picture.
- 4 Choose Options and select Edit.
- 5 Scroll down to the Image section. Choose Edit and select an option. If you select Take a picture, your camera viewfinder will open, so you can take a picture of your contact.

### Copying your contacts to your SIM

You can copy your contacts from your SIM to your handset or from your handset to your SIM.

- 1 From the main menu, select **S** and choose **Settings** and then **Copy**.
- 2 Choose between Handset to USIM or USIM to handset.

| 1 |
|---|
|   |

09

# Calls

3 Choose whether to copy all the contacts together or one at a time.

# Deleting all of your contacts

- 1 From the main menu, select **S** and choose **Settings** and then **Clear contacts**.
- 2 Select to delete contacts from USIM or Handset.
- 3 Select Yes to confirm your selection.

#### Viewing information

 From the main menu, select S and choose one of the options to view your Service dial numbers, your Own number or your own business card.

TIP! If you haven't yet created a business card, the **My business card** screen will give you the option to create one. Select **Add** and enter your details as you would for any other contact. Select **Done** when you are finished.

Calls

LG KS500 | User Guide

# Messaging

# Messaging

Your KS500 combines SMS, MMS and email into one intuitive and easy-to-use feature.

# Sending a message

- 1 From the main menu, select and then **Create new message**.
- 2 Choose to send a Message or Email.
- 3 A new, blank message will open.
- 4 Enter your message using T9 predictive or Abc manual.

See **Entering text** below to see how to switch between the different text entry modes.

- 5 From the **Options** menu, select **Insert** to add an image, video, sound or symbol.
- 6 Select Send.
- 7 Enter the phone number or select
  Contacts to open your contacts list.
  You can add multiple contacts.
- 8 Select Send.

# Entering text

There are two ways to enter text: T9 predictive and Abc manual.

To turn on T9 predictive text, begin a new message, choose **Options**, select **Input method** and choose **T9 mode**. With T9 on, you can switch between T9 predictive, Abc manual and numbers by pressing **1**.

#### **T9 predictive**

T9 mode uses a built-in dictionary to recognise the words you are writing based on the key sequences you enter. Simply touch the number key associated with the letter you want to enter, and the dictionary will recognise the word once all the letters are entered. For example, press 8, 3, 5, 3, 7, 4, 6, 6, 3 to write 'telephone'.

If the word you want doesn't appear, choose Options and select Add to dictionary. Enter the word using Abc manual mode and your word or name will be added to the dictionary.

#### Abc manual

In Abc mode you must press the key repeatedly to enter a letter. For example, to write 'hello', press 4 twice, 3 twice, 5 three times, 5 three times again, then 6 three times.

# Messaging

# Setting up your email

You can stay in touch on the move by using the email facility on your KS500. It's quick and simple to set up a POP3 or IMAP4 email account.

- From the main menu, select and then Settings.
- 2 Select Email then Email accounts.
- 3 Select Add.
- 4 You can now choose how your account works:

Title - Enter a name for this account.

My name - Enter your name.

Username - Enter the account username.

Password - Enter the account password.

Email address - Enter the account email address.

Reply email address - Enter the 'reply to' email address.

Outgoing mail server - Enter the account's mail sever address.

**Incoming mail server** - Enter the account details.

Maximum receive size - Choose the size limit of your emails, the maximum is 1MB.

Mailbox type - Enter the mailbox type, POP3 or IMAP4.

Save to server - Choose whether to save your emails to the server. For IMAP4 accounts copies are always saved.

Save sent mail into - Choose where to save your IMAP4 emails. For POP3 accounts copies are always saved on the phone.

Access point - Choose your Internet access point.

Auto retrieve - Choose whether to retrieve your mail.

Advanced settings - Choose whether to use the advanced settings.

**SMTP port number** - Normally, this will be 25.

Incoming server port - Normally, this is 110 for POP3 accounts and 143 for IMAP4 accounts.

SMTP authentication - Choose the security settings for the outgoing mail server.

SMTP username - Enter the SMTP username.

Messaging 24

08

**SMTP password** - Enter the SMTP password.

APOP secure login - Choose to activate APOP secure login for a POP3 account. IMAP4 accounts are always set to off.

# **Retrieving your email**

You can check for new email automatically or manually. See **Changing your email** settings for details on how to check for new email automatically.

To check manually:

- 1 From the main menu, select **Messaging** and then **Mailbox**.
- 2 Select the account for which you would like to check your email and then select **Retrieve**.
- 3 Your KS500 will connect to your email account and retrieve your new messages.

# Changing your email settings

You can use the following settings to configure your email preferences.

1 From the main menu, select **Messaging** and then **Settings**.

2 Select Email - from there you change the following settings:

Allow reply email - Choose to allow the sending of 'read confirmation' messages.

**Request reply email** - Choose whether to request 'read confirmation' messages.

Retrieve interval - Choose how often your KS500 checks for new email messages.

Include message in Fwd & Reply -Choose whether or not to include the original message in your replies.

Include attachment - Choose whether or not to include the original attachment.

Auto retrieval in roaming - Choose to auto retrieve your messages when abroad, or stop auto retrieval.

New email notification - Choose whether to be alerted to new emails.

**Signature** - Create an email signature and switch this feature on.

**Priority** - Choose the priority level of your email messages.

Messaging

# Messaging

### Message folders

From the main menu, select

**Inbox** - All received messages are placed in your inbox. From here you can send replies, forward and perform other actions.

**Mailbox** - The mailbox folder contains folders for each email account configured on the phone.

**Drafts** - If you don't have time to finish writing a message, you can save what you've done so far.

**Outbox** - This is a temporary storage folder and contains messages that are being sent.

Sent items - All sent messages are placed into your Sent items folder.

My folders - Allows you to group messages as you prefer.

**Templates** - A list of useful messages, to be used for quick replies.

Emoticons - A list of useful emoticons.

You can also access your messaging settings by selecting **Settings**.

# Managing your messages

You can use your Inbox to manage your messages.

- 1 From the main menu, select **Messaging** and then **Inbox**.
- 2 Select Options and then choose to: Reply - Send a reply to the selected message.

**Forward** - Send the selected message on to another person.

**Call** - Voice / Video Call the person who sent you the message.

Delete - Delete selected messages.

Create new message - Create a new message or Email.

Mark/unmark - Mark/unmark the selected messages.

Copy & Move - Move the selected message to one of the folders you have created or USIM.

Filter - Sort messages depending on whether they are SMS or MMS.

Save Number - Save the selected number.

TIP! If you see the message No space for messages you can delete either messages or saved files to create space.

LG KS500 | User Guide

# 01 02 03 04 05 06 07 08

09

# Using templates

You can create templates for the SMS and MMS messages you send most frequently. You'll find some templates already on your phone, and you can edit these if you wish.

- 1 From the main menu, select **Messaging** and then **Templates**.
- 2 Choose Text templates or Multimedia templates. Once you've selected a message, choose Options and then Edit to change an existing template. You can also choose Add new to create a new template or Delete to delete and existing template.
- 3 You can use a template when you create a new message by selecting Options, followed by Insert and then Templates.

#### Changing your text message settings

Your KS500 message settings are predefined so that you can send messages immediately.

If you'd like to change the settings, see below for more information.

From the main menu, select Messaging, then choose Settings and then Text message. You can make changes to: Text message centre - Enter the details for your message centre.

Delivery report - Choose to receive confirmation that your message was delivered.

Validity period - Choose how long your message is stored at the message centre.

Message types - Convert your text into Voice, Fax, Paging, X.400 Email.

Character encoding - Choose how your characters are encoded; note that this impacts the size of your message and may therefore affect data charges.

Send long text as - Choose how to send long messages (by multiple SMS or by single MMS).

# Changing your multimedia message settings

From the main menu, select **Messaging**, then choose **Settings**, followed by **Multimedia message**.

You can make changes to:

Retrieval mode - Choose whether to automatically or manually download multimedia messages depending on whether you are at home or roaming.

# Messaging

**Delivery report** - Choose to allow /request a delivery report.

Read reply - Choose to allow / send a read report

**Priority** - Choose the priority level of your MMS.

Validity period - Choose how long your message is stored at the message centre.

Slide duration - Choose how long your slides appear on screen.

Creation mode - Choose from Restricted, Warning and Free.

Delivery time - Choose from Immediately, After 1 hour, After 1 day and After 1 week.

Multi msg centre - Select an operatorspecific network profile for the sending of multimedia messages.

# Changing your other settings

From the main menu, select **Messaging**, choose **Settings** and then choose from the following:

Videomail or Voicemail - Your Videomail and/or Voicemail numbers are stored here. Contact your network operator for more information on the service they provide. Service message - Here you can switch off 'push' messaging; your messages will no longer be pushed directly to your device as they are received, only when you check for new messages.

Info. service - Choose the reception status, alerts and language of your info messages.

# Camera

# Taking a quick photo

- 1 Press the i key on the right-hand side of the handset and the camera's viewfinder will appear on screen.
- 2 Holding the phone horizontally, point the lens towards the desired subject of the photo.
- 3 Press the centre key or the 🙆 key to take a photo.

The file name of captured picture indicates the current date and time.

e.g. PDD-MM-YY\_hh.mm (P : Prefix / D : Day / M : Month / Y : Year / h : Hour / m : Minute)

# After you've taken your photo

Your captured photo will appear on screen. The name of the image runs along the bottom of the screen and you'll see options displayed at the right of the screen. Select **Options** to rename or edit the image.

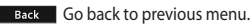

View the pictures you have taken in your Album.

Send the photo as an MMS, Email, via Bluetooth.

See page 24 for **Sending a message**, and page 34 about sending and receiving your files using **Bluetooth**.

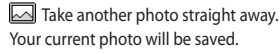

Use the image as wallpaper, as a Contact image, or in your Start-up or Shut down screen.

Delete the photo you have just taken and confirm by touching Yes. The viewfinder will reappear.

TIP! In camera mode select Play icon to open the photo album. See page 33, Viewing your saved photos, for details.

# Using the toolbar

Before taking a photo, select **Settings** to configure various options.

Colour effect - Choose from four colour tone options: None, Black & White, Negative and Sepia.

White balance - The white balance ensures that any white in your photos appears realistic. In order for your camera to correctly adjust the white balance you may need to determine the light conditions.

Camera 29

01

02

03

04

05

06

07

08

09

# Camera

Choose from Auto, Sunny, Incandescent, Cloudy or Fluorescent.

Night mode - On or Off

Timer - The self-timer allows you to set a delay after the capture button is pressed. Choose from off. 3 secs., 5 secs. or 10 secs., Great for that group photo you want to be a part of.

#### Shot mode - Normal, Burst shot and Frame shot

Image guality - Choose between Normal, Fine and Super fine. The finer the quality, the sharper the photo will be but the file size will increase as a result, which means you'll be able to store fewer photos in your phone's memory.

Memory in use - Choose whether to save your photos to the Handset memory or to the External memory.

Hide icons - Set whether to automatically hide the icons on the side of the viewfinder.

Sound - Select one of the three different shutter sounds.

# Changing the image size

The larger the image size, the larger the file. Storing larger sized images will take up more of your phone's memory. If you want to fit more pictures on to your phone you can alter the image size to make the file size smaller.

- 1 Select Size from the right toolbar.
- 2 Select an option from those presented (3M, 2M, 1M, 640X480, 320X240, Contact).

# Viewing your saved photos

- 1 You can access your saved photos from within the camera mode and from the standby screen. From the viewfinder, simply select Album from the right toolbar. From the main menu, select and then My images.
- 2 Your gallery will appear on screen.
- 3 Use the arrows to select the photo vou want to view and choose View to enlarge it.

# Choosing a shot mode

- 1 Select **Settings** to open the available shot modes.
- 2 Choose from the four options:

Normal shot -This is the default shot type, the photo will be taken in the normal way, as outlined in Taking a quick photo on page 31.

Burst shot - This enables you to take nine shots automatically in very quick succession. See Using burst shot mode on page 34 for details.

Frame shot - Choose from one of the fun frames to transform your friend into a pirate or just decorate their surroundings.

### Using burst shot mode

Burst shot mode is great for taking photos of moving objects or at sporting events.

- 1 Select Burst shot.
- 2 Position the subject in the viewfinder and press the capture button as you would to take a normal photo.
- 3 The camera will take nine shots in quick succession and display the first with eight thumbnails on the left side of the screen.

- 4 Select the shot you want to keep by selecting the thumbnail once to view and select Save to save.
- 5 A tick will appear next to the image thumbnail. Select **Save** to exit.

# Using a frame shot mode

Frame shot can be used to transform your friend into a pirate, or just to decorate their surroundings with a frame.

- 1 Select Frame shot menu.
- 2 Position the subject in the fun frame and press the capture button.
- 3 Save the image by selecting Save.

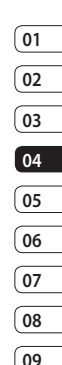

# Video camera

# Shooting a quick video

- 1 Press the in key on the right hand side of the handset and the camera's viewfinder will appear on screen.
- Select Video from the right toolbar and the video camera's viewfinder will appear on screen.
- 3 Point the camera lens towards the desired subject of the video.
- 4 Press the centre key or the 🙆 key to start recording.
- 5 REC will appear in the bottom of the viewfinder and a timer will show the length of your video.
- 6 To pause the video select **Pause** and resume by selecting **Resume**.
- 7 Select Stop to stop recording.

Note: You can also access the video camera from the main menu by selecting **(20)**, scrolling down and selecting Video camera to open the viewfinder.

# After you've shot your video

A still image representing your captured video will appear on screen. The name of the video runs along the bottom of the screen. You can access the **Use as** and **Rename** options by pressing **Settings**.

# Using the toolbar

Before shooting a video, select **Settings** to configure various options.

Colour effect - Choose a colour tone to apply to the video you're taking. Choose from four colour tone options: Off, Black & White, Negative or Sepia.

White balance - The white balance ensures that any white in your videos appears realistic. In order for your camera to correctly adjust the white balance you may need to determine the light conditions. Choose from Auto, Sunny, Incandescent, Cloudy or Fluorescent.

Night mode - On or Off

Video quality - Choose between Super fine, Fine and Normal. The finer the quality the sharper a video will be, but the file size will increase as a result, which means you'll be able to store fewer videos in the phone's memory.

#### Duration - Message or Normal.

TIP! The settings menu is superimposed over the viewfinder, so when you change elements of the image colour or quality you'll be able to see the image change in preview behind the settings menu. Use the arrow keys to navigate the options in **Others**.

Memory in use - Choose whether to save your videos to the Handset memory or to the External memory.

Hide icons - Set the camera to automatically hide the icons to the side of the viewfinder.

Voice - Choose Mute to record a video without sound.

#### Watching your saved videos

- 1 Select the album icon. Your album will appear on screen.
- 2 Highlight the video you want to view to bring it to the front of the album.
- 3 Select the video to open it fully.

# Adjusting the volume when viewing a video

To adjust the volume of the audio on a video whilst it is playing, use the keys on the side of the handset.

Video camera | m

# My stuff

You can store multimedia files in your phone's memory in **My stuff** so that you have easy access to all of your pictures, sounds, videos and games. You can also save your files to a memory card. The advantage of using a memory card is that you can free up space on your phone's memory.

### My images

My images contains a folder of default images pre-loaded onto your phone, images downloaded by you and images taken with your phone's camera.

### **Option menus**

The options available to you depend on what type of image you have selected. All of the options listed below will be available for pictures you have taken on the phone's camera, but only the Use as, Sort by, Grid view, File info. and Memory manager options are available for default images.

In the images folder, select Options to display your list of options.

**Send** - Send the selected image to a friend via message, email or Bluetooth.

**Note:** The image may need to be resized before it can be sent by MMS.

Use as - Select as Wallpaper, Contacts image, Start up image or Shut down image.

**Move** - Move an image from the phone memory to a memory card or vice versa.

**Copy** - Copy an image from the phone memory to a memory card or vice versa.

Delete - Delete the selected image.

Mark/Unmark - Select multiple files.

Print via - Print an image file via Bluetooth\*.

File - Rotate, rename or view the information (name, size, date, resolution, type and copyright) of the selected image.

**Create new folder** - Create a new folder within the Pictures folder.

Slide show - See Creating a slide show on page 38.

**Sort by** - Arrange your images by date, type or name.

List view/Grid view - Change the way you view your photos.

Memory manger - View the memory status.

# Sending a photo

- 1 From the main menu, select 🔚 .
- 2 Select My images.
- 3 Select a photo and choose Options.
- 4 Select Send and choose from Message, Email or Bluetooth.
- 5 If you choose Message or Email, your photo will be attached to the message and you can write and send the message as normal. If you choose Bluetooth, you will be prompted to turn Bluetooth on and if you choose Yes, your phone will search for a device to send the picture to.

# Organising your images

- 1 From the main menu, select 🗀 .
- 2 Select My images.
- 3 Select Options and then Sort by.
- 4 Choose from Date, Type or Name.

# Deleting an image

- 1 From the main menu, select 🔚 .
- 2 Select My images.
- 3 Select an image and choose Options.
- 4 Select Delete.

# Creating a slide show

If you want to look at the images on your phone, you can create a slide show to save you from having to open and close each individual image.

- 1 From the main menu, select 🔚 .
- 2 Select My images.
- 3 Select the photo with which you would like to begin the slideshow and choose Options.
- 4 Select Slide show and it will begin.
- 5 Select Stop to pause the slide show or Back to end the slide show and return to the My images folder.

Selecting **Options** during the slide show allows you to change to full or landscape view.

# My sounds

The **My sounds** folder contains **Default sounds** as well as your **Voice recordings**. From here you can set sounds as ringtones or send them to other people.

### Using a sound

- 1 From the main menu, select 🔚 .
- 2 Select My sounds.

| 01  |
|-----|
| _   |
| 02  |
|     |
| 03  |
| _   |
| 04  |
| _   |
| 05  |
| _   |
| 06  |
|     |
| 07  |
|     |
| (08 |
|     |
| 09  |

# My stuff

- 3 Select Default sounds or Voice recordings.
- 4 Find a sound and choose **Play** to listen to it.
- 5 Select Options and choose Use as to set the sounds as your Voice ringtone, Video ringtone, Message tone, Start-up sound or Shut down sound, contact ringtone.

# My videos

The **My videos** folder contains downloaded videos and videos that you have recorded with your phone.

# Watching a video

- 1 From the main menu, select 🔚 .
- 2 Select My videos.
- 3 Select a video and choose Play.

# Using options while video is paused

Select **Options** while in pause mode and choose from:

Landscape view - View the video file in full shot.

Mute/Unmute - Switch the sound on/off.

**Capture** - Capture the frozen frame as a picture.

Repeat - Repeat the video file.

File info. - View the name, size, date, time, type, duration, dimension, protection and copyright details.

**Send** - Send the video in a message, Email, via Bluetooth or as a Media Album.

Delete - Delete the video.

Use as - use as voice ringtone and video ringtone.

# Sending a video clip

- 1 Select a video and select Options.
- 2 Select Send and choose from Message, Email or Bluetooth.
- 3 If you choose Message or Email, your video clip will be attached to the message and you can write and send the message as normal. If you choose Bluetooth, you will be prompted to turn Bluetooth on and your phone will search for a device to send the video to.

# Using a video clip as a ringtone

- 1 Select a video and choose Options.
- 2 Select Use as and choose Video ringtone.

LG KS500 | User Guide

# Using the video options menu

From the **Videos** folder, you can choose from the following options:

Send - Send a video to a friend.

Use as - Select a video clip for Voice ringtone or Video ringtone.

**Move** - Move a video clip from the phone memory to a memory card or vice versa.

**Copy** - Copy a video clip from the phone memory to a memory card or vice versa.

Delete - Delete a video.

Mark/Unmark - Select multiple files.

File - Edit the file name and view its information.

**Create new folder** - Create a new folder within the My videos folder.

Sort by - Sort videos into a specific order.

**Grid view/List view** - View the options menu by Grid or List type.

Memory manager - View the memory status.

### Games and applications

Your KS500 comes with pre-loaded games to keep you amused when you have time to spare. If you choose to download any additional games or applications they should be saved in this folder.

#### Playing a game

- 1 From the main menu, select 🔚 .
- 2 Select My games & apps.
- 3 Select the game of your choice and choose Launch.

#### Flash contents

The Flash contents folder contains all of your default and downloaded flash contents.

#### Viewing an SWF/Flash file

- 1 Select My stuff then Flash contents.
- 2 Select the file and press Play.

# Using options viewing the SWF/ Flash file

Select **Options** while in pause mode and choose from:

# 01 02 03 04 05 06 07 08 09

My stuff | 37

# My stuff

Play/Pause - Pause or resume playback.

Full screen/Landscape view - View your SWF/Flash in full screen or landscape view mode. (this only appears if you select Options without pausing).

**Send** - Send the selected file to a friend via message, email or Bluetooth.

Delete - Delete the selected file.

Mute/Unmute - Switch the sound on/off.

Use as wallpaper - Set the SWF/Flash file as a wallpaper.

File info. - View the details about the file.

# Others

The **Others** folder is used to store files which are not pictures, sounds, videos, games or applications.

# My memory card

If you've inserted a memory card it will be displayed as a folder within **My stuff**. That folder will be divided into four further folders: **Images**, **Sounds**, **Videos** and **Others**.

# Using your phone as a mass storage device

Your KS500 can be used as a mass storage device, just like a USB stick. This is a great way of moving files from your computer to your phone. If you've inserted a memory card and are connecting as mass storage, two drives will appear on your computer.

- 1 From the main menu, select **Connectivity**.
- 2 Select USB Connection.
- 3 Scroll to Mass storage and choose Select.
- 4 Insert the smaller end of the USB cable into the USB cable connector on the edge of the KS500. Plug the larger end into the USB port of your computer.
- 5 A removable disk folder will open automatically (two if you have a memory card inserted) showing all the folders on your phone.
- 6 Drag and drop your images, videos, music or documents into the desired folders.
- 7 Safely remove your phone by clicking on the Safely remove hardware icon in your desktop toolbar.

# Multimedia

# Music

Your LG KS500 has a built-in MP3 player so you can play all your favourite music. To access the MP3 player, choose from the main menu and then select Music. From here you have access to:

**Recently played** - This menu shows the last 20 tracks that were played.

All tracks - Contains all of the songs you have on your phone.

Artists - You can view and play music sorted by artist.

Albums - You can view and play music sorted by album.

**Genres** - You can view and play music sorted by genre.

**Playlists** - Contains any playlists you have created.

Shuffle tracks - If you want to play a continuous random selection, choose this option.

# Transferring music onto your phone

The easiest way to transfer music onto your phone is via Bluetooth or your sync cable. To transfer using Bluetooth:

- Make sure both devices have Bluetooth switched on and are visible to one another.
- 2 Select the music file on the device and choose to send it via Bluetooth.
- 3 Choose Yes on your phone to accept the file.
- 4 The file should appear in Music > All tracks.

#### Playing a song

- 1 From the main menu, select
- 2 Choose Music.
- 3 Select All tracks and then the song you want to play. Select Play to begin.
- 4 From the Options menu, choose Minimize to hide the music player screen so that you can continue using your phone as normal while music is playing.
- 5 Select Back to stop the music and return to the music menu.

**TIP!** To change the volume while listening to music, use the volume keys on the side of your phone.

Multimedia |

# Multimedia

# **Creating a playlist**

You can create your own playlists by choosing a selection of songs from the All tracks folder.

- 1 From the main menu, select
- 2 Choose Music, then Playlist.
- 3 Select Add, enter the playlist name and choose Save.
- 4 The All tracks folder will be shown. Select the songs that you would like to include by moving to them and pressing Mark ☑;

a tick will show next to their name.

5 Select Done to store the playlist.

# **Playing a playlist**

- 1 From the main menu, select
- 2 Choose Music, then Playlists.
- 3 Move to the playlist you would like to play and choose **Select** and then **Play**.

# Editing a playlist

From time to time, you may want to add new songs or delete songs from a playlist. You may also want to organise your playlists.

- 1 From the main menu, select
- LG KS500 | User Guide

- 2 Choose Music, then Playlists.
- 3 Scroll to the playlist you want to edit and choose Select, then Options. Choose from:

Add new songs - You can add or delete songs from the playlist using this option.

**Remove from list** - Remove a song from the playlist. Touch **Yes** to confirm.

Move up/Move down - Move the song up or down the list to change the playing order.

# **Deleting a playlist**

- 1 From the main menu, select **""**.
- 2 Choose Music, then Playlists.
- 3 Scroll to the playlist you want to delete and select **Options**.
- 4 Select Delete and choose Yes to confirm.

### Voice recorder

Use your **Voice recorder** to record voice memos or other sounds.

- 1 From the main menu, select
- 2 Choose Voice recorder.
- 3 Select Rec. to begin recording.
- 4 Select Pause to pause the recording.

Multimedia | 4

) '

- 5 Select Stop to end the recording.
- 6 From the Options menu, select **Play** to listen to the recording or select **Delete** to delete it.

Note: You can listen to all of the voice recordings you have saved by selecting Options, then Go to Voice Recordings.

### Sending the voice recording

- 1 Once you have finished recording, select **Options**.
- 2 Select Send and choose from Message, Bluetooth or Email. If you choose Message or Email, the recording will be added to the message and you can write and send it as normal.

# Transferring a file to your phone

You can also transfer files from your computer to your phone using Bluetooth.

- Make sure your phone and computer have Bluetooth switched on and that they are visible to one another.
- 2 Use your computer to send the file via Bluetooth.
- 3 Accept the file by choosing Yes.

4 The file will be saved within the appropriate folder depending on its type. So, for example, a photo will be saved in the My images folder and music in the My sounds folder. If your phone cannot identify the file type, it will be saved in the Others folder.

**Note:** Flles sent using Bluetooth can only be saved to the phone's memory.

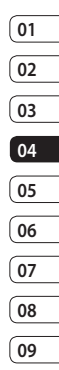

# Organiser

### Adding an event to your calendar

- 1 From the main menu, select , then Calendar.
- 2 Select the date you would like to add an event to. You can choose a date either by scrolling to it using the arrow keys or by selecting **Options**, then **Add new event** and manually entering the date.
- 3 Select Add new event and enter the time you would like your event to begin. Scroll down using the arrow keys and enter the end time of your event.
- 4 Scroll down and enter a **Subject** for the event.
- 5 Choose whether or not you would like to set an Alarm for the event. Scroll left or right to see the available options. You can select for the alarm to go off at the starting time of the event or at a set period of time before the event starts.
- 6 Choose whether or not the event is a one-off or if it is to be repeated. You can choose from Daily, Weekly, Monthly, Annually, User setting or Not repeated options. If the event is repeated, you can also enter an Expiration date for when the events will stop repeating.

7 Select Done and your event will be saved in the calendar. An icon will mark the days that contain events.

### Editing a calendar event

- 1 From the main menu, select 🗐, then **Calendar**.
- 2 Choose Options and select Weekly to see a list of all your events. Scroll to the event you would like to edit and select View. Alternatively select the day of the event in the calendar and select View.
- 3 Select Options, then Edit and scroll to the event detail you want to change. Make your modifications and choose Done to store the edited event.

Note: You can delete an event from your calendar by viewing the event and choosing **Delete**.

### Sharing a calendar event

- 1 From the main menu, select 📷, then **Calendar**.
- 2 Choose View to select the event you would like to share and choose Options.
- 3 Choose Send and select from Text message, Multimedia message, Email or Bluetooth.

### Adding a memo

- 1 From the main menu select 🗐, then Memo.
- 2 Select Add and type your memo.
- 3 Select Save.
- 4 Your memo will appear on screen the next time you open the **Memo** application.

TIP! You can edit an existing memo. Select the one you want to edit, choose Options and select Edit.

| 01 |
|----|
|    |
| 02 |
|    |
| 03 |
|    |
| 04 |
|    |
| 05 |
|    |
| 06 |
|    |
| 07 |
|    |
| 08 |
|    |
| 09 |
|    |

# Tools

# Setting an alarm

- 1 From the main menu, select , then Alarms.
- 2 Select Add new, from the Options menu.
- 3 Enter the time you would like the alarm to sound at.
- 4 Choose whether you would like your alarm to sound Daily, Mon - Fri, Mon - Sat, Except holiday, Choose weekdays or Not Repeated.
- 5 Scroll down to choose the alarm sound. Select **Edit** to select a new sound.
- 6 Scroll down and enter a name for the alarm or keep the suggested name.
- 7 Select Done.

Note: You can set up to 5 alarms.

# Using the calculator

- 1 From the main menu, select , then Calculator.
- 2 Press the numeric keys to input numbers.
- 3 Use the arrow keys to add, subtract, multiply and divide.
- More complex calculations can be accessed in the Options menu.
  LG KS500 | User Guide

5 Press to clear the screen a start a new calculation.

### World time

- 1 From the main menu, select , then World time.
- 2 To add a new city to the list, choose Options, Add city, then select a city from the list.
- 3 To set your current time-zone, select Options, then Change current city.

### Converter

- 1 From the main menu, select , then **Converter**.
- 2 You can choose to convert Currency, Surface, Length, Weight, Temperature, Volume or Velocity.
- 3 Select the units of measurement you would like to convert from and to.
- 4 The result of the conversion will appear below.

# Using the stopwatch

| From the main menu, select 🕢, then Stopwatch.                                  |
|--------------------------------------------------------------------------------|
| Press Start to begin the timer.                                                |
| Press <b>Lap</b> if you'd like to record a lap time.                           |
| Press Stop to end the timer.                                                   |
| Press <b>Resume</b> to continue timing, or choose <b>Reset</b> to start again. |
|                                                                                |

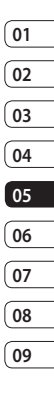

# Browser

Browser brings you up-to date news, sport, weather and traffic reports, and much more. You can also use it to download the latest ringtones, music, wallpapers and games.

### Accessing the web

- 1 From the main menu, select 🛷.
- 2 To access the browser homepage directly, select Home to access the Browser homepage, or Enter address to type in the URL of the web-page you'd like to visit.

Note: An additional cost is incurred when connecting to this service and downloading content. Check data charges with your network provider.

# Adding and accessing bookmarks

For quick and easy access to your favourite websites, you can add bookmarks and save web-pages.

- When viewing a page that you'd like to bookmark, select **Options**, then **Bookmarks**.
- 2 Select Add to bookmarks.

LG KS500 | User Guide

- 3 Confirm title and press Done.
- 4 Select a folder to store the bookmark in.

TIP! After opening the page in browser, you can save the current page by selecting **Save page**.

#### Accessing a saved page

- 1 From the main menu, select 🛷.
- 2 Select Saved pages.
- 3 Choose a page and select Open.

# Viewing your browser history

- 1 From the main menu, select 💎 .
- 2 Select History.
- 3 A list of web-pages you have accessed recently will be displayed. If you'd like to open one of them, you can.

# Changing the web browser settings

- From the main menu, select *P*. Then choose **Settings**.
- 2 You can choose the way your mobile handles, displays and uses information when browsing the internet. You can modify a variety of settings by selecting Options, then Settings.

46

# Settings

Within this folder you can change the phone's settings to personalise your KS500.

### Changing your screen settings

- 1 From the main menu, select 💽.
- 2 Select Screen and choose from:

Screen theme - Modify your phone's display, including wallpaper.

**Menu style** - Choose the style used to display menus.

**Dialling** - Adjust the font style used when entering a phone number.

Font - Adjust the font type.

**Backlight** - Choose how long the backlight remains on for.

Handset theme - Change the look of your screen.

**Greeting message** - Choose to add a message to your standby screen.

Note: The longer the backlight is on for, the more battery power is used and you may need to charge your phone more often.

# Activating your profiles

From the main menu, choose **Settings**, then **Profiles**. Select the profile you would like to activate.

Choose from:

| 🗐 Normal |
|----------|
|----------|

🚀 Silent

📢 Outdoor

🐝 Flight mode

Customised 1

Customised 2

√ Gustomised 3

# 01 02 03 04 05

06

07 08

09

# Personalising your profiles

- 1 Choose the profile setting you want to edit and select **Options**, then **Edit**.
- 2 For the Silent profile, you can switch vibration on or off. For the other profiles, you can change sounds and alerts.

# Other phone settings

From the main menu, choose **Settings**. You can then adjust the settings for the following areas.

Phone - Change the phone settings for the key lock, ThumbPad Calibration,

# Settings

languages and power saving. You can also view handset information.

Screen - Change your screen settings.

Date & Time - Adjust the date and time settings or choose to automatically update the time when you travel.

Network - Your KS500 automatically connects to your preferred network. To change these settings use this menu. You can also add new access points using this menu.

Internet profiles - Add and view the O2 network profiles.

Access points - Your network operator has already saved this information.

Packet data conn. - Set the packet data connection.

Streaming setting - Set the provider's streaming setting and the default setting value of KS500 for O2 is "O2 Pay Monthly".

**Reset settings** - Reset all the settings to their factory definitions.

# Changing your security settings

Change your security settings to keep your KS500 and the important information it holds protected. LG KS500 | User Guide From the main menu, choose **Settings**, then **Security**.

**PIN code request** - A PIN code can be requested when you turn your phone on.

Handset lock - Choose when your security code will be requested.

Change codes - Change your Security code, PIN code or PIN2 code.

### Using Memory manager

Your KS500 has three memories available: the phone; the SIM card; and an external memory card (you may need to purchase the memory card separately).

You can use **Memory manager** to determine how each memory is used and see how much space is available.

From the main menu, choose **Settings**, then **Memory manager**. Your options are:

Handset common memory - View the memory available on your KS500 for images, sounds, videos, multimedia messages, email, java and others.

Handset reserved memory - View the memory available on your handset for a variety of items.

**USIM memory** - View the memory available on your SIM Card.

Settings

48
External memory - View the memory available on your external memory card (you may need to purchase the memory card separately).

Primary storage setting - Choose between Handset memory and External memory as the primary storage.

### Bluetooth

Bluetooth is a great way to send and receive files as no wires are needed and connection is quick and easy. You can also connect a Bluetooth headset to make and receive calls.

Before you can start sharing files with Bluetooth, you will need to pair your device with another Bluetooth device. For information on pairing devices, see Pairing with another Bluetooth device on the next page.

#### To switch Bluetooth on:

- 1 From the main menu, choose Connectivity, then Bluetooth.
- 2 Select Turn on.

### To send a file:

- 1 Open the file you want to send.
- 2 Select **Options** and choose **Send**, then **Bluetooth**.
- 3 Your KS500 will automatically search for other Bluetooth enabled devices within range.
- 4 Choose the device you want to send the file to and select **Send**.

**TIP!** Keep an eye on the progress bar to make sure your file is sent.

#### To receive a file:

- To receive files, your Bluetooth must be both on and visible. See Changing your Bluetooth settings on the next page for more information.
- 2 A message will prompt you to accept the file from the sender. Select **Yes** to receive the file.

## **Changing your Bluetooth settings**

- 1 From the main menu, choose Connectivity, then Bluetooth.
- 2 Choose **Settings**. You can make changes to the following:

Settings

01

02

03

04

05

06

07

08

## Settings

My device visibility - Choose from Visible, Hidden or Visible for 1 min..

My device name - Enter a personalised name to identify your KS500.

Supported services - Search for the profile supported by KS500.

My address - View your Bluetooth address.

# Pairing with another Bluetooth device

By pairing your KS500 and another device, you can set up a passcode protected connection. This means your communications are more secure.

- 1 Check your Bluetooth is on and visible.
- 2 Select **Search for new device** from the Bluetooth menu.
- 3 Your KS500 will search for devices. When the search is completed Add and Refresh will appear on screen.
- 4 Choose the device you want to pair with, select Add, enter the passcode and choose Select.
- 5 Your phone will then connect to the other device, on which you should enter the same passcode.

6 Your passcode-protected Bluetooth connection is now ready.

## Accessories

These accessories are supplied with your KS500.

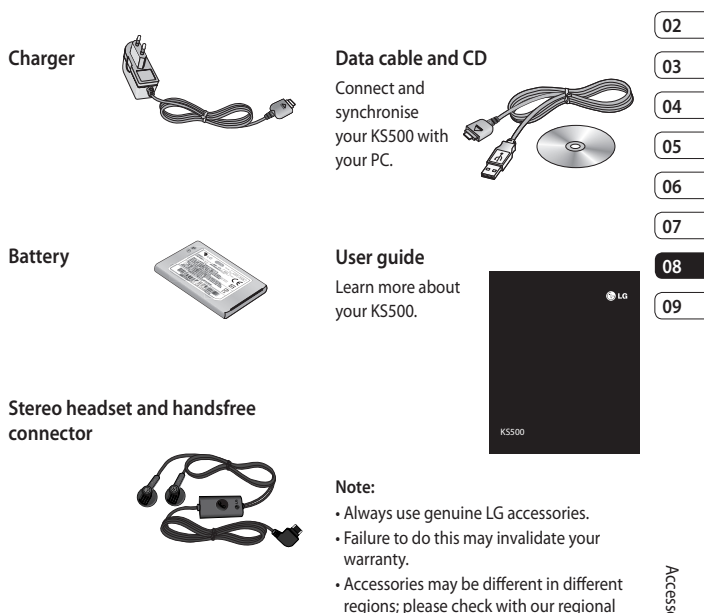

inquiries.

service company or agent for further

## **Network service**

The wireless phone described in this guide is approved for use on the GSM 900, DCS 1800, PCS 1900 and W-CDMA networks.

A number of features included in this guide are called Network Services. These are special services that you arrange through your wireless service provider. Before you can take advantage of any of these Network Services, you must subscribe to them through your service provider and obtain instructions for their use from your service provider.

## Technical data

## General

Product name : KS500

System : GSM 900 / DCS 1800 / PCS 1900 / W-CDMA

## **Ambient Temperatures**

Max : +55°C (discharging), +45°C (charging) Min : -10°C

## Declaration of Conformity CLG Electronics

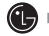

#### Suppliers Details

Name

LG Electronics Inc

Address

LG Electronics Inc. LG Twin Towers 20, Yeouido-dong, Yeongdeungpo-gu, Seoul, Korea 150-721

#### Product Details

Product Name

GSM / W-CDMA Terminal Equipment

Model Name

KS500

Trade Name

LG

# € 0168

#### Applicable Standards Details

R&TTE Directive 1999/5/EC EN 301 489-01 V1.6.1, EN 301 489-07 V1.3.1 EN 301 489-17 V1.2.1, EN 301 489-24 V1.3.1 EN 301 511 V9.0.2 EN 301 908-1 V2.2.1 EN 301 908-2 V3.2.1. EN 300 328 V1.6.1 EN 50360/EN 50361:2001 EN 60950-1:2001

#### Supplementary Information

The conformity to above standards is verified by the following Notified Body(BABT)

BABT, Balfour House, Churchfield Road, Walton-on-Thames, Surrey, KT12 2TD, United Kingdom Notified Body Identification Number : 0168

#### Declaration

I hereby declare under our sole responsibility that the product mentioned above to which this declaration relates complies with the above mentioned standards and Directives

| Seung Hyoun, Ji / Director | 18. Aug. 2008 |
|----------------------------|---------------|
| Name                       | Issued Date   |

LG Electronics Inc. Amsterdam Office Veluwezoom 15, 1327 AE Almere. The Netherlands Tel:+31-36-547-8940, e-mail:seokim@lge.com

Signature of representative

## Guidelines for safe and efficient use

Please read these simple guidelines. Not following these guidelines may be dangerous or illegal.

## Exposure to radio frequency energy

Radio wave exposure and Specific Absorption Rate (SAR) information

This mobile phone model KS500 has been designed to comply with applicable safety requirements for exposure to radio waves. These requirements are based on scientific guidelines that include safety margins designed to assure the safety of all persons, regardless of age and health.

- The radio wave exposure guidelines employ a unit of measurement known as the Specific Absorption Rate, or SAR. Tests for SAR are conducted using standardised methods with the phone transmitting at its highest certified power level in all used frequency bands.
- While there may be differences between the SAR levels of various LG phone models, they are all designed to meet the relevant guidelines for exposure to radio waves.

- The SAR limit recommended by the International Commission on Non-Ionizing Radiation Protection (ICNIRP) is 2 W/kg averaged over 10g of tissue.
- The highest SAR values for this model phone tested by DASY4 for use at the head and body are 0.874 W/kg and 1.36 W/kg (10g) each.
- SAR data information for residents in countries/regions that have adopted the SAR limit recommended by the Institute of Electrical and Electronics Engineers (IEEE), which is 0.631 W/kg averaged over 1g of tissue.

## Product care and maintenance

WARNING: Only use batteries, chargers and accessories approved for use with this particular phone model. The use of any other types may invalidate any approval or warranty applying to the phone, and may be dangerous.

 Do not disassemble this unit. Take it to a qualified service technician when repair work is required.

01

02

03

04

05

06

07

- Keep away from electrical appliances such as TVs, radios, and personal computers.
- · The unit should be kept away from heat sources such as radiators or cookers.
- · Do not drop.
- · Do not subject this unit to mechanical vibration or shock.
- Switch off the phone in any area where you are required by special regulations. For example, do not use your phone in hospitals as it may affect sensitive medical equipment.
- · Do not handle the phone with wet hands while it is being charged. It may cause an electric shock and can seriously damage your phone.
- Do not to charge a handset near flammable material as the handset can become hot and create a fire hazard.
- · Use a dry cloth to clean the exterior of the unit (do not use solvents such as benzene, thinner or alcohol).
- · Do not charge the phone when it is on soft furnishings.
- · The phone should be charged in a well ventilated area.

- Do not subject this unit to excessive smoke or dust.
- Do not keep the phone next to credit cards or transport tickets; it can affect the information on the magnetic strips.
- Do not tap the screen with a sharp object as it may damage the phone.
- · Do not expose the phone to liquid or moisture.
- Use the accessories like earphones cautiously. Do not touch the antenna unnecessarily.

### Efficient phone operation

#### Flectronics devices

All mobile phones may get interference, which could affect performance.

- · Do not use your mobile phone near medical equipment without requesting permission. Avoid placing the phone over pacemakers, for example, in your breast pocket.
- · Some hearing aids might be disturbed by mobile phones.
- · Minor interference may affect TVs, radios. PCs. etc.

## Guidelines for safe and efficient use

## Road safety

Check the laws and regulations on the use of mobile phones in the area when vou drive.

- · Do not use a hand-held phone while driving.
- · Give full attention to driving.
- Use a hands-free kit, if available
- · Pull off the road and park before making or answering a call if driving conditions so require.
- RF energy may affect some electronic systems in your vehicle such as car stereos and safety equipment.
- · When your vehicle is equipped with an air bag, do not obstruct with installed or portable wireless equipment. It can cause the air bag to fail or cause serious injury due to improper performance.
- If you are listening to music whilst • out and about, please ensure that the volume is at a reasonable level so that you are aware of your surroundings. This is particularly imperative when near roads.

## Avoid damage to your hearing

Damage to your hearing can occur if you are exposed to loud sound for long periods of time. We therefore recommend that you do not turn on or off the handset close to vour ear. We also recommend that music and call volumes are set to a reasonable level

### Blasting area

Do not use the phone where blasting is in progress. Observe restrictions, and follow any regulations or rules.

### Potentially explosive atmospheres

- Do not use the phone at a refueling point.
- Do not use near fuel or chemicals.
- Do not transport or store flammable gas, liquid, or explosives in the same compartment of your vehicle as your mobile phone and accessories.

## In aircraft

Wireless devices can cause interference in aircraft.

- Turn your mobile phone off before boarding any aircraft.
- · Do not use it on the ground without permission from the crew.

### Children

Keep the phone in a safe place out of the reach of small children. It includes small parts which may cause a choking hazard if detached.

## Emergency calls

Emergency calls may not be available under all mobile networks. Therefore, you should never depend solely on the phone for emergency calls. Check with your local service provider.

## Battery information and care

- You do not need to completely discharge the battery before recharging. Unlike other battery systems, there is no memory effect that could compromise the battery's performance.
- Use only LG batteries and chargers. LG chargers are designed to maximize the battery life.
- Do not disassemble or short-circuit the battery pack.
- Keep the metal contacts of the battery pack clean.
- Replace the battery when it no longer provides acceptable performance. The battery pack maybe recharged hundreds of times until it needs replacing.
- · Recharge the battery if it has not been used for a long time to maximize usability.
- Do not expose the battery charger to direct sunlight or use it in high humidity, such as in the bathroom.

01

02

03

04

05

06

07

์ 08

## Guidelines for safe and efficient use

- Do not leave the battery in hot or cold places, this may deteriorate the battery performance.
- There is risk of explosion if the battery is replaced by an incorrect type.
- Dispose of used batteries according to the manufacturer's instructions. Please recycle when possible. Do not dispose as household waste.
- If you need to replace the battery, take it to the nearest authorized LG Electronics service point or dealer for assistance.
- Always unplug the charger from the wall socket after the phone is fully charged to save unnecessary power consumption of the charger.

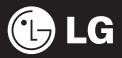

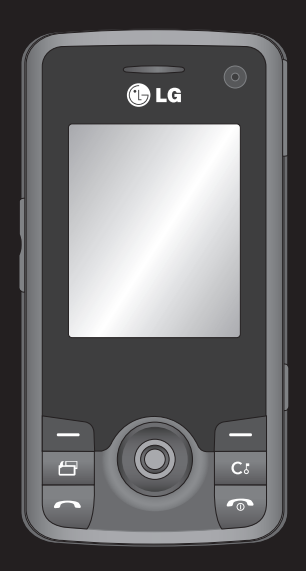

Beberapa ciri yang dihuraikan dalam manual ini mungkin berbeza daripada yang tersedia di dalam telefon anda bergantung kepada perisiannya dan pembekal khidmat anda.

# KS500 Panduan Pengguna

Tahniah di atas pembelian telefon KS500 anda yang canggih dan padat daripada LG, direka bentuk untuk beroperasi dengan teknologi komunikasi bergerak digital yang terkini.

| 01 | PENYEDIAAN            |
|----|-----------------------|
| 02 | SKRIN SIAP SEDIA ANDA |
| 03 | ASAS                  |
| 04 | JADI KREATIF          |
| 05 | JADI TERATUR          |
| 06 | WEB                   |
| 07 | TETAPAN               |
| 08 | AKSESORI              |
| 09 | GARIS PANDUAN         |

## Kandungan

### PENYEDIAAN

| Mengenali telefon anda  | 8  |
|-------------------------|----|
| Memasang SIM dan bateri | 10 |
| Kad memori              | 12 |
| Peta menu               | 14 |

## SKRIN SIAP SEDIA ANDA

| PadJari 1     | 5 |
|---------------|---|
| Menu utama1   | 5 |
| Bar status 10 | 6 |

## ASAS

| Panggilan17                        |
|------------------------------------|
| Membuat panggilan17                |
| Membuat panggilan daripada         |
| kenalan anda 17                    |
| Menjawab atau menolak panggilan 17 |
| Dail cepat17                       |
|                                    |

|   | Melihat log panggilan            | 18 |
|---|----------------------------------|----|
|   | Menggunakan alihan panggilan     | 18 |
|   | Menggunakan sekatan panggilan    | 19 |
|   | Menukar tetapan bersama          | 20 |
|   | Mencari kenalan                  | 20 |
|   | Menambah kenalan baru            | 21 |
|   | Pilihan kenalan                  | 21 |
|   | Menambah kenalan kepada kumpulan | 22 |
|   | Menambah gambar kepada kenalan   | 22 |
|   | Menyalin kenalan anda kepada     |    |
|   | SIM anda                         | 23 |
|   | Memadam semua kenalan anda       | 23 |
|   | Memaparkan maklumat              | 23 |
| Μ | esej                             | 24 |
|   | Mesej                            | 24 |
|   | Menghantar mesej                 | 24 |
|   | Memasukkan teks                  | 24 |
|   | Menetapkan e-mel                 | 25 |

| Mendapatkan semula e-mel anda    | 26 |
|----------------------------------|----|
| Menukar tetapan e-mel anda       | 26 |
| Folder mesej                     | 27 |
| Menggunakan templat              | 28 |
| Menukar tetapan mesej teks anda  | 29 |
| Menukar tetapan mesej multimedia |    |
| anda                             | 29 |
| Menukar tetapan lain             | 30 |

## JADI KREATIF

| Kamera                               |   |
|--------------------------------------|---|
| Mengambil gambar segera31            |   |
| Sesudah mengambil gambar 31          |   |
| Menggunakan bar alat 32              | ) |
| Menukar saiz imej33                  | 3 |
| Melihat foto yang disimpan           | 3 |
| Memilih mod tangkapan33              | 3 |
| Menggunakan mod tangkapan bertubi 34 | ł |
| Menggunakan mod tangkapan bingkai 34 | ł |
|                                      |   |

| Kamera video                        | 35 |
|-------------------------------------|----|
| Menangkap video pantas              | 35 |
| Selepas anda telah menangkap video. | 35 |
| Menggunakan bar alat                | 35 |
| Menonton video yang disimpan        | 36 |
| Melaraskan kelantangan semasa       |    |
| menonton video                      | 36 |
| Barangan saya                       | 37 |
| Imej saya                           | 37 |
| Menu pilihan                        | 37 |
| Menghantar foto                     | 38 |
| Menguruskan imej anda               | 38 |
| Memadamkan imej                     | 38 |
| Membuat pertunjukan slaid           | 38 |
| Bunyi saya                          | 39 |
| Menggunakan bunyi                   | 39 |
| Video saya                          | 39 |
| Menonton video                      | 39 |
| Menggunakan pilihan semasa video    |    |
| dijeda                              | 39 |
| Menghantar klip video               | 40 |
|                                     |    |

## Kandungan

| Menggunakan klip video sebagai nada |      |
|-------------------------------------|------|
| dering                              | . 40 |
| Menggunakan menu pilihan video      | . 40 |
| Permainan dan aplikasi              | . 41 |
| Memainkan permainan                 | . 41 |
| Kandungan Flash                     | . 41 |
| Melihat fail SWF/Flash              | . 41 |
| Menggunakan pilihan melihat fail    |      |
| SWF/Flash                           | . 41 |
| Lain-lain                           | . 41 |
| Kad memori saya                     | . 42 |
| Menggunakan telefon anda sebagai    |      |
| peranti penyimpan massa             | . 42 |
| Multimedia                          | . 43 |
| Muzik                               | . 43 |
| Memindahkan muzik pada telefon      |      |
| anda                                | . 43 |
| Memainkan lagu                      | . 44 |
| Membuat senarai main                | . 44 |
| Memainkan senarai main              | . 44 |
| Senarai main pengedit               | . 45 |

| Memadam senarai main 45         |
|---------------------------------|
| Perakam suara45                 |
| Menghantar rakaman suara 46     |
| Memindahkan fail kepada telefon |
| anda46                          |

### JADI TERATUR

| Penyelenggara4                   | 17 |
|----------------------------------|----|
| Menambah peristiwa pada kalendar |    |
| anda 4                           | 17 |
| Mengedit peristiwa kalendar 4    | 17 |
| Berkongsi peristiwa kalendar 4   | 18 |
| Menambah memo 4                  | 18 |
| Alatan 4                         | 19 |
| Menetapkan penggera 4            | 19 |
| Menggunakan kalkulator4          | 19 |
| Masa dunia4                      | 19 |
| Pengubah5                        | 50 |
| Menggunakan jam randik5          | 50 |

## WEB

| Pelayar                        | 51 |
|--------------------------------|----|
| Mengakses web                  | 51 |
| Menambah dan mengakses penanda |    |
| buku                           | 51 |
| Mengakses halaman disimpan     | 52 |
| Melihat sejarah pelayar anda   | 52 |
| Menukar tetapan pelayar web    | 52 |
| Yahoo!                         | 53 |

## TETAPAN

| Tetapan                          | . 54 |
|----------------------------------|------|
| Menukar tetapan skrin anda       | . 54 |
| Mengaktifkan profil anda         | . 54 |
| Memperibadikan profil anda       | . 55 |
| Tetapan telefon yang lain        | . 55 |
| Menukar tetapan keselamatan      | . 55 |
| Menggunakan Pengurus memori      | . 56 |
| Bluetooth                        | . 56 |
| Menukar tetapan Bluetooth anda   | . 57 |
| Pasangankan dengan peranti       |      |
| Bluetooth lain                   | . 58 |
| Menukar tetapan keselamatan anda | . 58 |

### AKSESORI

| Aksesori               | 59 |
|------------------------|----|
| Perkhidmatan rangkaian | 60 |
| Data teknikal          | 60 |

### GARIS PANDUAN

| Garis panduan untuk penggunaan |    |
|--------------------------------|----|
| yang selamat dan cekap         | 62 |

## Mengenali telefon anda

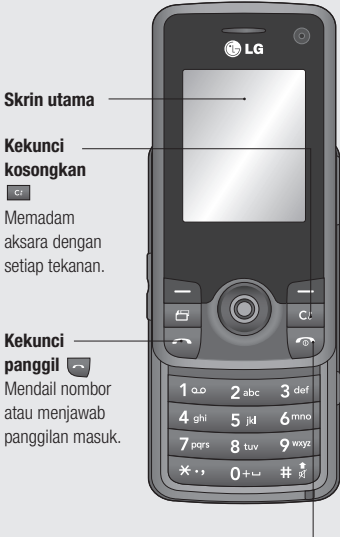

Pengecas, Kabel USB, Penyambung Alat Bebas tangan

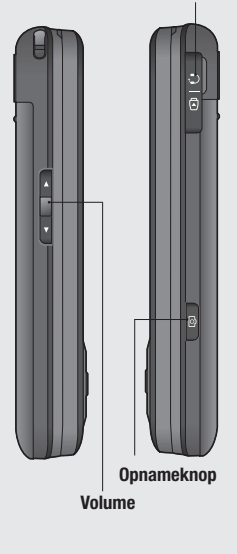

## Kekunci Tamat/

Kuasa 🔽

Tamatkan atau tolak panggilan. Hidupkan/Matikan telefon. Tekan sekali untuk kembali pada skrin siap sedia.

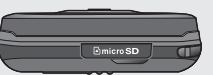

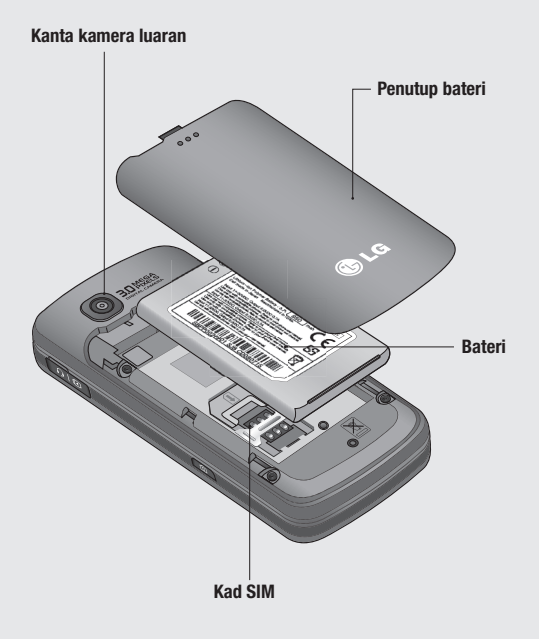

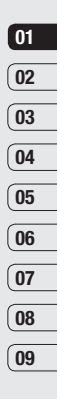

Penyediaan | ന

## Memasang SIM dan bateri

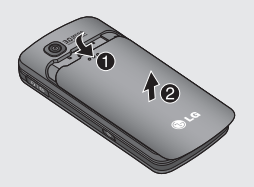

1 Tanggalkan penutup bateri Luncurkan penutup bateri ke arah bawah telefon dan jauh daripadanya.

AMARAN: Jangan guna kuku anda semasa mengeluarkan bateri.

AMARAN: Jangan keluarkan bateri semasa telefon dihidupkan kerana ia mungkin akan merosakkan telefon.

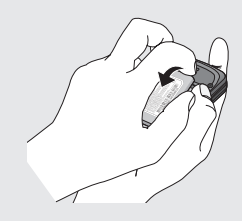

2 Keluarkan bateri

Tuil bahagian tepi sebelah bawah bateri dan keluarkannya dengan berhati-hati daripada petak bateri.

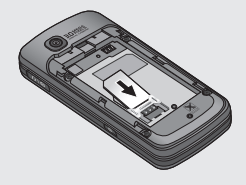

3 Memasang kad SIM

Luncurkan kad SIM ke dalam pemegang kad SIM. Pastikan kawasan sentuh emas pada kad menghadap ke bawah. Untuk menanggalkan kad SIM, tarik dengan berhati-hati ke arah bertentangan.

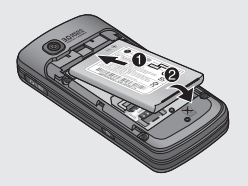

#### 4 Memasang bateri

Masukkan bahagian atas bateri dahulu ke dalam bahagian tepi atas petak bateri. Pastikan bahagian sentuh bateri sejajar dengan terminal telefon. Tekan bahagian bawah bateri hingga ia terklip di tempatnya.

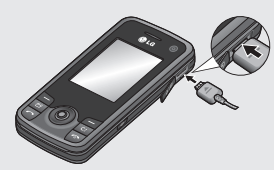

#### 6 Mengecas telefon anda

Tarik buka penutup soket pengecas di sebelah tepi KS500 anda. Masukkan penyambung pada pengecas anda, dan plug ke dalam soket elektrik sesalur. KS500 anda perlu dicas sehingga mesej "Bateri penuh" muncul pada skrin.

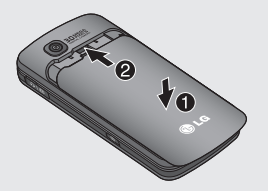

#### 5 Gantikan penutup bateri

Luncurkan penutup bateri ke bahagian atas telefon sehingga ia klik pada tempatnya.

Penyediaan | 1

06

07

08

## Kad memori

## Memasang kad memori

Anda boleh membesarkan ruang memori tersedia pada telefon anda menggunakan kad memori. KS500 boleh menyokong kad memori sebesar 8GB.

TIP : Kad memori adalah aksesori pilihan.

- 1 Tanggalkan penutup bateri seperti sebelum ini.
- 2 Luncurkan kad memori ke dalam slot pada bahagian atas, hingga ia berdetap di tempatnya. Pastikan kawasan sentuh emas menghadap ke bawah.

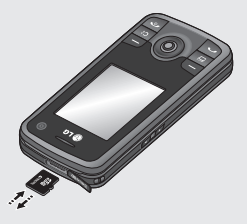

**3** Tanggalkan penutup bateri seperti sebelum ini.

## Memformat kad memori

Sekiranya kad memori anda sudah diformat, anda boleh mula menggunakannya. Sekiranya kad anda belum diformat anda perlu memformatnya.

- 1 Daripada skrin siap sedia tekan (), pilih Tetapan dan pilih Tetapan telefon.
- 2 Pilih pengurus memori kemudian pilih Memori luar.
- **3** Pilih format dan kemudian sahkan pilihan anda.
- 4 Masukkan kata laluan, sekiranya ia telah ditetapkan, dan kad anda akan diformat dan sedia untuk digunakan.

**TIP!** Untuk menukar destinasi penyimpanan lalai anda, buka Pengurus memori dari menu tetapan Telefon dan pilih tetapan penyimpanan Utama.

NOTA: Sekiranya kad memori anda mempunyai kandungan sedia ada ia akan difailkan secara automatik ke dalam folder yang betul, contohnya, video akan disimpan dalam folder Video Saya.

## Memindahkan kenalan anda

Untuk memindahkan kenalan anda dari USIM ke telefon anda:

- 1 Dari skrin siap sedia pilih (2) dan pilih **Kenalan.**
- 2 Pilih Tetapan dan kemudian Salin.
- 3 Pilih Telefon ke USIM dan tekan untuk pilih Selesai.
- 4 Pilih Semua Sekali atau Satu persatu dan tekan 🖿 untuk pilih Selesai

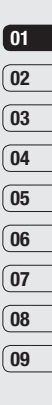

## Peta menu

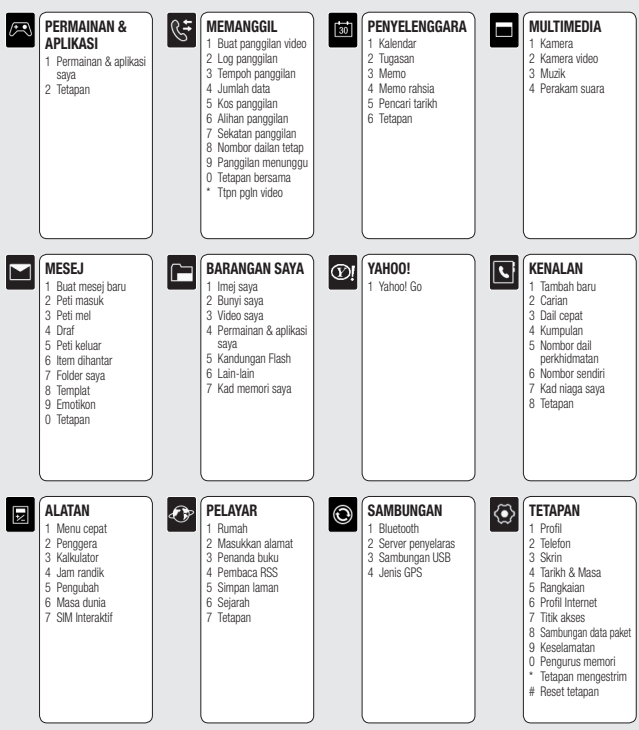

Penyediaan

## Skrin siap sedia anda

Dari sini anda boleh mengakses pilihan menu, membuat panggilan pantas dan menukar profil anda - dan banyak lagi.

## PadJari

KS500 anda mempunyai ciri istimewa, iaitu PadJari. Anda boleh gunakan untuk navigasi di dalam menu-menu dan juga pelayar. Gunakan PadJari untuk gerakkan dan membuat pilihan. Dengan PadJari anda boleh gerak ke atas, ke bawah, ke kiri dan ke kanan di dalam menu atau di dalam aplikasi atau senarai. Anda boleh tekan PadJari untuk buka menu.

## Menu utama

Menu utama menyediakan dua belas pilihan menu.

- 1 Tekan 🔘 untuk buka menu utama.
- 2 Gunakan kekunci anak panah untuk memilih pilihan menu yang diperlukan.
- 3 Apabila pilihan yang anda perlukan telah dipilih, tekan 💿 untuk membukanya.

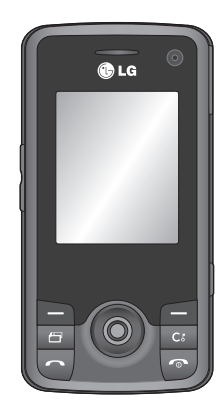

▲ Skrin siap sedia

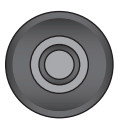

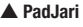

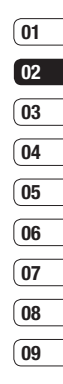

## Skrin siap sedia anda

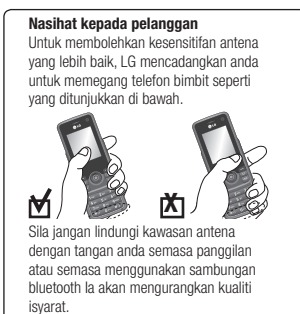

## Bar status

Bar status menandakan, menggunakan pelbagai ikon, perkara seperti kekuatan isyarat, mesej baru dan hayat bateri selain memberitahu anda jika Bluetooth atau GPRS aktif.

Di bawah adalah jadual yang menerangkan maksud ikon yang anda akan nampak pada bar status.

| Ikon        | Penerangan           |
|-------------|----------------------|
| $\boxtimes$ | Berbilang Tugasan    |
| °∎¶]        | Penjadual diaktifkan |

| Ikon      | Penerangan              |
|-----------|-------------------------|
| T         | Tiada isyarat rangkaian |
|           | Bateri habis            |
| $\bowtie$ | Mesej teks baru         |
| )e        | E-mel baru              |
| U         | Penggera ditetapkan     |
| <         | Profil Normal digunakan |
| R         | Profil Senyap digunakan |
|           | Memori luar             |
| 4         | Panggilan dialihkan     |
| °41       | GPRS tersedia           |
| °41       | EDGE digunakan          |
| 8         | Rayau                   |
| 8         | Bluetooth diaktifkan    |
| ¢         | Panggilan ditolak       |
| 1         | 3G tersedia             |
|           |                         |

Skrin siap sedia anda |

## Panggilan

## Membuat panggilan

- Masukkan nombor menggunakan pad kekunci. Untuk memadam satu digit tekan
- 2 Tekan kekunci Chijau untuk mendail nombor yang dimasukkan.
- 3 Untuk menamatkan panggilan, tekan kekunci 💽 merah.

**TIP!** Untuk memasukkan + bagi menanda panggilan antarabangsa, tekan dan tahan **0**.

## Membuat panggilan daripada kenalan anda

- 1 Daripada menu utama, tekan anak panah bawah untuk membuka kenalan anda.
- Menggunakan pad kekunci, masukkan huruf pertama kenalan yang anda mahu panggil. Seperti, untuk 'Office', tekan
   (MNO) tiga kali.
- 3 Gunakan kekunci anak panah untuk tatal kepada kenalan anda.
- 4 Tekan kekunci i hijau untuk memanggil kenalan yang telah dipilih.

## Menjawab atau menolak panggilan

Apabila telefon anda berdering, tekan kekunci hijau untuk menjawab panggilan tersebut.

Tekan kekunci 💿 merah untuk menolak panggilan masuk.

**TIP!** Anda boleh menukar tetapan pada telefon anda untuk menukar bagaimana anda menjawab panggilan.

Daripada menu utama, pilih **Memanggii**, kemudian **Tetapan bersama**, dan pilih **Mod jawapan**. Anda boleh pilih daripada **Tekan kekunci hantar, Luncur ke atas** dan **Tekan sebarang kekunci**.

## Dail cepat

Anda boleh memberi nombor dail cepat kepada kenalan yang kerap dipanggil.

- 1 Daripada menu utama, pilih **S**, kemudian **Dail cepat**.
- 2 Mel suara anda ditetapkan kepada dailan cepat 1.

Pilih mana-mana nombor lain untuk diberikan kepada kenalan.

01

02

03

04

## Panggilan

Buku alamat anda akan dibuka. Pilih kenalan yang anda mahu berikan nombor tersebut dan tekan OK.

Untuk membuat panggilan kepada nombor dailan cepat, tekan dan tahan nombor yang diberikan sehingga kenalan muncul pada skrin. Panggilan akan dimulakan secara automatik.

## Melihat log panggilan

Daripada menu utama, pilih 🔇 dan pilih Log panggilan.

Semua panggilan - Lihat senarai penuh panggilan yang didail, diterima dan tidak dijawab.

**Panggilan didail** - Lihat senarai semua nombor yang anda telah panggil.

**Panggilan diterima** - Lihat senarai semua nombor yang telah menelefon anda.

**Panggilan tidak dijawab** - Lihat senarai sebarang nombor yang anda tidak jawab.

Untuk melihat maklumat panggilan anda, pilih yang berikut di dalam menu  $\checkmark$ :

**Tempoh panggilan** - Lihat butiran berapa lama masa yang anda gunakan semasa panggilan anda.

Kos panggilan - Lihat caj yang dikenakan pada nombor yang telah anda panggil (perkhidmatan ini bergantung kepada rangkaian, sesetengah operator tidak boleh menyokongnya) dan tempoh semua panggilan anda; diterima dan didail.

**Maklumat data** - Melihat jumlah kilobait semua data yang diterima dan dihantar.

**TIP!** Daripada mana-mana log panggilan, pilih Pilihan untuk memadam item yang dipilih atau semua item dilog.

## Menggunakan alihan panggilan

- 1 Daripada menu utama, pilih 👫
- 2 Pilih Alihan panggilan.
- 3 Pilih sama ada anda mahu alihkan semua panggilan semasa talian sibuk, apabila tiada jawapan atau semasa anda tidak dapat dihubungi.

- 4 Pilih sama ada untuk mengalihkannya kepada mel suara anda atau ke nombor lain.
- 5 Masukkan nombor alihan atau pilih Cari untuk menyemak imbas bagi nombor alihan anda.

Nota: Caj mungkin dikenakan bagi pengalihan panggilan. Sila hubungi pembekal rangkaian untuk maklumat lanjut.

TIP! Untuk mematikan alihan panggilan, pilih Nyahaktifkan semua daripada menu Alihan panggilan.

### Menggunakan sekatan panggilan

- 1 Daripada menu utama, pilih 🤇 🗧.
- 2 Pilih Sekatan panggilan.
- 3 Pilih mana-mana atau semua pilihan berikut untuk **Panggilan suara** atau **Panggilan video**:

Semua panggilan keluar

Panggilan antarabangsa keluar

Panggilan antarabangsa O/G kecuali negara asal

Semua panggilan masuk

Panggilan masuk ketika di luar negara

4 Pilih Aktifkan dan masukkan kata laluan sekatan panggilan. Sila semak dengan operator rangkaian anda untuk perkhidmatan ini.

TIP! Jikan anda mahu membenarkan panggilan kepada nombor tertentu daripada telefon anda, anda boleh hidupkan ciri Nombor dailan tetap. Untuk melakukannya, pilih Nombor dailan tetap daripada menu Panggilan dan kemudian pilih Hidupkan. Sila ambil perhatian, anda memerlukan kod PIN2 anda daripada operator anda.

## Panggilan

## Menukar tetapan bersama

- 1 Daripada menu utama, pilih 🗲 dan kemudian pilih **Tetapan bersama**.
- 2 Dari sini anda boleh mengubah tetapan untuk:

**Tolak panggilan** - Anda boleh tetapkan panggilan masuk yang manakan untuk ditolak.

Hantar nombor saya - Pilih jika nombor anda akan dipaparkan ketika anda menelefon seseorang.

Dail semula auto - Pilih Hidup atau Mati.

Mod jawab - Pilih sama ada untuk menjawab telefon menggunakan kekunci terima, sebarang kekunci atau dengan menggelangsar buka telefon bimbit anda.

**Penjaga minit** - Pilih **Hidup** untuk mendengar nada setiap minit semasa panggilan.

Mob jawab BT - Anda boleh pilih sama ada panggilan harus dijawab dengan telefon bimbir atau alat dengar Bluetooth, jika terdapat alat dengar yang disambungkan.

Simpan nombor baru - Pilih sama ada untuk menyimpan nombor telefon semasa menamatkan panggilan, jika nombor belum disimpan di dalam buku telefon anda.

**Tetapan tutup slaid** - Pilih sama ada mahu menamatkan panggilan aktif semasa slaid ditutup atau tidak.

## Mencari kenalan

- 1 Daripada menu utama, pilih 🚺 dan pilih **Cari**.
- Menggunakan pad kekunci, masukkan huruf pertama kenalan yang anda mahu panggil. Seperti, untuk 'Office', tekan
   (MNO) tiga kali.
- 3 Tatal menerusi kenalan dan nombor berlainan mereka menggunakan kekunci anak panah.

### Menambah kenalan baru

- 1 Daripada menu utama, pilih **S** dan pilih **Tambah baru**.
- 2 Pilih sama ada untuk menyimpan kenalan baru anda pada Telefon bimbit atau USIM anda.
- Masukkan maklumat yang ingin anda simpan mengenai kenalan dan pilih Selesai.

Atau, gunakan pintasan berikut:

- 1 Masukkan nombor yang ingin anda simpan dan pilih **Pilihan**.
- 2 Pilih Simpan nombor dan kemudian pilih sama ada anda mahu membuat kenalan baru atau mengemas kini kenalan yang sudah wujud dengan memilih Kenalan baru atau Kemas kini kenalan.
- 3 Masukkan maklumat yang relevan seperti di atsa dan pilih **Selesai**.

Nota: Apabila ingin menyimpan alamat e-mel kenalan, tekan kekunci wa pada pad kekunci untuk mendapatkan akses kepada simbol seperti '@'.

## Pilihan kenalan

Banyak yang anda boleh lakukan semasa melihat kenalan. Di sini bagaimana untuk mengakses dan menggunakan ciri-ciri ini:

- 1 Buka kenalan yang anda ingin guna. Lihat **Mencari kenalan** di atas.
- 2 Pilih **Pilihan** untuk membuka senarai pilihan. Dari sini anda boleh:

Hantar mesej - Hantar mesej kepada kenalan. Jika kenalan mempunyai alamat e-mel, anda juga boleh menghantar e-mel kepada mereka dari sini.

Hantar kad perniagaan - Hantar butiran kenalan sebagai kad niaga.

**Buat panggilan suara** - Buat panggilan suara kepada kenalan.

**Buat panggilan video** - Buat panggilan video kepada kenalan.

Tambah kenalan baru - Tambah kenalan baru.

Edit - Tukar butiran kenalan.

**Tanda/buang tanda** - Tanda/buang tanda kenalan yang dipilih.

| 02 |  |
|----|--|
| 03 |  |
| 04 |  |
| 05 |  |
| 06 |  |
| 07 |  |
| 08 |  |
| 09 |  |

## Panggilan

**Cari mengikut** - Cari kenalan mengikut nombor atau kumpulan.

Simpan kepada USIM - Pilih untuk memindah atau menyalin ke kad SIM atau telefon (bergantung kepada di mana anda menyimpan kenalan tersebut pada asalnya).

**Padam** - Memadam kenalan. Pilih **Ya** untuk sahkan.

Input teks - Pilihan untuk Masukkan simbol, Cara input, Bahasa penulisan dan Tambah kepada kamus.

### Menambah kenalan kepada kumpulan

Anda boleh mengumpulkan kenalan ke dalam kumpulan, contohnya, menyimpan rakan sekerja dan keluarga secara berasingan. Terdapat sebilangan kumpulan termasuklah Keluarga; Rakan-rakan dan Rakan Sejawat; Sekolah; dan VIP sudah disediakan dalam telefon.

- 1 Daripada menu utama, pilih 🕔 dan pilih **Kumpulan**.
- Tatal kepada kumpulan yang anda ingin tambah kenalan, pilihnya dan pilih Tambah.
- 3 Senarai kenalan anda akan terbuka. Tatal kepada kenalan yang anda mahu tambah dan pilih Tanda, kemudian Selesai.

**TIP!** Anda boleh berikan nada dering untuk kumpulan. Pilih kumpulan yang and mahu berikan nada dering dan pilih **Pilihan**.

## Menambah gambar kepada kenalan

Anda boleh tukar penampilan kenalan anda dalam buku alamat anda dengan memasukkan gambar.

- 1 Daripada menu utama, pilih **C** dan pilih **Tetapan**.
- 2 Pilih Tetapan senarai kenalan dan pilih Matikan atau Hidupkan daripada tab Tunjuk gambar.

- 3 Kembali kepada buku alamat dan pilih kenalan yang anda mahu tambahkan gambar.
- 4 Pilih Pilihan dan pilih Edit.
- 5 Tatal ke bawah kepada bahagian Imej. Pilih Edit dan pilih pilihan. Jika anda pilih Ambil gambar, pencari pandangan kamera anda akan terbuka, jadi anda boleh mengambil gambar kenalan anda.

### Menyalin kenalan anda kepada SIM anda

Anda boleh salin kenalan anda daripada SIM anda kepada telefon bimbit atau daripada telefon bimbit kepada SIM anda.

- 1 Daripada menu utama, pilih 🕔 dan pilih **Tetapan** dan kemudian **Salin**.
- 2 Pilih antara Telefon bimbit kepada USIM atau USIM kepada telefon bimbit.
- Pilih sama ada untuk menyalin semua kenalan atau satu persatu pada satu masa.

### Memadam semua kenalan anda

- Daripada menu utama, pilih dan pilih Tetapan dan kemudian Kosongkan kenalan.
- 2 Pilih untuk padam kenalan daripada USIM atau Telefon bimbit.
- 3 Pilih Ya untuk sahkan pemilihan anda.

### Memaparkan maklumat

 Daripada menu utama, pilih dan pilih satu daripada pilihan untuk melihat Perkhidmatan nombor dailan anda, Nombor sendiri anda atau kad niaga sendiri.

TIP! Jika anda belum membuat kad niaga, skrin Kad niaga saya akan memberi anda pilihan untuk membuatnya. Pilih Tambah dan masukkan butiran anda yang anda mahu untuk mana-mana kenalan yang lain. Pilih Selesai apabila anda telah selesai.

## Mesej

## Mesej

KS500 anda menggabungkan SMS, MMS dan e-mel dalam satu menu intuitif dan ciri mudah digunakan.

## Menghantar mesej

- 1 Daripada menu utama, pilih 📉 dan kemudian **Buat mesej baru**.
- 2 Pilih untuk menghantar **Mesej** atau **E-mel**.
- 3 Mesej baru dan kosong akan terbuka.
- 4 Masukkan mesej menggunakan ramalan T9 atau manual Abc.

Lihat **Memasukkan teks** di bawah untuk melihat bagaiman untuk menukar mod entri teks berbeza.

- 5 Daripada menu Pilihan, pilih Masukkan untuk menambah imej, video, bunyi atau simbol.
- 6 Pilih Hantar.
- Masukkan nombor telefon atau pilih
  Kenalan untuk membuka senarai kenalan.
  Anda boleh menambah kenalan berbilang.
- 8 Pilih Hantar.

## Memasukkan teks

Terdapat dua cara untuk memasukkan teks: Ramalan T9 dan Manual Abc..

Untuk menghidupkan teks ramalan T9, mulakan dengan mesej baru, pilih **Pilihan**, pilih **Cara input** dan pilih **Mod T9**.

Apabila T9 dihidupkan, anda boleh menukar antara ramalan T9, Manual Abc atau nombor dengan menekan

### Ramalan T9

Mod T9 menggunakan kamus terbina dalam untuk mengesan perkataan yang anda tulis berdasarkan pada turutan kekunci yang anda tekan. Hanya tekan kekunci nombor yang berkaitan dengan huruf yang anda ingin masukkan, dan kamus akan mengenal pasti perkataan sebaik sahaja semua huruf dimasukkan. Contohnya, tekan 8, 3, 5, 3, 7, 4, 6, 6, 3 untuk menulis 'telephone'.

Jika perkataan anda tidak muncul, pilih Pilihan dan pilih **Tambah kepada kamus**. Masukkan perkataan menggunakan Mod manual Abc dan perkataan atau nama anda akan ditambah ke dalam kamus.

## 01 02 03 04 05 06 07 08

09

#### Manual Abc

Dalam mod Abc anda perlu menekan kekunci berulang kali untuk memasukkan huruf. Contohnya, untuk menulis 'hello', tekan 4 dua kali, 3 dua kali, 5 tiga kali, sekali lagi 5 tiga kali, kemudian 6 tiga kali.

### Menetapkan e-mel

Anda boleh berhubung sambil bergerak dengan menggunakan kemudahan e-mel pada KS500 anda. Cepat dan mudah untuk menetapkan akaun e-mel POP3 atau IMAP4.

- 1 Daripada menu utama, pilih **Tetapan**.
- 2 Pilih E-mel kemudian Akaun e-mel.
- 3 Pilih Pilihan kemudian Edit.
- 4 Sekarang anda boleh memilih cara akaun anda berfungsi:

Nama saya - Masukkan nama anda.

Nama pengguna - Masukkan nama pengguna akaun.

Kata laluan - Masukkan kata laluan akaun.

Alamat e-mel - Masukkan alamat e-mel akaun.

Alamat e-mel balas - Masukkan alamat e-mel 'balas kepada'.

Server mel keluar - Masukkan alamat pelayan mel akaun.

Server mel masuk - Masukkan butiran akaun.

Saiz penerimaan maksimum - Pilih had saiz e-mel anda, maksimum ialah 1MB.

Jenis peti mel - Masukkan jenis peti mel, POP3 atau IMAP4.

Simpan kepada server - Pilih jika untuk menyimpan e-mel anda di server. Bagi akaun IMAP4 salinan sentiasa disimpan.

Simpan mel yang dihantar dalam -Pilih di mana untuk menyimpan e-mel IMAP4 anda. Bagi akaun POP3 salinan sentiasa disimpan dalam telefon.

Pusat akses - Pilih pusat akses Internet anda.

## Mesej

Dapatkan semula auto - Pilih sama ada untuk mendapatkan semula mel anda.

Tetapan lanjutan - Pilih jika untuk menggunakan tetapan lanjutan.

Nombor port SMTP - Selalunya, ia adalah 25.

Port server masuk - Selalunya, ia adalah 110 bagi akaun POP3 dan 143 bagi akaun IMAP4.

Pengesahan SMTP - Pilih tetapan keselamatan bagi server mel keluar.

Nama pengguna SMTP - Masukkan nama pengguna SMTP.

Kata laluan SMTP - Masukkan kata laluan SMTP.

Log masuk terjamin APOP - Pilih untuk mengaktifkan log masuk terjamin APOP bagi akaun POP3. Akaun IMAP4 sentiasa ditetapkan dalam mod mati.

## Mendapatkan semula e-mel anda

Anda boleh semak bagi e-mel bari secara automatik atau manual. Lihat **Menukar tetapan e-mel anda** untuk butiran bagaimana untuk menyemak e-mel baru secara automatik.

Untuk memeriksa secara manual:

- 1 Daripada menu utama, pilih **Mesej** dan kemudian **Peti mel**.
- 2 Pilih akaun yang mana anda mahu untuk menyemak e-mel anda dan pilih Ambil semula.
- 3 KS500 anda akan sambungkan akaun e-mel anda dan ambil semula mesej baru anda.

## Menukar tetapan e-mel anda

Anda boleh gunakan tetapan berikut untuk menatarajah keutamaan e-mel anda.

- 1 Daripada menu utama, pilih **Mesej** dan kemudian **Tetapan**.
- 2 Pilih E-mel daripada situ anda boleh menukar tetapan berikut:
Membolehkan membalas e-mel - Pilih untuk membolehkan penghantaran mesej 'pengesahan bacaan'.

Meminta balasan e-mel - Pilih jika untuk meminta mesej 'pengesahan bacaan'.

Ambil semula selaan - Pilih berapa kerap KS500 anda memeriksa mesej e-mel baru.

#### Sertakan mesei dalam Alih & Balas -

Pilih sama ada mahu sertakan mesei asal dalam balasan anda atau tidak

Sertakan lampiran - Pilih sama ada mahu sertakan lampiran asal atau tidak.

Pengambilan semula automatik dalam perayauan - Pilih untuk ambil semula automatik mesej anda semasa diluar negara atau hentikan ambil semula automatik

Pemberitahuan e-mel baru - Pilih jika untuk diberitahu tentang e-mel baru.

Tandatangan - Buat tanda tangan e-mel dan hidupkan ciri ini.

Keutamaan - Pilih tahap keutamaan mesei e-mel anda.

### Folder mesei

Daripada menu utama, pilih 🦰

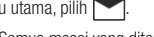

Peti masuk -Semua mesei vang diterima akan ditempatkan dalam peti masuk anda. Dari sini anda boleh membalas, kirim semula atau ialankan tindakan lain. lihat halaman 28 untuk butiran laniut.

Peti mel - Folder peti mel mengandungi setiap akaun e-mel vang ditataraiah pada telefon

Draf - Jika anda tiada masa untuk menghabiskan mesei yang ditulis, anda boleh menyimpan setakat yang telah ditulis di sini.

Peti keluar - Ini adalah folder simpanan sementara untuk ketika mesej dihantar.

Item dihantar - Semua mesej yang anda hantar ditempatkan di dalam folder Item dihantar

Folder saya - Membenarkan anda untuk mengumpul mesej yang anda suka.

Templat - Senarau mesei berguna, untuk digunakan bagi balasan segera.

Emotikon - Senarai emotikon vang berguna.

Anda juga boleh mengakses tetapan pemesejan anda dengan memilih Tetapan.

| <          |
|------------|
| les        |
| <u>e</u> . |
| 27         |

01

02

03

04

05

06

07

08

## Mesej

### Menguruskan mesej

Anda boleh menggunakan Peti masuk untuk mengurus mesej anda.

- 1 Daripada menu utama, pilih **Mesej** dan kemudian **Peti masuk**.
- 2 Pilih Pilihan dan kemudian pilih untuk:

**Balas** - Hantar balasan bagi mesej yang dipilih.

**Kirim semula** - Hantar mesej yang dipilih kepada orang lain.

**Panggil** - Buat panggila kepada orang yang menghantar mesej kepada anda.

Padam - Padam mesej yang dipilih.

Buat mesej baru - Buat mesej baru atau E-mel.

Tanda/buang tanda - Tanda/buang tanda mesej yang dipilih.

#### Pindahkan kepada folder saya -

Pindahkan mesej yang dipilih kepada folder yang telah anda buat.

**Penapis** - Susun mesej bergantung kepada sama ada ia adalah SMS atau MMS.

TIP! Jika anda lihat mesej Tiada ruang untuk mesej anda boleh memadam sama ada mesej atau fail yang disimpan untuk mewujudkan ruang.

### Menggunakan templat

Anda boleh membuat templat untuk mesej SMS dan MMS yang kerap anda hanta. Anda akan lihat beberapa templat telah sedia ada dalam telefon anda dan boleh mengeditnya jika mahu.

- 1 Daripada menu utama, pilih Mesej dan kemudian Templat.
- 2 Pilih Templat teks atau Templat multimedia. Apabila anda telah memilih mesej, pilih Pilihan dan kemudian Edit untuk menukar templat yang sudah wujud. Anda juga boleh memilih Tambah baru untuk membuat templat baru atau Padam untuk memadam templat yang sudah wujud.
- 3 Anda boleh gunakan templat semasa anda membuat mesej baru dengan memilih Pilihan, diikuti dengan Masukkan dan kemudian Templat.

#### Menukar tetapan mesej teks anda

Tetapan mesej KS500 anda telah dipratetapkan supaya anda boleh menghantar mesej dengan serta-merta.

Jika anda mahu menukar tetapan ini, lihat di bawah untuk maklumat lanjut.

Daripada menu utama, pilih **Mesej**, kemudian pilih **Tetapan** dan kemudian **Mesej teks**. Anda boleh buat perubahan kepada:

Pusat mesej teks - Masukkan butir pusat mesej anda.

Laporan Penghantaran - Pilih untuk menerima pengesahan bahawa mesej anda telah dihantar.

**Tempoh kesahan** - Pilih berapa lama mesej anda disimpan di pusat mesej.

Jenis mesej - Tukar teks anda kepada Suara, Faks, X.400 atau E-mel.

Pengekodan aksara - Pilih bagaimana aksara anda dikodkan; ambil perhatian bahawa perana ini memberi kesan kepada saiz mesej anda dan mungkin akan menjejaskan caj data. Hantar teks panjang sebagai - Pilih bagaimana untuk menghantar mesej panjang (oleh berbilang SMS atau dengan MMS tunggal).

#### Menukar tetapan mesej multimedia anda

Daripada menu utama, pilih **Mesej**, kemudian pilih **Tetapan** dan kemudian **Mesej** multimedia.

Anda boleh buat perubahan kepada:

Mod ambil semula - Pilih sama ada untuk muat turun mesej multimedia secara automatik atau manual bergantung kepada sama ada anda di rumah atay perayauan.

Laporan penghantaran - Pilih untuk membolehkan dan/atau meminta laporan penghantaran.

Balas Pembacaan - Pilih untuk membolehkan dan/atau menghantar balas pembacaan.

Keutamaan - Pilih tahap keutamaan MMS anda.

**Tempoh kesahan** - Pilih berapa lama mesej anda disimpan di pusat mesej.

09

## Mesej

**Tempoh Slaid** - Pilih berapa lama salid anda muncul pada skrin.

Mod penciptaan - Pilih daripada Terhad, Amaran dan Percuma.

Masa penghantaran - Pilih daripada Segera, Selepas 1 jam, Selepas 1 hari dan Selepas 1 minggu.

Pusat mesej multimedia - Pilih rangkaian profil operator tertentu untuk menghantar mesej multimedia.

### Menukar tetapan lain

Daripada menu utama, pilih **Mesej**, pilih **Tetapan** dan kemudian pilih daripada yang berikut:

Mel video atau Mel suara - Nombor Mel video dan/atau Mel suara anda disimpan di sini. Hubungi operator rangkaian anda untuk mendapatkan maklumat lanjut mengenai perkhidmatan yang mereka sediakan.

Mesej perkhidmatan - Di sini anda boleh matikan pemesejan 'tolak'; mesej anda tidak lagi ditolak secara langsung kepada peranti anda apabila ia diterima, hanya apabila anda memeriksa mesej baru. **Perkhidmatan maklumat** - Pilih status reputasi, isyarat dan bahasa perkhidmatan mesej anda.

### Kamera

### Mengambil gambar segera

- 1 Tekan kekunci 🙆 pada sebelah tangan kanan pada telefon bimbit dan pencari pandang kamera akan muncul pada skrin.
- 2 Dengan memegang telefon secara mendatar, tujukan lensa kepada subjek gambar.
- 3 Tekan kekunci tengah atau kekunci untuk mengambil foto.

Nama fail gambar yang ditangkap menuniukan masa dan tarikh semasa.

cth.. PDD-MM-YY hh.mm (P:Awalan / D:Hari / M:Bulan / Y: Tahun / h: Jam / m: Minit)

### Sesudah mengambil gambar

Gambar yang anda tangkap akan muncul pada skrin. Nama imej akan berjalan di sepanjang bahagian bawah skrin dan anda akan melihat pilihan yang dipaparkan di sebelah kanan skrin.

Pilih Pilihan untuk menamakan semula atau edit imej.

Kembali - Kembali ke menu sebelumnya.

Lihat gambar yang anda telah ambil dalam Album.

Hantar foto sebagai MMS, E-mel, melalui Bluetooth, atau sebagai Poskad. Lihat halaman 24 untuk Menghantar mesej, dan halaman 56 mengenai menghantar dan menerima fail anda menggunakan Bluetooth.

Terus ambil satu lagi gambar. Gambar semasa anda akan disimpan.

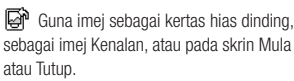

Padam gambar yang anda baru ambil dan sahkan dengan menyentuh Ya. Pencari pandangan akan muncul semula.

TIP! Dalam mod kamera pilih Mainkan ikon untuk membuka album foto. Lihat halaman 33. Melihat foto vang telah disimpan, untuk maklumat laniut.

> **Kamera** 31

01

02

03

04

05

06

07

08

### Kamera

### Menggunakan bar alat

Sebelum mengambil foto, pilih **Tetapan** untuk tatarajah pelbagai pilihan.

Kesan warna - Pilih daripada pilihan empat ton warna: Tiada, Hitam & Putih, Negatif dan Sepia.

Imbangan putih - Imbangan Putih memastikan apa-apa warna putih dalam foto anda adalah realistik. Untuk membolehkan kamera anda menyesuaikan imbangan putih dengan betul, anda mungkin perlu menentukan keadaan cahaya. Pilih daripada Auto, Cerah, Pijar, Redup atau pendafluor.

Mod malam - Hidup atau Mati

Pemasa - Pemasa kendiri membolehkan anda mengeset tundaan selepas butang tangkap ditekan. Pilih daripada **3 saat**, **5 saat.** atau **10 saat**. Bagus untuk foto kumpulan yang anda juga ingin sertai.

#### Mod tangkapan - Normal, Tangkapan bertubi dan Tangkapan berbingkai

Kualiti imej - Pilih antara Normal, Halus dan Sangat halus. Lebih halus kualitinya, lebih tajam foto itu tetapi saiz fail akan meningkat dan ini bermakna hanya sedikit foto yang boleh anda simpa di dalam memori telefon anda.

Memori yang digunakan - Pilih sama ada mahu menyimpan foto dalam memori Telefon Bimbit atau memori Luaran.

Sembunyikan ikon - Setkan sama ada mahu sembunyikan ikon secara automatik pada bahagian sisi pencari pandangan.

**Bunyi** - Pilih satu daripada tiga bunyi pengatup.

### Menukar saiz imej

Lebih besar saiz imej, lebih besarlah saiz fail. menyimpan imej bersaiz besar memerlukan lebih banyak ruang memori telefon anda. Jikan anda mahu memuatkan lebih banyak gambar di dalam telefon anda, anda boleh memida saiz imej untuk menjadikan saiz fail lebih kecil.

- 1 Pilih Saiz daripada bar alat kanan.
- Pilih pilihan daripada yang diperlihatkan (3M, 2M, 1M, 640X480, 320X240, Kertas hias dinding, Kenalan).

### Melihat foto yang disimpan

- 1 Anda boleh mengakses foto yang anda simpan di dalam mod kamera atau skrin siap sedia. Daripada pencari pandangan, hanya pilih Album daripada bar alat kanan. Daripada menu utama, pilih an lihih Imej saya.
- 2 Galeri anda akan muncul pada skrin.
- 3 Gunakan anak panah untuk memilih foto yang anda mahu lihat dan pilih Papar untuk besarkan.

#### Memilih mod tangkapan

- Pilih Tetapan untuk membuka mod tangkapan tersedia.
- 2 Pilih daripada empat pilihan:

Tangkapan normal - Ini jenis tangkapan lalai, gambar diambil dengan cara biasa, seperti yang digariskan dalam **Mengambil** foto segera pada halaman 31.

Tangkapan bertubi - Ini membolehkan anda untuk mengambil sembilan tangkapan secara automatik dalam turutan yang pantas. Lihat **Menggunakan mod** tangkapan bertubi pada halaman 34 untuk maklumat lanjut.

Tangkapan berbingkai - Pilih salah satu bingkai menarik untuk mengubah kawan anda menjadi seorang lanun atau hanya hiaskan latar mereka.

### Kamera

# Menggunakan mod tangkapan bertubi

Mod tangkapan bertubi bagus untuk mengambil gambar objek bergerak atau dalam acara sukan.

- 1 Pilih Tangkapan bertubi.
- 2 Posisikan subjek dalam pencari pandangan dan tekan butang tangkap seperti yang anda lakukan untuk mengambil gambar biasa.
- 3 Kamera akan mengambil sembilan tangkapan dalam turutan pantas dan memaparkan gambar pertama dengan lapan imej kecil di sebelah kiri skrin.
- 4 Pilih tangkapan yang anda ingin simpan dengan memilih imej kecil sekali untuk melihat dan pilih Simpan untuk menyimpan.
- 5 Tanda semakan akan muncul di sebelah imej kecil tersebut. Pilih Simpan untuk keluar.

### Menggunakan mod tangkapan bingkai

Tangkapan bingkai boleh digunakan untuk mengubah kawan anda menjadi seorang lanun, atau hanya untuk menghias latar mereka dengan bingkai.

- 1 Pilih menu Tangkapan bingkai.
- Posisikan subjek dalam bingkai ria dan tekan butang tangkap.
- 3 Simpan imej dengan memilih Simpan.

### Kamera video

### Menangkap video pantas

- Tekan kekunci 
  pada sebelah tangan kanan pada telefon bimbit dan pencari pandang kamera akan muncul pada skrin.
- 2 Pilih **Video** daripada bar alat kanan dan pencari pandangan kamera video akan muncul pada skrin.
- 3 Halakan lensa kamera kepada subjek video.
- 4 Tekan kekunci tengah atau kekunci oluntuk mulakan rakaman.
- 5 **RAKAM** akan muncul di bawah pencari pandangan dan pemasa akan menunjukkan panjang video anda.
- 6 Untuk menjeda video pilih **Jeda** dan sambung dengan memilih **Sambung**.
- 7 Pilih Henti untuk menghentikan rakaman.

Nota: Anda juga boleh mengakses kamera video daripada menu utama dengan memilih [[]], tatal ke bawah dan memilih Kamera video untuk membuka pencari pandangan.

# Selepas anda telah menangkap video

Imej pegun memaparkan video yang ditangkap akan muncul pada skrin. Nama video akan berjalan di sepanjang bahagian bawah skrin. Anda boleh mengakses pilihan **Gunakan sebagai** dan **Namakan semula** dengan menekan **Tetapan**.

### Menggunakan bar alat

Sebelum menangkap video, pilih **Tetapan** untuk tatarajah pelbagai pilihan.

Kesan warna - Pilih tona warna untuk digunakan pada video yang anda ambil. Pilih daripada pilihan empat: Tiada, Hitam & Putih, Negatif atau Sepia.

Imbangan putih - Imbangan Putih memastikan apa-apa warna putih dalam foto anda adalah realistik. Untuk membolehkan kamera menyesuaikan imbangan putih dengan betul, anda mungkin perlu menentukan keadaan cahaya. Pilih daripada Auto, Cerah, Pijar, Redup atau pendafluor.

### Kamera video

#### Mod malam - Hidup atau Mati

Kualiti video - Pilih antara Sangat halus, Halus dan Normal. Lebih halus kualitinya, lebih tajam video itu tetapi saiz fail akan meningkat dan ini bermakna hanya sedikit video yang boleh anda simpa di dalam memori telefon anda.

#### Tempoh - Mesej atau 60 min.

TIPI Menu tetapan ditindih di atas pencari pandangan, supaya apabila anda menukar elemen warna atau kualiti imej anda dapat lihat perubahan imej pada pratonton di belakang menu tetapan.

Gunakan kekunci anak panah untuk navigasi pilihan dalam **Lain-lain**.

**Memori yang digunakan** - Pilih sama ada mahu menyimpan video dalam memori Telefon Bimbit atau memori Luaran.

**Sembunyikan ikon** - Setkan kamera sembunyikan ikon secara automatik pada bahagian sisi pencari pandangan.

**Suara** - Pilih Bisu untuk merakam video tanpa suara.

### Menonton video yang disimpan

- 1 Pilih ikon album. Album anda akan terpapar pada skrin.
- 2 Pilih video yang anda mahu lihat untuk membawanya ke hadapan album.
- **3** Pilih video untuk membuka video itu sepenuhnya.

# Melaraskan kelantangan semasa menonton video

Untuk melaraskan kelantangan audio pada video semasa ia dimainkan, gunakan kekunci di sebelah tepi telefon bimbit.

### Barangan saya

Anda boleh simpan fail multimedia dalam memori telefon anda dalam **Barangan Saya** supaya anda mempunyai akses yang mudah kepada semua gambar, bunyi, video dan permainan anda. Anda juga boleh menyimpan fail anda kepada kad memori. Kelebihan menggunakan kad memori ialah anda boleh mengosongkan ruang memori telefon anda.

### lmej saya

Imej saya mengandungi folder imej lalai yang dipramuatkan ke dalam telefon anda, imej yang dimuat turun oleh anda dan imej yang diambil dengan kamera telefon anda.

### Menu pilihan

Pilihan tersedia kepada anda bergantung kepada jenis imej yang telah anda pilih. Semua pilihan yang disenaraikan di bawah akan tersedia untuk gambar yang telah anda ambil dengan kamera telefon, tetapi hanya pilihan **Buat folder baru**, **Susun mengikut**, **Paparan grid**, **Maklumat fail** dan **Pengurus memori** yang tersedia untuk imej lalai. Di dalam folder imej, pilih Pilihan untuk memapatkan senarai pilihan anda.

Hantar - Hantar imej yang dipilih kepada rakan melalui mesej, e-mel atau Bluetooth.

Nota: Imej perlu disaizkan semula sebelum ia boleh dihantar oleh MMS.

Gunakan sebagai - Pilih kertas hias dinding, Imej kenalan, Imej permulan atau menutup.

**Gerak** - Gerak imej dari memori telefon pada kad memori atau sebaliknya.

Salin - Salin imej dari memori telefon ke kad memori atau sebaliknya.

Padam - Padam imej yang dipilih.

Tanda/Buang tanda - Pilih berbilang fail.

Cetak melalui - Cetak imej melalui Bluetooth<sup>®</sup>.

Fail - Putar, namakan semula atau paparkan maklumat (nama, saiz, tarikh, resolusi, tarikh dan hakcipta) imej yang dipilih.

**Buat folder baru** - Buat folder baru di dalam Folder gambar.

| l | 01 |
|---|----|
| ( | 02 |
| ſ | 03 |
|   | 04 |
| ſ | 05 |
| ſ | 00 |
| ( | 06 |
| l | 07 |
| ſ | 08 |

### Barangan saya

### Pertunjukan slaid - Lihat Membuat

pertunjukan slaid pada halaman 38.

**Susun mengikut** - Aturkan imej anda mengikut tarikh, jenis atau nama.

**Paparan senarai/grid** - Tukar cara anda memaparkan foto anda.

Pengurus memori - Lihat status memori.

### Menghantar foto

- 1 Daripada menu utama, pilih .
- 2 Pilih Imej saya.
- 3 Pilih foto dan pilih Pilihan.
- 4 Sentuh Hantar dan pilih daripada Mesej, E-mel atau Bluetooth.
- 5 Jika anda pilih Mesej atau E-mel, foto anda akan dilampirkan pada mesej dan anda boleh menulis dan menghantar mesej seperti biasa. Jika anda memilih Bluetooth, anda akan digesa untuk menghidupkan Bluetooth dan jika anda memilih Ya, telefon anda akan mencari peranti untuk menghantar gambar tersebut.

### Menguruskan imej anda

- 1 Daripada menu utama, pilih 🔚 .
- 2 Pilih Imej saya.
- 3 Pilih Pilihan dan kemudian Susun mengikut.
- 4 Pilih daripada Tarikh, Jenis atau Nama.

### Memadamkan imej

- 1 Daripada menu utama, pilih 🗀 .
- 2 Pilih Imej saya.
- 3 Pilih imej dan pilih Pilihan.
- 4 Pilih Padam.

### Membuat pertunjukan slaid

Jika anda mahu melihat imej dalam telefon anda, anda boleh membuat pertunjukan slaid daripada membuka dan menutup setiap satu imej tersebut.

- 1 Daripada menu utama, pilih 🗀 .
- 2 Pilih Imej saya.
- 3 Pilih foto yang anda mahu mulakan pertunjukan slaid dan pilih **Pilihan**.
- 4 Pilih Tayangan slaid dan ia akan bermula.

5 Pilih Henti untuk jedakan pertunjukan slaid atau Ke belakang untuk tamatkan pertunjukan slaid dan kembali kepada folder Imej saya.

Memilih **Pilihan** semasa pertunjukan slaid membolehkan anda untuk menukar kepada paparan penuh atau landskap.

### Bunyi saya

Folder **Bunyi saya** mengandungi **Bunyi lalai** d an juga **Rakaman suara**. Daripada sini anda boleh tetapkan bunyi sebagai nada dering atau menghantarnya kepada orang lain.

### Menggunakan bunyi

- 1 Daripada menu utama, pilih 🗀 .
- 2 Pilih Bunyi saya.
- 3 Pilih Bunyi lalai atau Rakaman bunyi.
- 4 Cari bunyi dan pilih **Main** untuk mendengarnya.
- 5 Pilih Pilihan dan pilih Gunakan sebagai untuk tetapkan bunyi sebagai Nada dering suara, Nada dering video, Nada mesej, bunyi Permulaan atau bunyi Matikan.

### Video saya

Folder **Video saya** mengandungi video yang dimuat turun dan video yang dirakam dengan telefon anda.

#### Menonton video

- 1 Daripada menu utama, pilih 🗀 .
- 2 Pilih Video saya.
- 3 Pilih video dan pilih Main.

### Menggunakan pilihan semasa video dijeda

Pilih **Pilihan** semasa dalam mod jeda dan pilih daripada::

**Paparan landskap** - Paparkan fail video dalam tangkapan penuh.

Bisu/Suarakan - Hidupkan/ matikan bunyi.

**Tangkap** - Tangkap bingkai kaku sebagai gambar.

Ulang - Ulang fail video.

**Maklumat fail** - Paparkan butiran nama, saiz, tarikh, masa, jenis, tempoh, dimensi, perlindungan dan hak cipta.

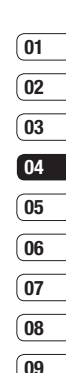

### Barangan saya

Hantar - Hantar video dalam mesej, E-mel, melalui Bluetooth atau sebagai Album Media.

Padam - Padam video.

**Gunakan sebagai** - Gunakan sebagai nada dering video.

### Menghantar klip video

- 1 Pilih video dan pilih Pilihan.
- 2 Pilih Hantar dan pilih daripada Mesej, E-mel atau Bluetooth.
- 3 Jika anda memilih Mesej atau E-mel, video klip anda akan dilampirkan pada mesej dan anda boleh tulis dan hantar mesej sebagai normal. Jika anda memilih Bluetooth, anda akan digesa untuk menghidupkan Bluetooth dan telefon anda akan mencari peranti untuk menghantar video.

# Menggunakan klip video sebagai nada dering

- 1 Pilih video dan pilih Pilihan.
- 2 Pilih Gunakan sebagai dan pilih Nada dering video.

### Menggunakan menu pilihan video

Daripada folder **Video**, anda boleh memilih dari pilihan berikut:

Hantar - Hantar video pada rakan.

**Gerakkan** - Gerak klip video dari memori telefon ke kad memori atau sebaliknya.

**Salin** - Salin klip video dari memori telefon ke kad memori atau sebaliknya.

Padam - Padam video.

Tanda/Buang tanda - Pilih berbilang fail.

Fail - Edit nama fail dan paparkan maklumatnya.

**Buat folder baru** - Buat folder baru dalam folder Video saya.

Susun mengikut - Susun video ke dalam susunan spesifik.

**Paparan grid/senarai** - Paparkan menu pilihan dalam jenis Grid atau senarai.

**Pengurus memori** - Paparkan status memori.

## 01 02 03 04 05 06 07 08

09

### Permainan dan aplikasi

KS500 anda hadir bersama permainan dipramuatkan untuk menghiburkan anda semasa anda mempunyai masa terluang. Jika anda memilih untuk memuat turun sebarang permainan atau aplikasi tambahan, ia harus disimpan dalam folder ini.

#### Memainkan permainan

- 1 Daripada menu utama, pilih 급 .
- 2 Pilih Permainan & aplikasi saya.
- 3 Pilih permainan pilihan anda dan pilih **Lancarkan**.

### Kandungan Flash

Folder kandungan Flash mengandungi semua kandungan Flash muat turun dan lalai anda.

### Melihat fail SWF/Flash

- 1 Pilih Barangan Saya kemudian kemudian Flash.
- 2 Pilih fail dan tekan Main.

### Menggunakan pilihan melihat fail SWF/Flash

Pilih **Pilihan** semasa dalam mod jeda dan pilih daripada::

**Main/Jeda** - Jeda atau sambung main kembali.

#### Paparan skrin penuh/landskap -

Paparkan SWF/Flash anda dalam mod paparan skrin penuh atau landskap. (ini hanya mucul jika anda memilih **Pilihan** tanpa menjedakan).

Bisu/ Suarakan - Hidupkan/ matikan bunyi.

### Gunakan sebagai kertas hias dinding -

Tetapkan fail SWF/Flash sebagai kertas hias dinding.

Maklumat fail - Paparkan butiran mengenai fail.

### Lain-lain

Folder **Lain** digunakan untuk menyimpan fail bukan gambar, bunyi, video, permainan atau aplikasi.

### Barangan saya

### Kad memori saya

Jika anda masukkan kad memori, ia akan dipaparkan sebagai folder di dalam **Barangan Saya**. Folder itu akan dibahagikan kepada empat lagi folder: **Imej, Bunyi, Video** dan **Lain-lain**.

# Menggunakan telefon anda sebagai peranti penyimpan massa

KS500 anda boleh digunakan sebagai peranti penyimpanan massa, sama seperti stik USB. Ini adalah cara yang terbaik untuk memindahkan fail daripada komputer kepada telefon anda. Jika anda memasukkan kad memori dan disambungkan sebagai penyimpanan massa, dua pemacu akan muncul pada komputer anda.

- 1 Daripada menu utama, pilih Sambungan.
- 2 Pilih Sambungan USB.
- 3 Tatal kepada Penyimpanan massa dan pilih Pilih.

- 4 Masukkan hujung kabel USB yang lebih kecil ke dalam penyambung kabel USB di bahagian tepi KS500. Plug masuk hujung yang lebih besar kedalam port USB komputer anda.
- 5 Folder cakera boleh tanggal akan terbuka secara automatik (dua jika anda memasukkan kad memori) menunjukkan semua folder pada telefon anda.
- 6 Seret dan lepaskan imej, video, muzik atau dokumen anda ke dalam fodler yang diingini.
- 7 Keluarkan telefon anda dengan selamat dengan mengklik pada ikon Keluarkan perkakasan dengan selamat dalam bar alat desktop anda.

### Multimedia

### Muzik

LG KS500 anda mempunyai pemain MP3 terbina dalam supaya anda boleh main semua trek muzik kegemaran anda. Untuk mengakses pemain MP3, pilih **man** daripada menu utama dan kemudian pilih **Muzik**. Daripada di sini mempunyai akses kepada:

**Baru dimainkan** - Menu ini menunjukkan 20 trek terakhir yang telah dimainkan.

**Semua trek** - Mengandungi semua lagu yang anda miliki dalam telefon.

Artis - Anda boleh memaparkan dan memainkan muzik disusun mengikut artis.

Album - Anda boleh memaparkan dan memainkan muzik disusun mengikut album.

**Genre** - Anda boleh memaparkan dan memainkan muzik disusun mengikut genre.

Senarai main - Mengandungi sebarang senarai main yang telah anda buat.

Susun semula trek - Jika anda mahu memainkan pilihan secara rawak dan berterusan, pilih pilihan ini.

### Memindahkan muzik pada telefon anda

Cara paling mudah untuk memindahkan muzik pada telefon anda adalah melalui Bluetooth atau kabel segerak. Untuk memindahkan mengguna Bluetooth:

 Untuk pastikan kedua-dua peranti menghidupkan Bluetooth dan kelihatan

nada satu sama lain

- 2 Pilih fail muzik pada peranti yang lain dan pilih untuk menghantarkannya melalui Bluetooth.
- 3 Pilih Ya pada telefon anda untuk menerima fail.
- 4 Fail sepatutnya muncul dalam Muzik > Semua trek.

| 01  |  |
|-----|--|
|     |  |
| 02  |  |
|     |  |
| (03 |  |
|     |  |
| 04  |  |
|     |  |
| 05  |  |
|     |  |
| (06 |  |
|     |  |
| 07  |  |
|     |  |
| 08  |  |
|     |  |
| 09  |  |

### Multimedia

### Memainkan lagu

- 1 Daripada menu utama, pilih menu
- 2 Pilih Muzik.
- 3 Pilih Semua trek dan kemudian lagu yang anda mahu mainkan. Select Main untuk mulakan.
- 4 Daripada menu Pilihan, pilih Minimumkan untuk sembunyikan skrin pemain supaya anda boleh terus menggunakan telefon secara normal semasa muzik dimainkan.
- 5 Pilih Ke belakang untuk hentikan muzik dan kembali kepada menu muzik.

**TIP!** Untuk menukar kelantangan semasa mendengar muzik, gunakan kekunci kelantangan di sebelah tepi telefon anda.

### Membuat senarai main

Anda boleh membuat senarai main anda sendiri dengan memilih pilihanlagu daripada folder **Semua trek**.

- 1 Daripada menu utama, pilih 🗂.
- 2 Pilih Muzik, kemudian Senarai main.
- 3 Pilih **Tambah**, masukkan nama senarai main dan pilih **Simpan**.
- 4 Folder Semua trek akan ditunjukkan. Pilih lagu yang anda mahu masukkan dengan memindahkannya dan menekan Tanda ; tanda rait akan ditunjukkan di sebelah tajuk lagu itu.
- 5 Pilih **Selesai** untuk menyimpan senarai main.

### Memainkan senarai main

- 1 Daripada menu utama, pilih 🗂.
- 2 Pilih Muzik, kemudian Senarai main.
- 3 Pindahkan kepada senarai main yang anda mahu mainkan dan pilih Pilih dan kemudian Main.

### Senarai main pengedit

Dari masa ke masa, anda mungkin hendak untuk menambah lagu baru atau padam lagu dari senarai main.

Anda juga mahu menyusun senarai main anda.

- 1 Daripada menu utama, pilih menu
- 2 Pilih Muzik, kemudian Senarai main.
- 3 Tatal kepada senarai main yang anda mahu edit dan pilih Pilih, kemudian Pilihan.

Pilih dari:

Tambah lagu baru - Anda boleh menambah atau memadam lagu daripada senarai main menggunakan pilihan ini.

Keluarkan dari senarai - Keluarkan lagu dari senarai main. Sentuh Ya untuk mengesahkan.

Gerak ke atas/ke bawah - Gerakkan lagu ke atas atau ke bawah senarai untuk mengubah susunan mainan.

#### Memadam senarai main

- 1 Daripada menu utama, pilih 🛄
- 2 Pilih Muzik, kemudian Senarai main.
- Tatal kepada senarai main yang anda mahu padam dan pilih **Pilihan**.
- 4 Pilih Padam dan pilih Ya untuk sahkan.

#### Perakam suara

Gunakan **Perakam suara** anda untuk merakam memo suara atau bunyi yang lain.

- Daripada menu utama, pilih 111
- 2 Pilih Perakam suara.
- 3 Pilih Rec. untuk mula merakam.
- 4 Pilih Jeda untuk jedakan rakaman.
- 5 Pilih Henti untuk tamatkan rakaman.
- 6 Daripada menu Pilihan, pilih Main untuk mendengar rakaman atau pilih Padam untuk memadamnya.

Nota: Anda boleh mendengar semua rakaman suara yang telah anda simpan dengan memilih Pilihan, kemudian Pergi ke Rakaman Suara. 09

## Multimedia

### Menghantar rakaman suara

- 1 Apabila anda telah selesai merakam, pilih **Pilihan**.
- 2 Pilih Hantar dan pilih daripada Mesej, E-mel atau Bluetooth. Jika anda menggunakan Mesej atau E-mel, rakaman akan ditambah pada mesej dan anda boleh menulis dan menghantarnya sebagai normal.

# Memindahkan fail kepada telefon anda

Anda juga boleh memindahkan fail daripada komputer anda kepada telefon menggunakan Bluetooth.

- Pastikan telefon dan komputer anda menghidupkan Bluetooth dan kelihatan pada satu sama lain.
- 2 Gunakan komputer anda untuk menghantar fail melalui Bluetooth.
- 3 Terima fail dengan memilih Ya.

4 Fail akan disimpan di dalam folder yang sesuai bergantung pada jenisnya. Contohnya, foto akan disimpan di dalam folder Imej saya dan muzik disimpan di dalam folder Bunyi saya. Jika telefon anda tidak boleh mengecam jenis fail, ia akan disimpan di dalam folder Lain-Iain.

**Nota:** Fail yang dihantar menggunakan Bluetooth hanya boleh disimpan pada memori telefon.

### Penyelenggara

# Menambah peristiwa pada kalendar anda

- 1 Daripada menu utama, pilih ன, kemudian Kalendar.
- 2 Pilih tarikh yang anda mahu tambah ke dalam peristiwa. Anda boleh memilih tarikh sama ada dengan menatalnya menggunakan kekunci anak panah atau dengan memilih Pilihan, kemudian Tambah peristiwa baru dan masukkan tarikh secara manual.
- 3 Pilih Tambah peristiwa baru dan masukkan masa yang anda mahu memulakan peristiwa anda. Tatal ke bawah menggunakan kekunci anak panah dan masukkan masa tamat peristiwa anda.
- 4 Tatal ke bawah dan masukkan **Subjek** bagi peristiwa itu.
- 5 Pilih sama ada anda mahu menetapkan Penggera bagi peristiwa itu atau tidak. Tatal ke kiri atau kanan untuk melihat pilihan yang tersedia. Anda boleh pilih penggera agar berbunyi pada masa permulaan peristiwa atau pada tempoh masa yang ditetapkan sebelum peristiwa bermula.

- 6 Pilih sama ada peristiwa sekali bunyi atau jika ia harus diulangi. Anda boleh pilih daripada pilihan Harian, Mingguan, Bulanan, Tahunan atau Tetapan pengguna. Jika peristiwa diulangi, anda boleh memasukkan Tarikh tamat tempoh bagi peristiwa untuk berhenti mengulangi.
- 7 Pilih Selesai dan peristiwa anda akan disimpan dalam kalendar. Ikon akan menanda hari yang mengandungi peristiwa.

### Mengedit peristiwa kalendar

- 1 Daripada menu utama, pilih 🗐, kemudian Kalendar.
- 2 Pilih Pilihan dan pilih Mingguan untuk melihat senarai semua peristiwa anda. Tatal kepada peristiwa anda mahu edit dan pilih Paparkan. Sebagai pilihan, pilih hari peristiwa di dalam kalendar dan pilih Paparkan.
- 3 Pilih Pilihan, kemudian Edit dan tatal kepada butiran peristiwa yang anda mahu tukar. Lakukan pengubahsuaian dan pilih Selesai untuk menyimpan peristiwa yang telah diedit.

| 01 |
|----|
| 02 |
| 03 |
| 04 |
| 05 |
| 06 |
| 07 |
| 08 |
| 09 |

### Penyelenggara

**Nota:** Anda boleh memadam peristiwa daripada kalendar anda dengan memaparkan peristiwa dan memilih **Padam**.

### Berkongsi peristiwa kalendar

- 1 Daripada menu utama, pilih 📷, kemudian Kalendar.
- 2 Pilih **Paparkan** untuk pilih peristiwa yang anda mahu kongsi dan pilih **Pilihan**.
- 3 Pilih Hantar dan pilih daripada Mesej teks, Mesej multimedia, E-mel atau Bluetooth.

#### Menambah memo

- 1 Daripada menu utama, pilih ன, kemudian **Memo**.
- 2 Pilih Tambah dan taip memo anda.
- 3 Pilih Simpan.
- 4 Memo anda akan muncul pada skrin apabila anda buka aplikasi Memo.

**TIP!** Anda boleh mengedit memo yang sudah wujud.

Pilih memo yang ingin anda edit, pilih **Pilihan** dan pilih **Edit**.

## Alatan

### Menetapkan penggera

- 1 Daripada menu utama, pilih , kemudian **Penggera**.
- 2 Pilih Tambah baru daripada menu Pilihan.
- 3 Masukkan masa yang anda mahu penggera berbunyi.
- 4 Pilih sama ada anda mahu penggera anda untuk berbunyi Sekali, Harian, Isn - Jum, Isn - Sab, Sab - Ahd atau Kecuali cuti.
- 5 Tatal ke bawah untuk memilih bunyi penggera. Pilih Edit untuk pilih bunyi baru.
- 6 Tatal ke bawah dan masukkan nama bagi penggera atau kekalkan nama yang dicadangkan.
- 7 Pilih Selesai.

**Nota:** Anda boleh menetapkan sehingga 5 penggera.

### Menggunakan kalkulator

- 1 Daripada menu utama, pilih 🖬, kemudian Kalkulator.
- 2 Tekan kekunci angka untuk memasukkan nombor.
- **3** Gunakan kekunci anak panah untuk tambah, tolak, darab dan bahagi.
- 4 Pengiraan yang lebih kompleks boleh diakses dalam menu **Pilihan**.
- 5 Tekan cuntuk mengosongkan skrin untuk memulakan pengiraan baru.

### Masa dunia

- Daripada menu utama, pilih , kemudian Masa dunia.
- 2 Untuk menambah bandar baru ke dalam senarai, pilih Pilihan, Tambah bandar, kemudian pilih bandar daripada senarai.
- Untuk tetapkan zon masa semasa anda, pilih Pilihan, kemudian Tukar bandar semasa.

| 01 |
|----|
| 02 |
| 03 |
| 04 |
| 05 |
| 06 |
| 07 |
|    |
| 08 |

### Alatan

### Pengubah

- 1 Daripada menu utama, pilih , kemudian **Pengubah**.
- 2 Anda boleh pilih untuk menukar Mata wang, Permukaan, Panjang, Berat, Suhu, Isipadu atau Kelajuan.
- **3** Pilih unit pengukuran yang anda mahu tukarkan daripada dan kepada.
- 4 Keputusan penukaran akan muncul di bawah.

### Menggunakan jam randik

- 1 Daripada menu utama, pilih , kemudian Jam randik.
- 2 Tekan Mula untuk mulakan pemasa.
- Tekan Pusingan jika anda mahu merekod masa pusingan.
- 4 Tekan Henti untuk tamatkan pemasa.
- 5 Tekan Sambung untuk teruskan pemasaan, atau pilih Tetapkan semula untuk mula sekali lagi.

### Pelayar

Pelayar memberikan anda berita, sukan, cuaca dan laporan trafik terkini serta lebih banyak lagi. Anda juga boleh menggunakannya untuk memuat turun nada dering, muzik, kertas hias dinding dan permainan terbaru.

### Mengakses web

- 1 Daripada menu utama, pilih 🛷.
- 2 Untuk mengakses laman utama pelayar secara langsung, pilih Rumah untuk mengakses laman utama internet, atau Masukkan alamat untuk menaip URL laman web yang anda mahu lawati.

**Nota:** Kos tambahan dikenakan apabila menyambung pada perkhidmatan ini dan memuat turun kandungan. Semak caj data dengan pembekal rangkaian anda.

### Menambah dan mengakses penanda buku

Bagi akses yang cepat dan mudah kepada laman web kegemaran anda, anda boleh menambah penanda buku dan simpan halaman web itu.

- Semasa melihat halaman yang anda ingin menanda buku, pilih Pilihan, kemudian Penanda buku.
- 2 Pilih Tambah kepada penanda buku.
- 3 Sahkan tajuk dan tekan Selesai.
- 4 Pilih folder untuk menyimpan penanda buku di dalamnya.

TIP! Selepas membuka halaman dalam pelayar, anda boleh simpan halamans semasa dengan memilih Simpan halaman. 01

### Pelayar

### Mengakses halaman disimpan

- 1 Daripada menu utama, pilih 🛷.
- 2 Pilih Halaman disimpan.
- 3 Pilih halaman dan pilih Buka.

### Melihat sejarah pelayar anda

- 1 Daripada menu utama, pilih 🛷.
- 2 Pilih Sejarah.
- 3 Senarai halaman web yang telah anda akses baru-baru ini akan dipaparkan. Jika anda mahu membuka salah satu daripadanya, anda boleh.

### Menukar tetapan pelayar web

- Daripada menu utama, pilih *(*). Kemudian pilih **Tetapan**.
- 2 Anda boleh pilih cara mengendalikan telefon mudah alih anda, memapar dan menggunakan maklumat semasa menyemak imbas internet. Anda boleh mengubah suai kepelbagaian tetapan dengan memilih **Pilihan**, kemudian **Tetapan**.

### Yahoo!

### Yahoo!

Untuk mengakses perkhidmatan Yahoo!, sentuh **Menu** dan pilih **Yahoo!**.

**PETUA!** Anda mungkin tidak dapat mengakses Yahoo! di beberapa negara. Ia bergantung pada Perkhidmatan Rangkaian.

### Pembaca RSS

Pembaca RSS menyediakan berita yang dikemas kini daripada laman web yang didaftarkan pada telefon. Anda membaca fail ini dalam pembaca Rss, yang mana mengumpul berita daripada laman web berdaftar yang didaftarkan pada telefon anda dan menyediakan kepada anda dalam bentuk mudah.

| 01 |
|----|
|    |
| 02 |
|    |
| 03 |
|    |
| 04 |
|    |
| 05 |
|    |
| 06 |
|    |
| 07 |
|    |
| 08 |
|    |
| 09 |
|    |

### Tetapan

Di dalam folder ini anda boleh menukar tetapan telefon untuk peribadikan KS500 anda.

#### Menukar tetapan skrin anda

- Daripada menu utama, pilih ().
- 2 Pilih Skrin dan pilih daripada:

**Tema skrin** - Ubah suai paparan telefon anda, termasuklah kertas hias dinding.

**Gaya menu** - Pilih gaya yang digunakan untuk menu paparan.

**Dailan** - Laraskan gaya fon yang digunakan semasa memasukkan nombor telefon.

Huruf - Laraskan jenis huruf.

Lampu latar - Pilih berapa lama lampu latar kekal hidup.

Tema telefon bimbit - Tukar rupa skrin anda.

Mesej alu-aluan - Pilih untuk tambah mesej kepada skrin siap sedia anda.

**Nota:** Lebih lama lampu latar dihidupkan, lebih banyak kuasa bateri digunakan dan anda mungkin terpaksa mengecas telefon dengan lebih kerap.

### Mengaktifkan profil anda

Daripada menu utama, pilih **Tetapan**, kemudian **Profil**. Pilih profil yang anda mahu aktifkan.

Pilih dari:

- 🗐 Biasa
- 🚀 Senyap
- 📢 Di luar bangunan
- 💖 Mod penerbangan
- C Disesuaikan 1
- Disesuaikan 2
- C]3 Disesuaikan 3

## 01 02 03 04

04 05 06

| ( | 07 |
|---|----|
| ( | 08 |
| ſ | 00 |

### Memperibadikan profil anda

- 1 Pilih tetapan profil yang anda mahu edit dan pilih **Pilihan**, kemudian **Edit**.
- 2 Bagu profil Senyap, anda boleh hidupkan atau matikan getaran. Bagi profil lain-lain, anda boleh tukar bunyi dan isyarat.

### Tetapan telefon yang lain

Daripada menu utama, pilih **Tetapan**. Anda boleh laraskan tetapan bagi kawasan berikut.

**Telefon** - Tukar tetapan telefon bagi kunci kekunci, penunjuk tetikus, bahasa dan jimat kuasa. Anda juga boleh melihat maklumat telefon bimbit.

Skrin - Tukar tetapan skrin anda.

Tarikh & Masa - Laraskan tetapan tarikh dan masa atau pilih kemas kini masa secara automatik semasa anda melancong. Rangkaian - KS500 anda menyambung secara automatik kepada rangkaian yang diutamakan anda.

Untuk mengubah tetapan ini gunakan menu ini. Anda boleh menambah pusat akses baru menggunakan menu ini.

**Titik akses** - Operator rangkaian anda telah menyimpan maklumat ini.

Sambungan data paket - Tetapkan sambungan data paket.

Tetapan ditetapkan semula - Tetapkan semua tetapan pada definisi kilang mereka.

### Menukar tetapan keselamatan

**Permintaan kod PIN** - Tetapkan telefon untuk minta kod PIN kad SIM anda apabila menghidupkan telefon.

Kunci telefon bimbit - Tetapkan kunci telefon untuk elakkan penggunaan tanpa kebenaran. Anda akan memerlukan kod keselamatan.

**Tukar kod** - Tukar kod: Kod PIN / PIN2 / Keselamatan

Tetapan

### Tetapan

### Menggunakan Pengurus memori

KS500 anda mempunyai tiga memori tersedia: telefon, Kad SIM dan memori luaran (anda mungkin perlu membeli kad memori secara berasingan).

Anda boleh gunakan **Pengurus memori** untuk menentukan berapa banyak memori digunakan dan lihat berapa banyak ruang tersedia.

Daripada menu utama, pilih **Tetapan**, kemudian **Pengurus memori**. Pilihan anda adalah:

Memori biasa telefon bimbit - Lihat memori tersedia pada KS500 anda bagi imej, bunyi, video, mesej multimedia, e-mel, java dan lain-lain.

Memori simpanan telefon bimbit - Lihat memori tersedia pada telefon bimbit ada bagi pelbagai item.

**Memori USIM** - Lihat memori tersedia pada Kad SIM anda.

Memori luaran - Lihat memori tersedia pada kad memori luaran anda (anda mungkin perlu membeli kad memori secara berasingan).

Tetapan penyimpanan utama - Pilih antara Memori telefon bimbit dan Memori luaran sebagai penyimpanan utama.

### Bluetooth

Bluetooth adalah cara yang mudah untuk menghantar dan menerima fail kerana tiada wayar diperlukan dan sambungan pantas dan mudah. Anda juga menyambung alat dengar Bluetooth untuk membuat dan menerima panggilan.

Sebelum anda mula berkongsi fail menggunakan Bluetooth, anda perlu pasangankan peranti anda dengan peranti Bluetooth lain. Untuk mendapatkanmaklumat mengenai pasangankan peranti, lihat **Pasangankan dengan peranti Bluetooth lain pada halaman seterusnya**.

#### Untuk menghidupkan Bluetooth:

- 1 Daripada menu utama, pilih **Sambungan**, kemudian **Bluetooth**.
- 2 Pilih Hidupkan.

#### Untuk menghantar fail:

- 1 Buka fail yang anda mahu hantar.
- 2 Pilih Pilihan dan pilih Hantar, kemudian Bluetooth.
- 3 KS500 anda akan mencari peranti lain yang didayakan Bluetooth secara automatik dalam julat.
- 4 Pilih peranti yang hendak hantarkan fail dan pilih **Pilih**.

**TIP!** Perhatikan bar kemajuan untuk memastikan fail anda dihantar.

#### Untuk menerima fail:

- Untuk menerima fail, Bluetooth anda perlu mestilah kedua-dua hidup dan kelihatan. Lihat Menukar tetapan Bluetooth anda pada halaman seterusnya untuk mendapatkan maklumat lanjut.
- Mesej akan gesa anda untuk menerima fail dari penghantar. Pilih Ya untuk menerima fail.

### Menukar tetapan Bluetooth anda

- Daripada menu utama, pilih Sambungan, kemudian Bluetooth.
- 2 Pilih Tetapan.

Anda boleh menukar kepada yang berikut:

Kebolehlihatan peranti saya - Pilih daripada Kelihatan, Sembunyi atau Kelihatan untuk 1 min..

Nama peranti saya - Masukkan nama diperibadikan untuk mengenal pasti KS500 anda.

07 08

### Tetapan

**Perkhidmatan disokong** - Cari profil yang disokong oleh KS500.

Alamat saya - Lihat alamat Bluetooth anda.

#### Pasangankan dengan peranti Bluetooth lain

Dengan pasangankan KS500 anda dan peranti lain, anda boleh menetapkan sambungan kod laluan yang dilindungi. Ini bermakna komunikasi anda adalah lebih selamat.

- 1 Semak Bluetooth anda hidup dan kelihatan.
- 2 Pilih **Cari peranti baru** daripada menu Bluetooth.
- 3 KS500 anda akan mencari peranti. Apabila carian telah selesai Tambah dan Muat semula akan muncul pada skrin.
- 4 Pilih peranti yang anda mahu pasangankan, pilih Tambah, masukkan kod laluan dan pilih Pilih.

- 5 Telefon anda kemudian akan menyambung pada peranti yang lain, yang mana anda perlu memasukkan kod laluan yang sama.
- Kod laluan sambungan Bluetooth dilindungi anda sudah sedia.

# Menukar tetapan keselamatan anda

Tukar tetapan keselamatan anda untuk melindungi KS500 dan maklumat penting anda.

Daripada menu utama, pilih **Tetapan**, kemudian **Keselamatan**.

Permintaan kod PIN - Kod PIN akan diminta semasa anda menghidupkan telefon anda.

Kunci telefon bimbit - Pilih bila kod keselamatan anda akan diminta.

Tukar kod - Tukar Kod keselamatan, Kod PIN atau Kod PIN2 anda.

### Aksesori

Aksesori ini dibekalkan bersama KS500 anda.

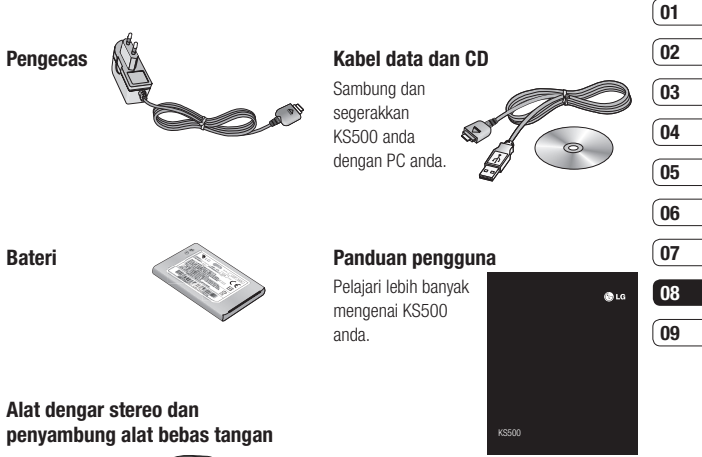

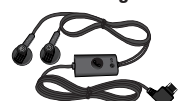

#### Nota:

- Sentiasa gunakan aksesori tulen LG.
- Kegagalan untuk berbuat demikian boleh mentaksahkan waranti anda.
- Aksesori-aksesori mungkin berbezabeza di kawasankawasan yang berlainan; sila periksa dengan syarikat perkhidmatan daerah atau wakil kami untuk pertanyaan lanjut.

### Perkhidmatan rangkaian

Telefon wayarles digambarkan dalam panduan ini diluluskan untuk digunakan pada GSM 900, DCS 1800, PCS 1900 dan rangkaian W-CDMA.

Sebilangan ciri dimasukkan dalam panduan dipanggil Perkhidmatan Rangkaian. Ini adalah perkhidmatan khas yang anda susunkan dalam pembekal khidmat wayarles anda. Sebelum anda boleh mengambil kesempatan untuk mana-mana Perkhidmatan Rangkaian ini, anda perlu melanggannya melalui pembekal khidmat anda dan dapatkan arahan untuk penggunaannya dari pembekal khidmat anda.

## Data teknikal

### Umum

Nama produk : KS500

Sistem : GSM 900 / DCS 1800 / PCS 1900 / W-CDMA

### Suhu Ambien

Maks : +55°C (menyahcas), +45°C (mengecas)

Min : -10°C

### Declaration of Conformity CLG Electronics

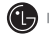

#### Suppliers Details

Name

LG Electronics Inc

Address

LG Electronics Inc. LG Twin Towers 20, Yeouido-dong, Yeongdeungpo-gu, Seoul, Korea 150-721

#### Product Details

Product Name

GSM / W-CDMA Terminal Equipment

Model Name

KS500

Trade Name

LG

# € 0168

#### Applicable Standards Details

R&TTE Directive 1999/5/EC EN 301 489-01 V1.6.1, EN 301 489-07 V1.3.1 EN 301 489-17 V1.2.1, EN 301 489-24 V1.3.1 EN 301 511 V9.0.2 EN 301 908-1 V2.2.1 EN 301 908-2 V3.2.1. EN 300 328 V1.6.1 EN 50360/EN 50361:2001 EN 60950-1:2001

#### Supplementary Information

The conformity to above standards is verified by the following Notified Body(BABT)

BABT, Balfour House, Churchfield Road, Walton-on-Thames, Surrey, KT12 2TD, United Kingdom Notified Body Identification Number : 0168

#### Declaration

I hereby declare under our sole responsibility that the product mentioned above to which this declaration relates complies with the above mentioned standards and Directives

| Seung Hyoun, Ji / Director | 18. Aug. 2008 |
|----------------------------|---------------|
| Name                       | Issued Date   |

LG Electronics Inc. Amsterdam Office Veluwezoom 15, 1327 AE Almere. The Netherlands Tel:+31-36-547-8940, e-mail:seokim@lge.com

Signature of representative

### Garis panduan untuk penggunaan yang selamat dan cekap

Sila baca garis panduan mudah ini. Tidak mengikut garis panduan ini mungkin merbahaya atau tidak sah.

# Pendedahan kepada tenaga frekuensi radio

#### Maklumat Pendedahan kepada gelombang radio dan Kadar Penyerapan Khusus (SAR)

Telefon mudah alih model KS500 telah direka bentuk untuk mematuhi keperluan keselamatan yang berkenaan bagi pendedahan kepada gelombang radio. Keperluan ini adalah berdasarkan garis panduan saintifik yang termasuklah margin keselamatan yang direka bentuk untuk memastikan keselamatan semua orang tanpa mengira umur dan kesihatan.

 Garis panduan bagi pendedahan kepada gelombang radio menggunakan unit ukuran yang disebut sebagai Kadar Penyerapan Khusus, atau SAR. Ujian-ujian bagi SAR dijalankan menggunakan kaedah yang dipiawaikan dengan telefon memancarkan pada aras kuasa diperakui yang tertinggi dalam semua jalur frekuensi.

- Walaupun terdapat perbezaan antara tahap SAR pelbagai model telefon LG, ia semua direka bentuk untuk memenuhi garis panduan relevan bagi pendedahan kepada gelombang radio.
- Had SAR yang disyorkan oleh Suruhanjaya Antarabangsa mengenai Perlindungan Sinaran Bukan-lon (ICNIRP) ialah 2 W/kg dipuratakan ke atas 10g tisu.
- Nilai SAR yang tertinggi bagi model telefon diuji oleh DASY4 untuk kegunaan kepala dan badan ialah 0.874 W/kg dan 1.36 W/kg setiap (10g).
- Maklumat data SAR bagi penduduk di negara/kawasan yang telah mengambil had SAR yang disyorkan oleh Institut Jurutera Elektrik dan Elektronik (Institute of Electrical and Electronics Engineers) (IEEE), iaitu 0.631 W/kg dipuratakan ke atas satu (1) gram tisu.
# 01 02 03 04 05 06 07 08 09 Garis panduan untuk penggunaan yang selamat dan cekap

## Penjagaan dan penyenggaraan produk

AMARAN: Gunakan hanya bateri, pengecas dan aksesori yang diluluskan untuk penggunaan khusus bagi model telefon ini. Penggunaan sebarang jenis lain boleh mentaksahkan sebarang kelulusan atau waranti yang berkaitan dengan telefon ini, dan mungkin merbahaya.

- Jangan diceraikan unit ini. Bawanya ke juruteknik servis yang layak apabila kerja baik pulih diperlukan.
- Jauhkan dari perkakas elektrik seperti TV, radio, dan komputer peribadi.
- Unit hendaklah dijauhkan daripada sumber haba seperti radiator atau dapur.
- Jangan jatuhkannya.
- Pelihara agar unit ini tidak mengalami getaran mekanik atau kejutan.

- Matikan telefon dalam sebarang kawasan yang mana anda memerlukan peraturan khas. Contohnya, jangan gunakan telefon dalam hospital kerana ia menjejaskan peralatan perubatan sensitif.
- Jangan kendalikan telefon anda dengan tangan yang basah apabila ia sedang dicas. Ia mungkin menyebabkan kejutan elektrik dan kerosakan yang serius pada telefon anda.
- Jangan cas telefon bimbit berdekatan bahan mudah bakar kerana telefon bimbit tersebut boleh menjadi panas dan membarakan bahaya api.
- Gunakan hanya kain kering untuk membersihkan bahagian luar unit (jangan gunakan pelarut seperti benzena, pencair atau alkohol).
- Jangan caj telefon semasa ia berada di atas kain hiasan.
- Telefon haruslah dicas di kawasan pengudaraan yang baik.
- Jangan dibiarkan unit ini terdedah pada asap atau debu.

## Garis panduan untuk penggunaan yang selamat dan cekap

- Jangan simpan telefon di sebelah kad kredit atau tiket pengangkutan; ia boleh menjejaskan maklumat pada jalur magnetik.
- Jangan ketik skrin dengan benda tajam kerana ia boleh merosakkan telefon.
- Jangan dedahkan telefon pada cecair atau lembapan.
- Gunakan aksesori seperti fon telinga dengan berhati-hati. Jangan sentuh antena jika tidak perlu.

#### Operasi telefon yang cekap

#### Peranti elektronik

Semua telefon wayarles boleh mendapat gangguan, yang boleh menjejas prestasinya.

 Jangan gunakan telefon bimbit anda berdekatan dengan kelengkapan perubatan tanpa meminta izin. Elakkan meletakan telefon di atas perentak jantung, contohnya, dalam poket dada anda.

- Sesetengah alat bantuan pendengaran boleh mendapat gangguan daripada telefon bimbit.
- Gangguan yang sedikit boleh menjejas TV, radio, PC, dan sebagainya.

#### Keselamatan di jalan raya

Periksa undang-undang dan peraturan mengenai penggunaan telefon bimbit di kawasan-kawasan tempat anda memandu.

- Jangan gunakan telefon pegang tangan semasa memandu.
- Berikan sepenuh perhatian kepada kegiatan memandu.
- Gunakan kit bebas tangan, jika ada.
- Keluar dari jalan raya dan letak kereta sebelum membuat atau menjawab panggilan jika keadaan pemanduan memerlukan anda berbuat demikian.
- Tenaga RF mungkin menjejaskan sesetengah sistem elektronik dalam kenderaan anda seperti stereo kereta dan kelengkapan keselamatan.

- Apabila kenderaan anda dilengkapi dengan beg udara, jangan letakkan barang-barang termasuk sama ada kelengkapan wayarles yang dipasang atau yang mudah alih. Ia boleh menyebabkan beg udara gagal atau kecederaan yang serius jika tidak berfungsi dengan betul.
- Jika anda mendengar muzik ketika bergerak dan berjalan, sila pastikan bahawa kelantangannya adalah pada paras yang berpatutan agar anda sedar akan keadaan di sekeliling anda. Ini amat penting terutamanya semasa berhampiran dengan jalan.

#### Elakkan kerosakan kepada pendengaran anda

Kerosakan kepada pendengaran anda boleh berlaku jika anda terdedah kepada bunyi yang kuat untuk tempoh yang lama. Oleh itu kami menyarankan agar anda tidak menghidupkan atau mematikan telefon bimbit terlalu hampir dengan telinga anda. Kami juga menyarankan bahawa kelantangan muzik dan panggilan ditetapkan pada paras yang berpatutan.

#### Kawasan letupan

Jangan gunakan telefon di mana peletupan sedang dijalankan. Ikut sekatan-sekatan, dan patuhi sebarang undang-undang atau peraturan.

#### Persekitaran boleh meletup

- Jangan menggunakan telefon di tempat mengisi bahan bakar.
- Jangan gunakannya berhampiran dengan bahan api atau bahan kimia.
- · Jangan angkut atau simpan gas mudah terbakar, cecair atau bahan letupan dalam kompartmen kenderaan anda vang mengandungi telefon mudah alih dan aksesori anda

#### Di dalam pesawat

Peranti-peranti wayarles boleh menyebabkan gangguan di dalam pesawat.

- Matikan telefon bimbit anda sebelum menaiki sebarang pesawat.
- Jangan gunakannya apabila mendarat tanpa izin anak kapal.

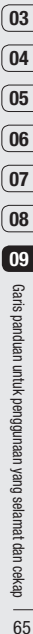

01

02

## Garis panduan untuk penggunaan yang selamat dan cekap

#### Kanak-Kanak

Simpan telefon di tempat yang selamat dan jauh daripada kanak-kanak kecil. Ia termasuk bahagian kecil yang boleh menyebabkan bahaya tercekik jika ia ditanggalkan.

#### Panggilan kecemasan

Panggilan kecemasan mungkin tidak tersedia di bawah semua rangkaian mudah alih. Oleh itu, anda tidak sepatutnya bergantung pada mana-mana bagi panggilan kecemasan. Periksa dengan pembekal khidmat setempat anda.

#### Maklumat dan penjagaan bateri

- Anda tidak perlu menyahcas bateri sepenuhnya sebelum mengecas semula. Tidak seperti sistem bateri lain, tiada kesan memori yang boleh menjejaskan prestasi bateri.
- Hanya gunakan bateri dan pengecas LG. Pengecas LG direka bentuk untuk memaksimumkan hayat bateri.

- Jangan ceraikan atau litar pintaskan pek bateri.
- Pastikan sesentuh logam bateri sentiasa bersih.
- Gantikan bateri apabila ia tidak lagi memberi prestasi yang boleh diterima. Pek bateri boleh dicas semula beratus-ratus kali sehingga ia perlu digantikan.
- Cas semula bateri jika ia telah lama tidak digunakan untuk memaksimumkan kebolehgunaan.
- Jangan dedahkan pengecas bateri kepada cahaya matahari langsung atau gunakannya pada kelembapan yang tinggi, seperti di bilik air.
- Jangan biarkan bateri di tempat yang panas atau dingin, ini boleh menjadikan prestasi bateri semakin buruk.
- Terdapat risiko letupan jika bateri digantikan dengan jenis yang salah.
- Lupuskan bateri yang telah digunakan mengikut arahan pengilang. Sila kitar semula apabila boleh. Jangan lupuskan sebagai sampah rumah tangga.

- Jika anda hendak menggantikan bateri, bawa ia ke pusat servis LG Electronics atau penjual yang disahkan untuk mendapatkan bantuan.
- Sentiasa tanggalkan pengecas dari soket dinding selepas telefon dicas sepenuhnya untuk menjimatkan kuasa pengecas daripada penggunaan yang tidak diperlukan.

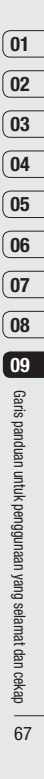

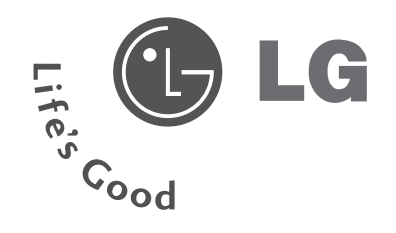

## LIMITED WARRANTY CARD

C LG Electronics (M) Sdn Bhd

To benefit from the limited warranty, the customer is advised to read LG Electronics (M) Sdn Bhd Limited Warranty terms together with the Important and Care & Maintainance sections provided in the User's Manual.

#### Limited Warrantv

LG Electronics (M) Sdn Bhd warrants that LG Mobile Phones ("@ Lg") cellular products and/or genuine LG accessories ("Product") are free from defects in material and workmanship, according to the following terms and conditions:

1. The limited warranty for the mobile phone product, data products and all free of defects at the time of shipment and, therefore, shall not be covered genuine LG accessories (except battery packs) extends for the first twelve under these limited warranty terms. (12) months beginning on the date of purchase of the Product.

2. The limited warranty for genuine LG battery packs extends for the first warranty period. six (6) months beginning on the date of purchase of Product.

of the Product. It is not assignable or transferable to any subsequent prove the date and place of purchase. purchaser/end user-

4. The limited warranty extends to only Product purchased in Malaysia and distributed by Authorized distributors.

5. During the limited warranty period, LG Electronics (M) Sdn Bhd or its authorized service centres will repair or replace, at LG Electronics (M) Sdn Bhd option, any defective Products or parts thereof with new or factory rebuilt replacement items, and return the Product to the Customer in working condition. Customer will not be required to pay for either parts or labor in repairing or replacing the Product provided such defects are covered under the terms and conditions of this limited warranty card. All replaced parts, boards and equipment shall become property of LG Electronics (M) Sdn Bhd. The external housing and cosmetic parts shall be the warranty period.

6. Repaired Product will be warranted for the balance of the original

7. Upon request from LG Electronics (M) Sdn Bhd or authorized service 3. The limited warranty extends only to the original purchaser ("Customer") centre, the Customer must provide purchase receipt or other information to

#### 8. WHAT THIS WARRANTY DOES NOT COVER:

(1) Defects or damages resulting from use of the product in other than its normal and customary manner.

(2) Defects or damages from abnormal use, abnormal conditions, improper storage, exposure to moisture or dampness, unauthorized modifications, unauthorized connections, unauthorized repair, misuse, neglect, abuse, accident, alteration, improper installation, or other acts which are not the fault of LG Electronics (M) Sdn Bhd, including damage caused by dropping, blown fuses, spills of food or liquid.

(3) Breakage or damage to antennas

(4) Defects or malfunctions of the Product not notified by customer during

#### LG Electronics (M) Sdn Bhd

(5) Products which have had the serial number or IMEI number removed or tampered with.

(6) This limited warranty is in lieu of all other warranties, express or implied eilther in fact or by operations of law, statutory or otherwise, including, but not limited to any implied warranty of marketability or fitness for a particular use.

(7) Damage resulting from use of non-LG approved accessories.

(8) All plastic surfaces and all other externally exposed parts that are scratched or damaged due to normal customer use.

(9) Products operated outside published maximum ratings.

(10) Products used or obtained in a rental program.

(11) Consumables (such as fuses).

(12) The defect or damage was caused by defective function of the cellular system or by inadequate signal reception by external antenna.

(13) The Product was used with or connected to accessory not supplied by LG, not fit for use with LG mobile phones or used in other than its intended use.

(14) The battery was short circuited or seals of the battery enclosure or cells are broken or show evidence of tampering or the battery was used in equipment other than its intended use.

#### 9. CONDITIONS:

No other express warranty is applicable to this product. THE DURATION OF ANY IMPLIED WARRANTIES, INCLUDING THE IMPLIED WARRANTY OF MARKETABILITY, IS LIMITED TO THE DURATION OF THE EXPRESS WARRANTY HEREIN. LG ELECTRONICS (M) SDN BHD SHALL NOT BE LIABLE FOR THE LOSS OF THE USE OF THE PRODUCT, INCONVENIENCE, LOSS OF ANY OTHER DAMAGES, DIRECT OR CONSEQUENTIAL, ARISING OUT OF THE USE OF, OR INABILITY TO USE, THIS PRODUCT OR FOR ANY BREACH OF ANY EXPRESS OR IMPLIED WARRANTY, INCLUDING THE IMPLIED WARRANTY OF MARKETABILITY APPLICABLE TO THIS PRODUCT.

 LG Electronics (M) Sdn Bhd neither assumes nor authorizes any authorized service centre or any person or entity to assume for it any other obligation or liability beyond that which is expressly provided for in this limited waranty.

 All warranty information, product features and specifications are subject to change without notice.

C LG Electronics (M) Sdn Bhd

Customer's Copy

## LIMITED WARRANTY CARD

LG Electronics (M) Sdn Bhd (50566-U) Level 1 & 2, Kelana Brem Tower 2, Jalan Stadium SS 71/5, 47301 Kelana Jaya, Selangor Darul Ehsan, Malaysia. LG Customer Care Line : 1800-822-822 Opening Hours: 9.00am to 6.00pm (Mon-Fri)

The customer must produce this Limited Warranty Card and the original proof of purchase when sending in the LG mobile phone to LG Mobile Phone Customer Care Centre for repair. In the event that either of these documents is not produced, service charges together with the payment for any parts being replaced are applicable and the Customer will be charged accordingly.

| Model No.        | Owner's Name                                                                                         |            |  |
|------------------|----------------------------------------------------------------------------------------------------|------------|--|
| IMELNI-          | Address                                                                                              | Contact No |  |
| INEI NO.         |                                                                                                    | (H)        |  |
| Serial No.       |                                                                                                    | (O)        |  |
| Date of Purchase | Authorized Dealer's Stamp                                                                            |            |  |
| Handphone No.    | -                                                                                                    |            |  |
|                  | For limited warranty provided by LG to be valid, the Dealer's<br>stamp must be endorsed on this card |            |  |
| Remarks          |                                                                                                    |            |  |
|                  |                                                                                                    |            |  |

|                                                                                                    |                                                                                                    |                                                                             | Authorized Service Centre                                                                                                 | - Hello Service Centre                                                                                         |                                                                                          |
|----------------------------------------------------------------------------------------------------|----------------------------------------------------------------------------------------------------|-----------------------------------------------------------------------------|----------------------------------------------------------------------------------------------------|----------------------------------------------------------------------------------------------------|------------------------------------------------------------------------------------------|
| Headquarters<br>Level 1 & 2, Kelana Brem Tower 2,<br>Jelen Stadium SS7/15,<br>47301 Kelana Jaya, Selangor                                                     | Penang Branch<br>92A, Jalan Air Hitam,<br>11500 Penang                                                                  | Johore Baharu Branch<br>2/17, Taman Johor Haya,<br>81100 Johor Baru, Johor. | Headquarters<br>13 <sup>a</sup> Ficor, Menara BGI,<br>Plaza Bejaya, Jalan Imbi,<br>55100 KL                               | Malaoca Branch<br>No. 661, Grd Floor,<br>Jalan Melaka Raya 8,<br>Taman Melaka Raya,<br>75000 Melaka.           | Penang Branch<br>2-A,Brown Road,<br>Penang.                                              |
| Ipoh Branch<br>No. 6, Medan Ipoh 4,<br>Medan Baru Ipoh,<br>31400 Ipoh, Perak                                                                                  | Malaoca Branch<br>357A & 357A-1, Peringgit Centre,<br>Taman Peringgit Jaya,<br>75400 Malaoca.                           | Kuantan Branch<br>A-265, Jalan Putih,<br>25300 Kuantan,<br>Pahang           | Kuanatan Branch<br>No. B-300,Tmn Beserah Ria,<br>Jin Beserah, 25000 Kuantan,<br>Pahang.                                   | Ipoh Branch<br>No. 264, Pesiaran Greentown 1,<br>Pusat Perdagangan Greentown,<br>30450 Ipoh, Perak             | J.Baharu Branch<br>32A, Jin Dedap 17,<br>Timn Johor Jaya,<br>81100 Johore Baharu, Johor. |
| Sabah Branch<br>Lot 7, Grd & 1 <sup>th</sup> Filoor,<br>(DBKK Shop No 5-0 & 5-1),<br>Bick B Iramanis Centre,<br>Off Ring Road,<br>88450 Kota Kinabalu, Sabah. | Sarawak Branch<br>Lot 9635, Grd & 1 <sup>st</sup> Floor,<br>Section 64, KTLD, Jalan Pending,<br>93450 Kuching, Sarawak. |                                                                             | K.Kinabalu Branch<br>Suite 1-6-E11, 8 <sup>th</sup> Floor,<br>CPS Tower,<br>No 1, Jin Centre Point,<br>89000 K. Kinabalu. | Kuching Branch<br>Lot 2688, No 242, Grd Floor,<br>Twin Tower Centre,<br>2 _ Mile, Rock Road,<br>93200 Kuching. |                                                                                          |

Please Affix Stamp Here

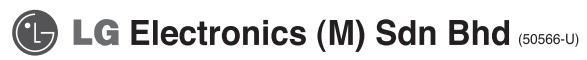

Level 1 & 2, Kelana Brem Tower 2, Jalan Stadium SS 7/15, 47301 Kelana Jaya, Selangor Darul Ehsan, Malaysia. Tel : 603-7491 2888 Fax: 603-7491 9209

#### LG Electronics (M) Sdn Bhd

### LIMITED WARRANTY CARD

Please fill up the following and mail back to LG Electronics (M) Sdn Bhd within 7 days from date of purchase to validate the limited warranty for your LG mobile phone.

| Owner's Name                                                                                        |                                                                                                   |  |  |  |
|----------------------------------------------------------------------------------------------------|---------------------------------------------------------------------------------------------------|--|--|--|
| Address                                                                                             | Contact No                                                                                        |  |  |  |
|                                                                                                    |                                                                                                   |  |  |  |
|                                                                                                    | (H)                                                                                               |  |  |  |
|                                                                                                    |                                                                                                   |  |  |  |
|                                                                                                    | (O)                                                                                               |  |  |  |
| Authorized Dealer's Stamp                                                                           |                                                                                                   |  |  |  |
|                                                                                                    |                                                                                                   |  |  |  |
| -                                                                                                   |                                                                                                   |  |  |  |
| For limbed warranty provided by LG to be valid, the Dealer's<br>stamp must be endorsed on this card |                                                                                                   |  |  |  |
| Remarks                                                                                             |                                                                                                   |  |  |  |
|                                                                                                    |                                                                                                   |  |  |  |
|                                                                                                    | Owner's Name Address Authorized Dealer's Stamp For Innte warsity provided by stamp multible endor |  |  |  |

C LG Electronics (M) Sdn Bhd